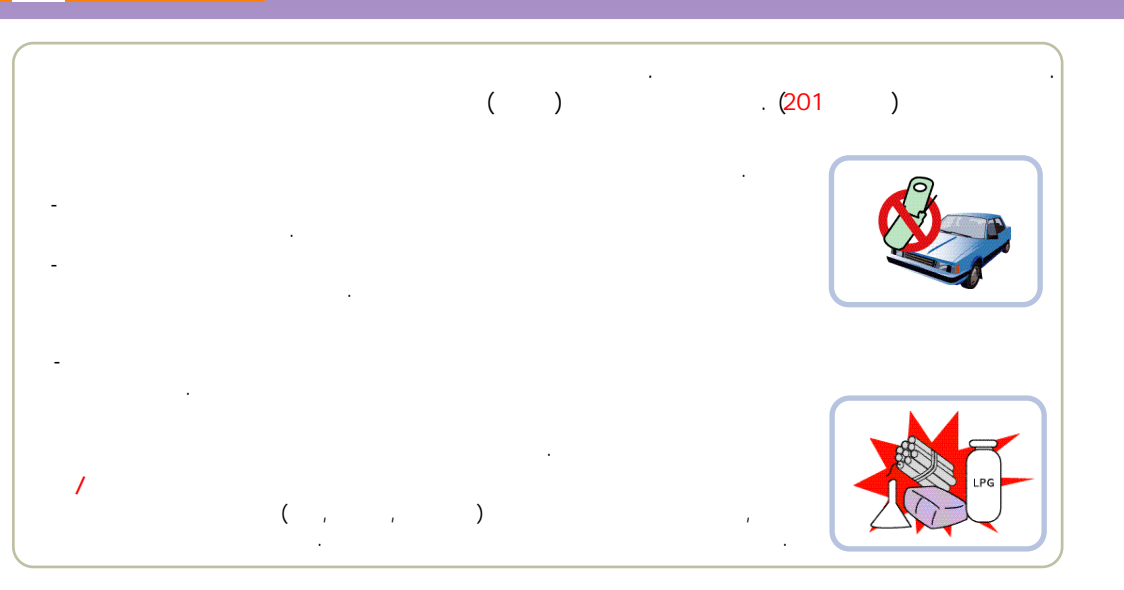

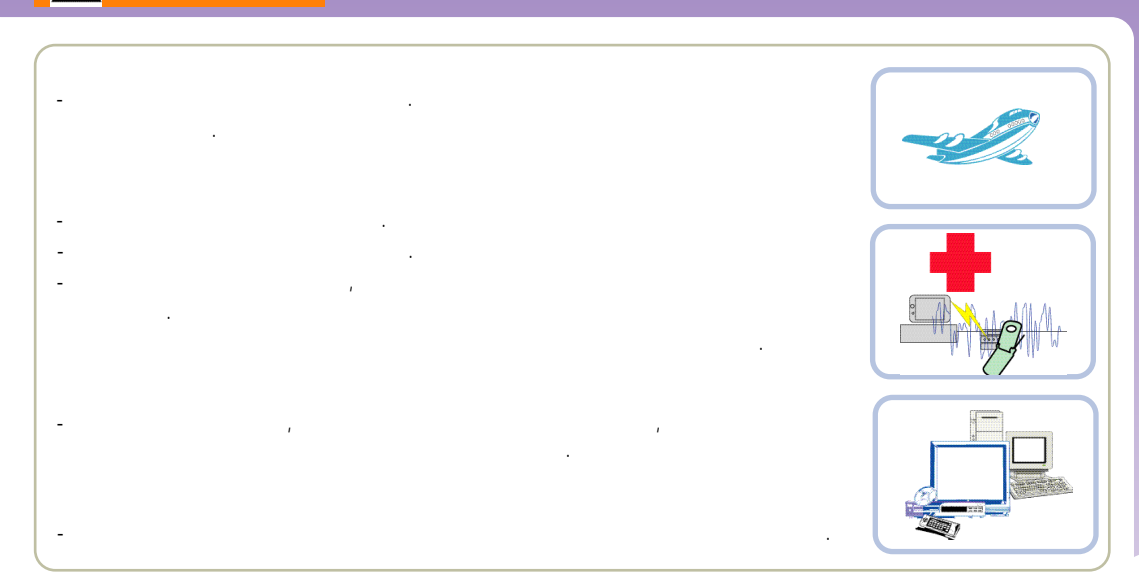

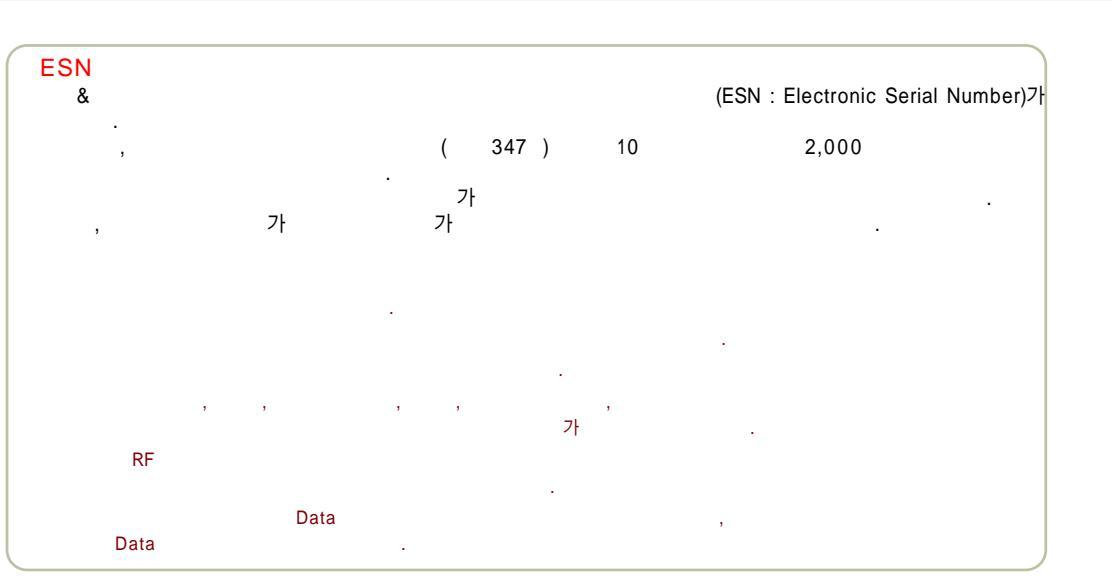

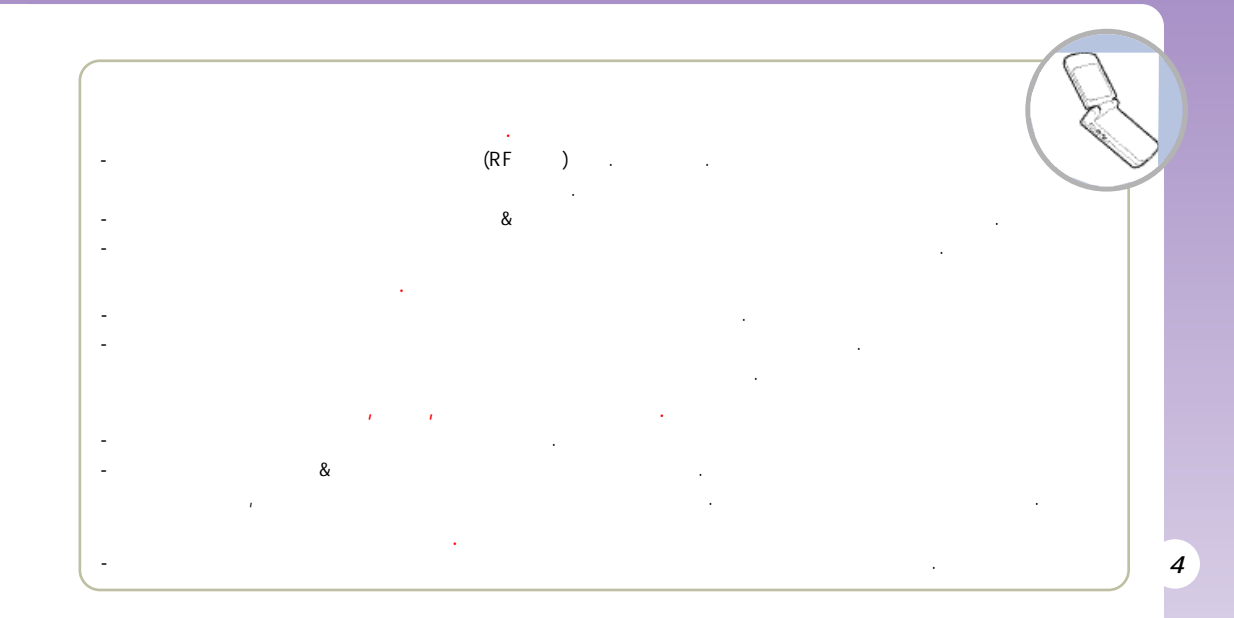

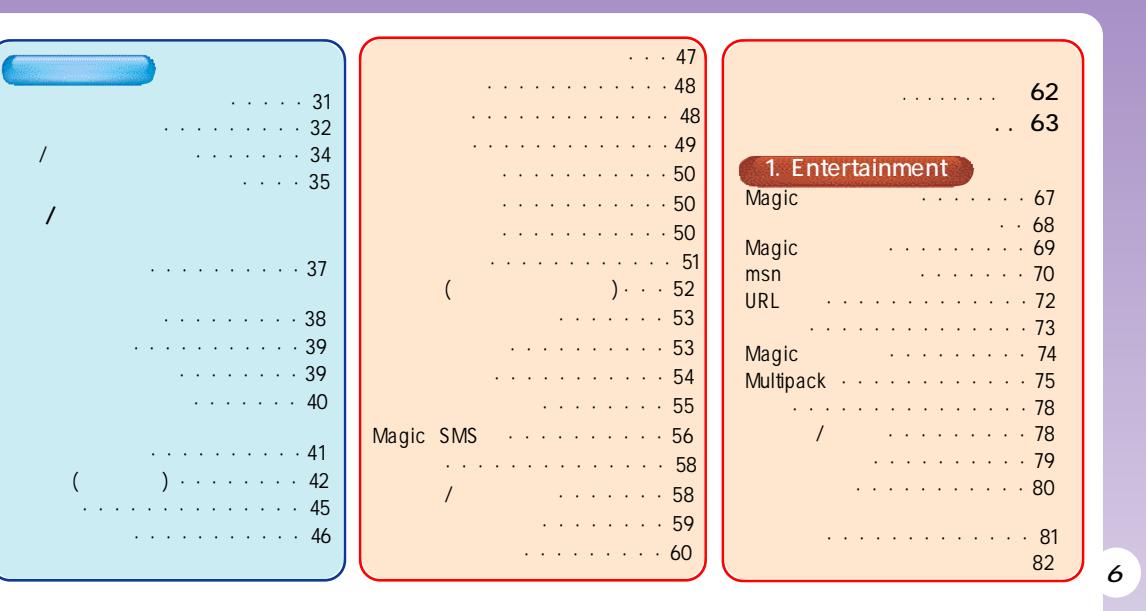

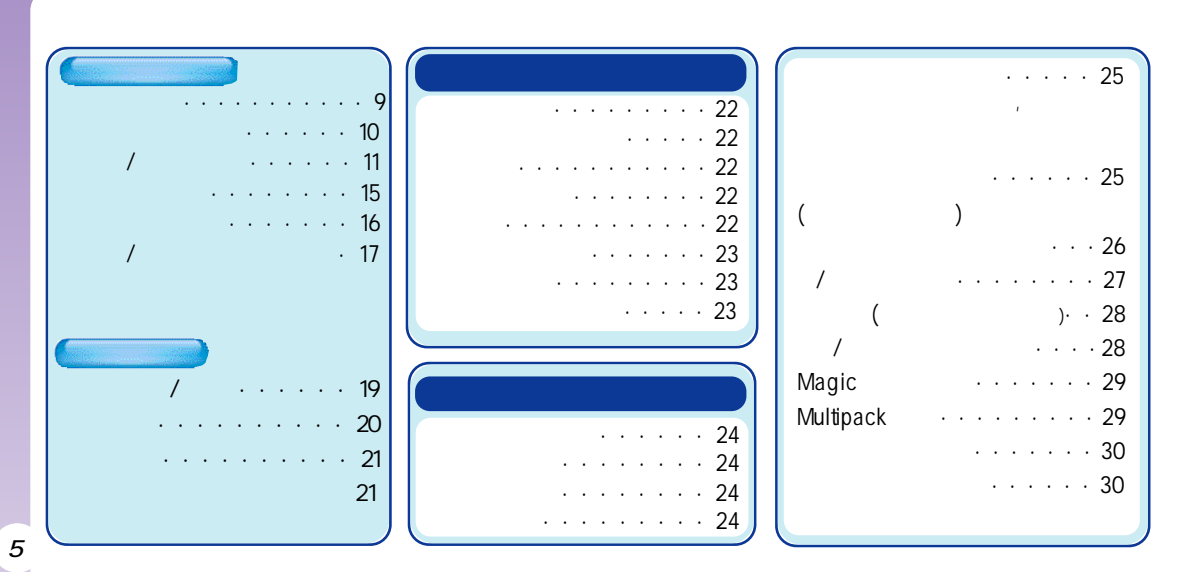

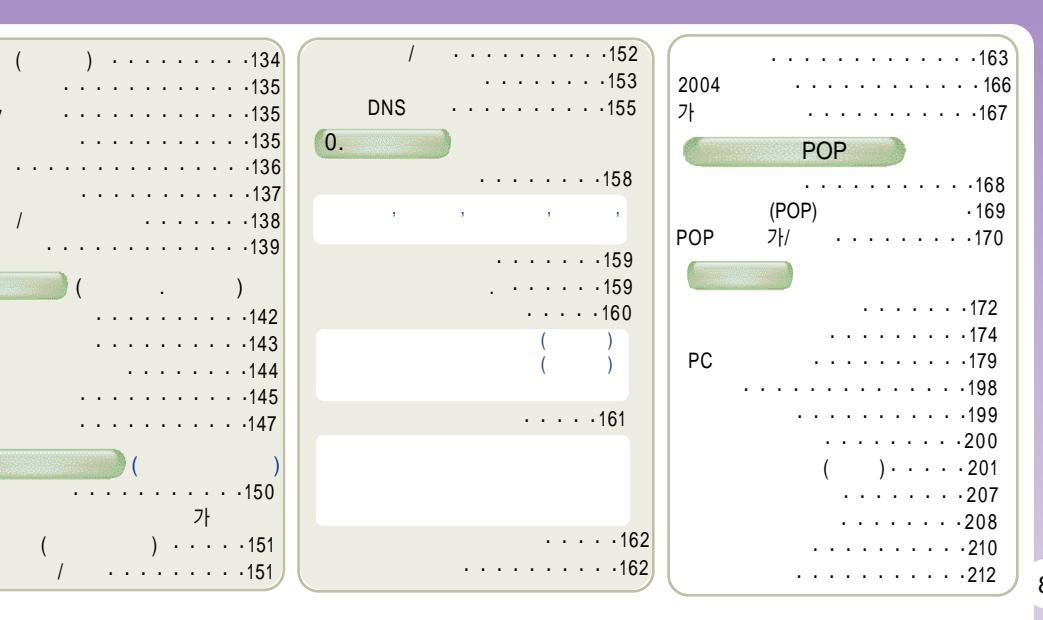

D day

7.

가

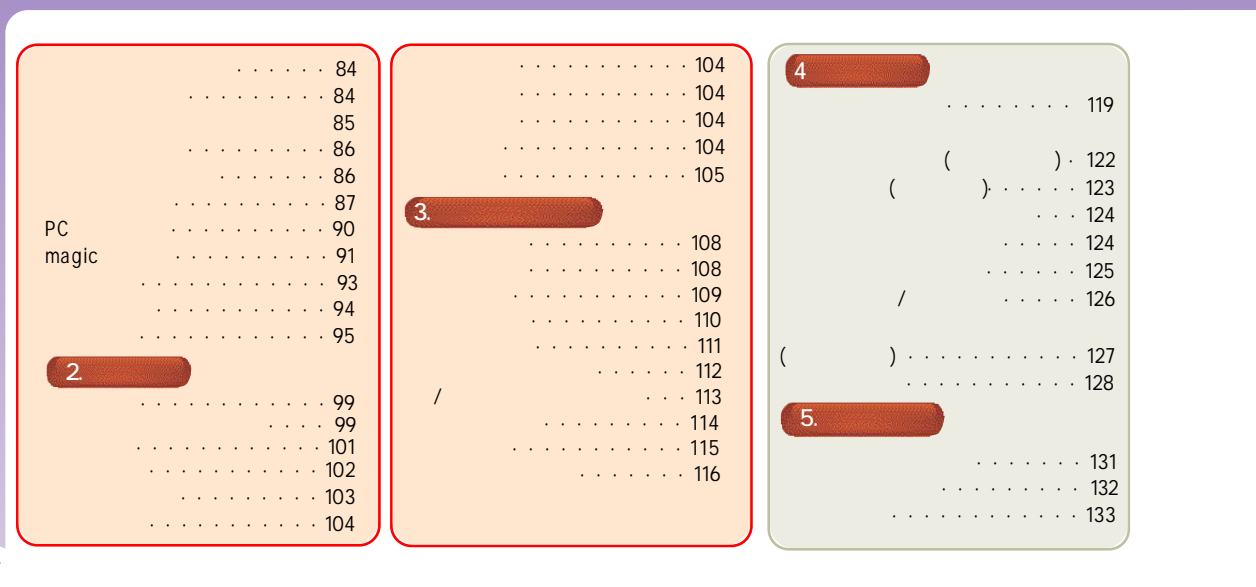

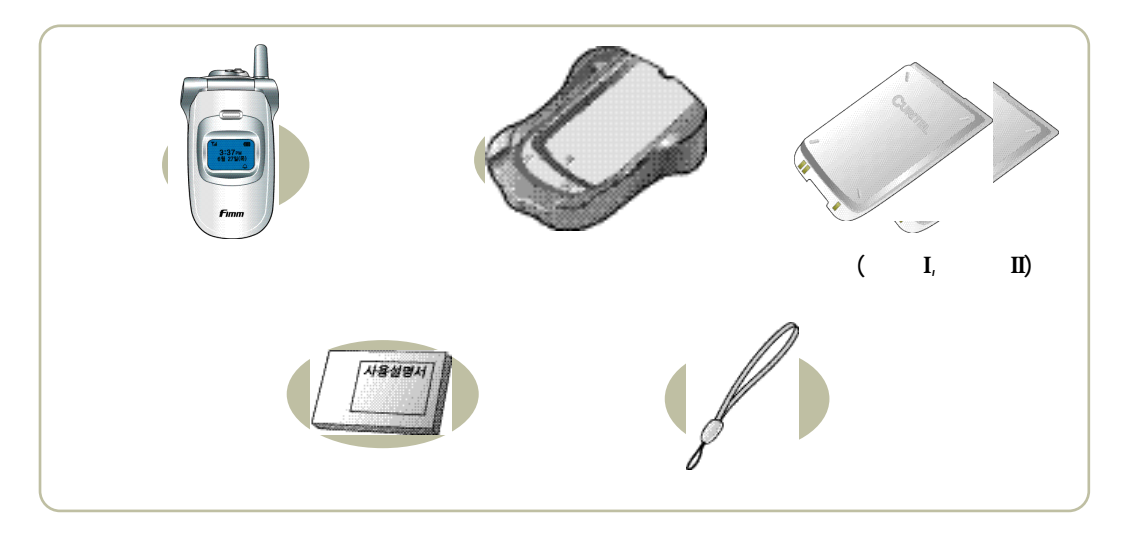

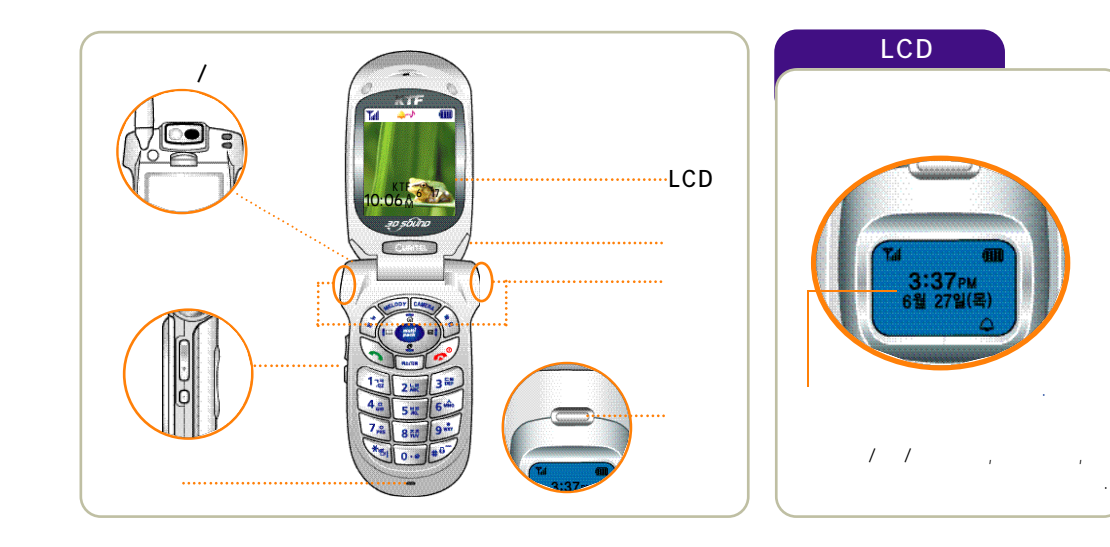

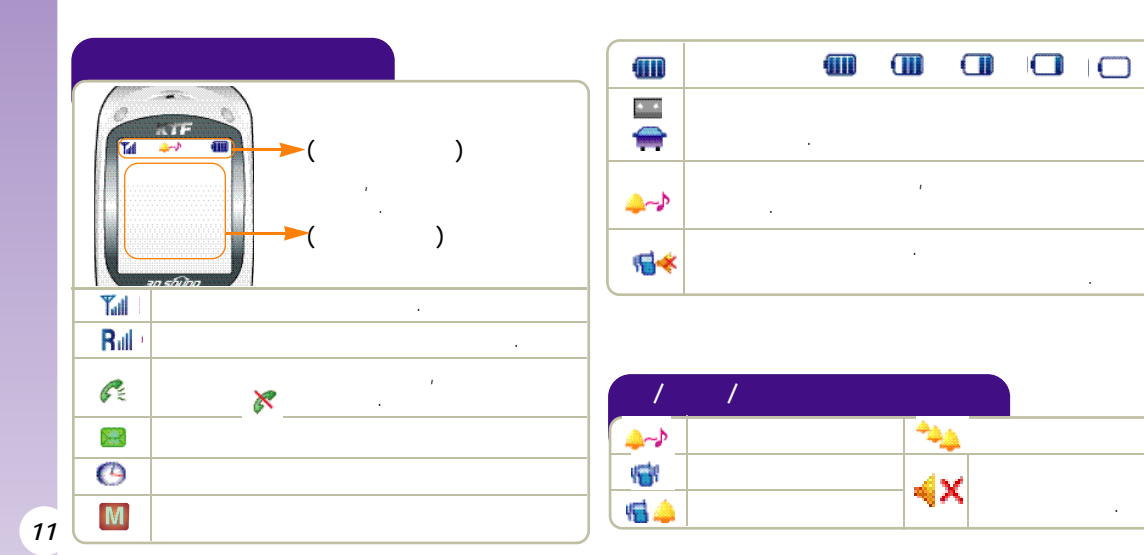

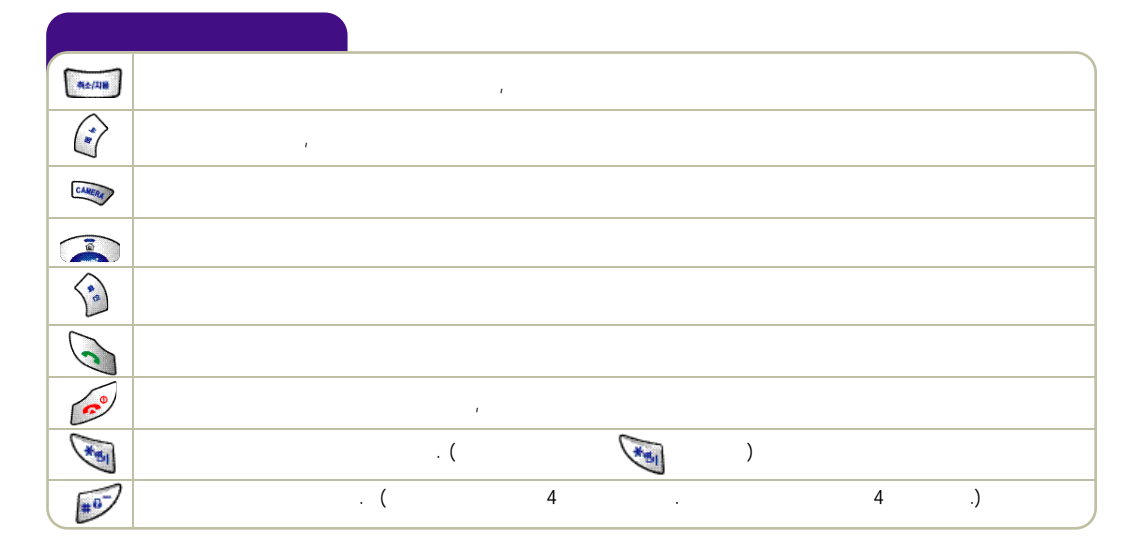

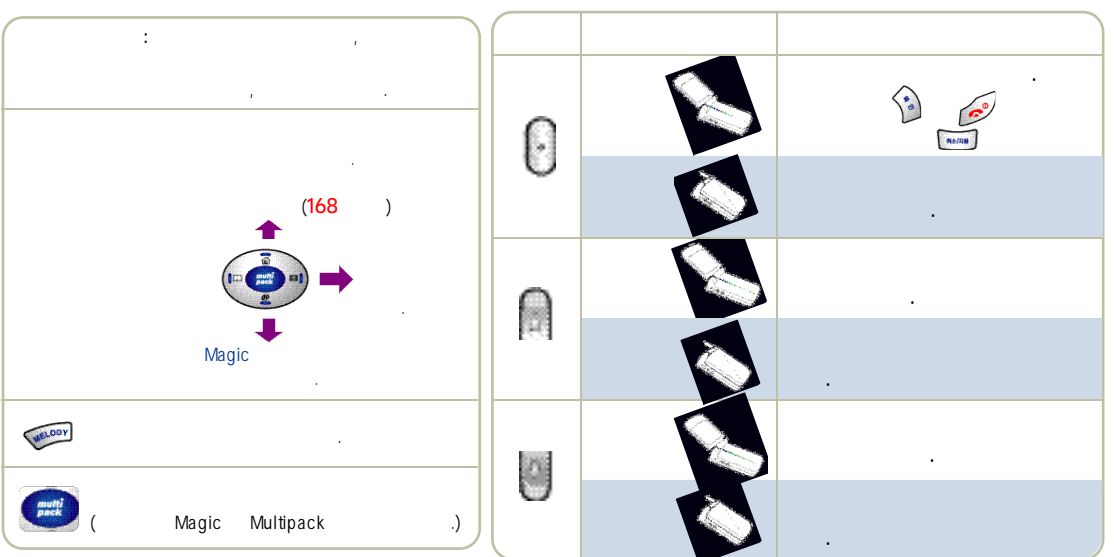

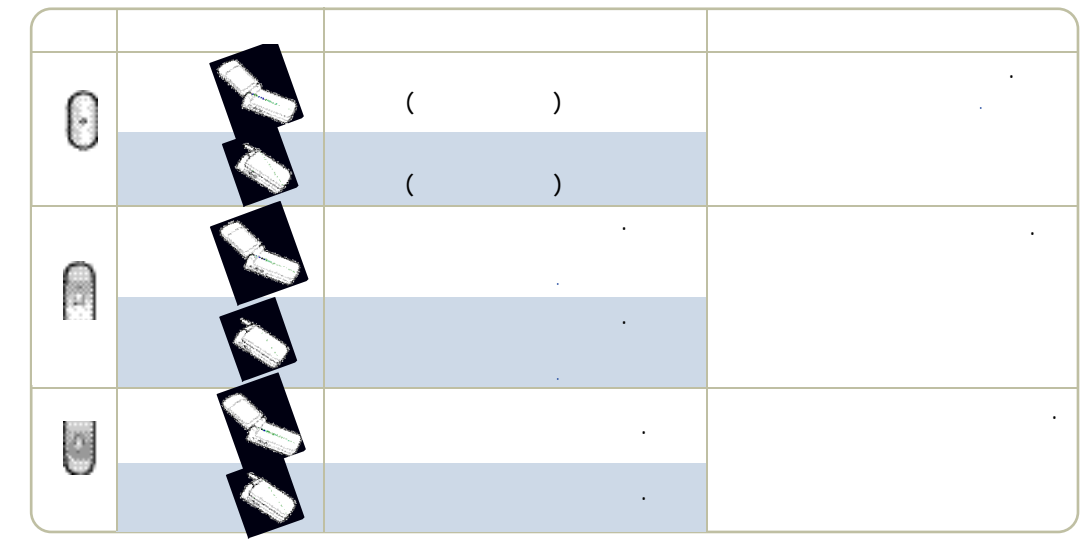

\_

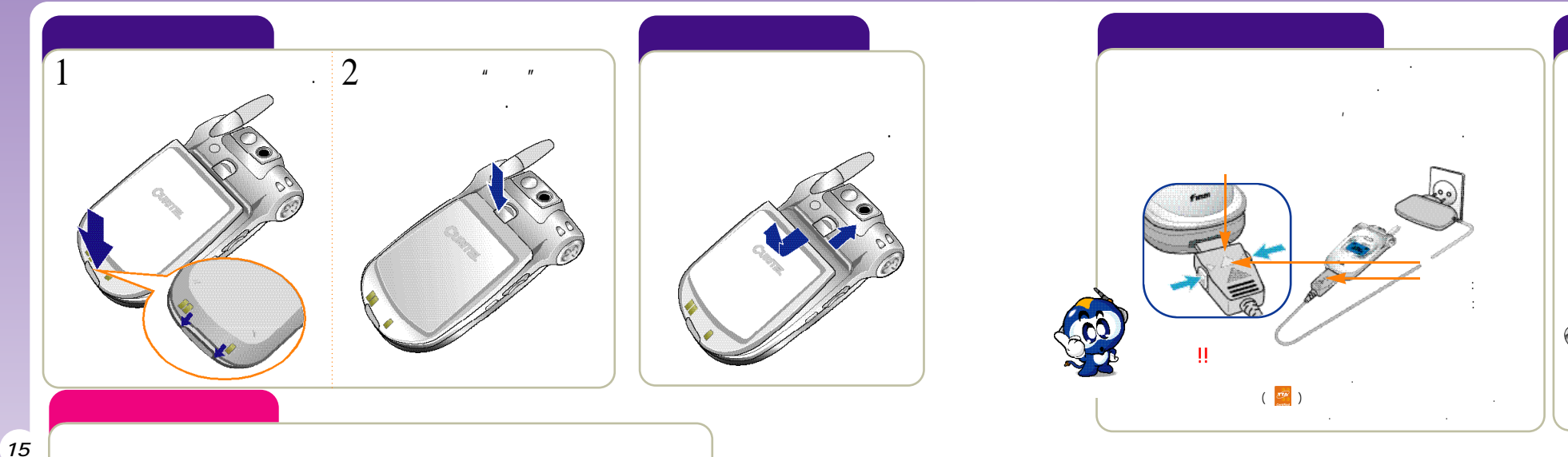

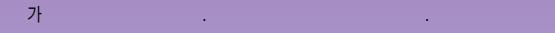

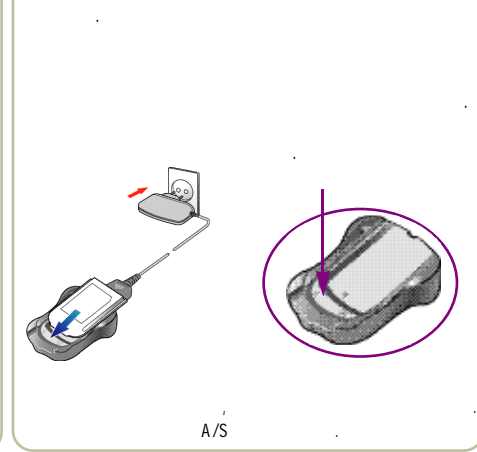

# •

- - ( , ) .

•

- •

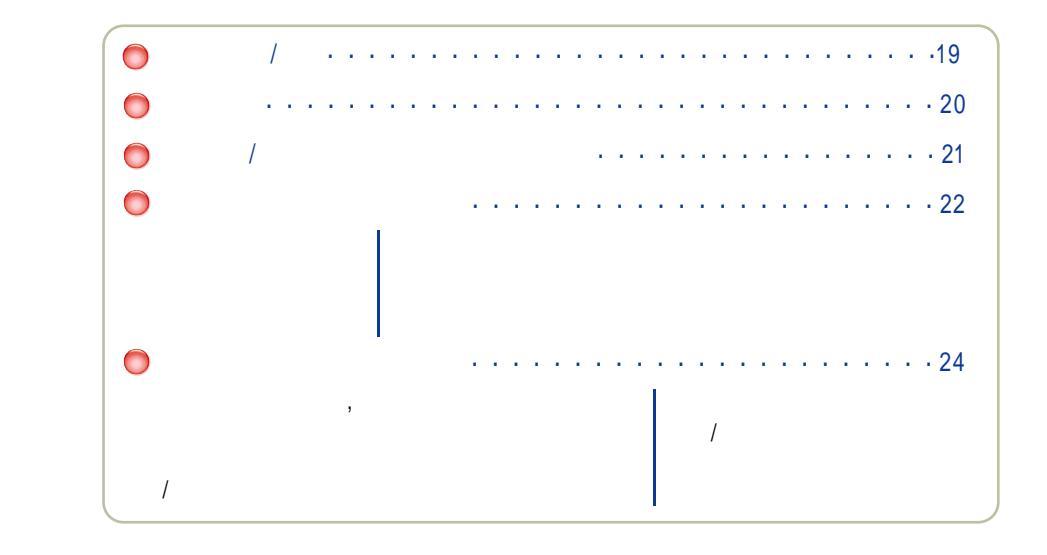

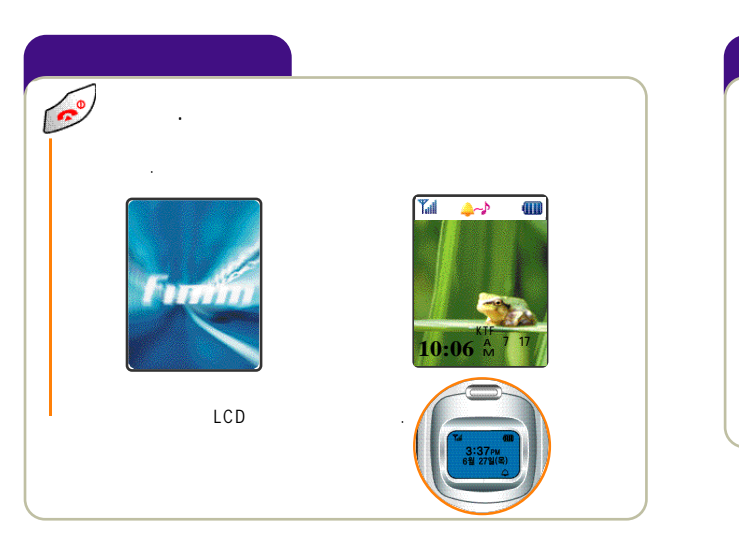

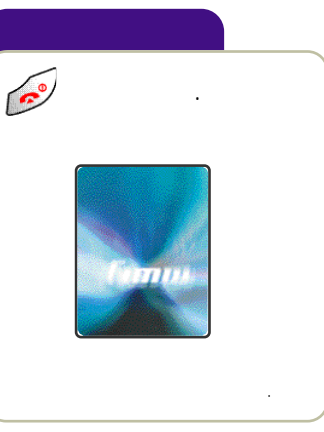

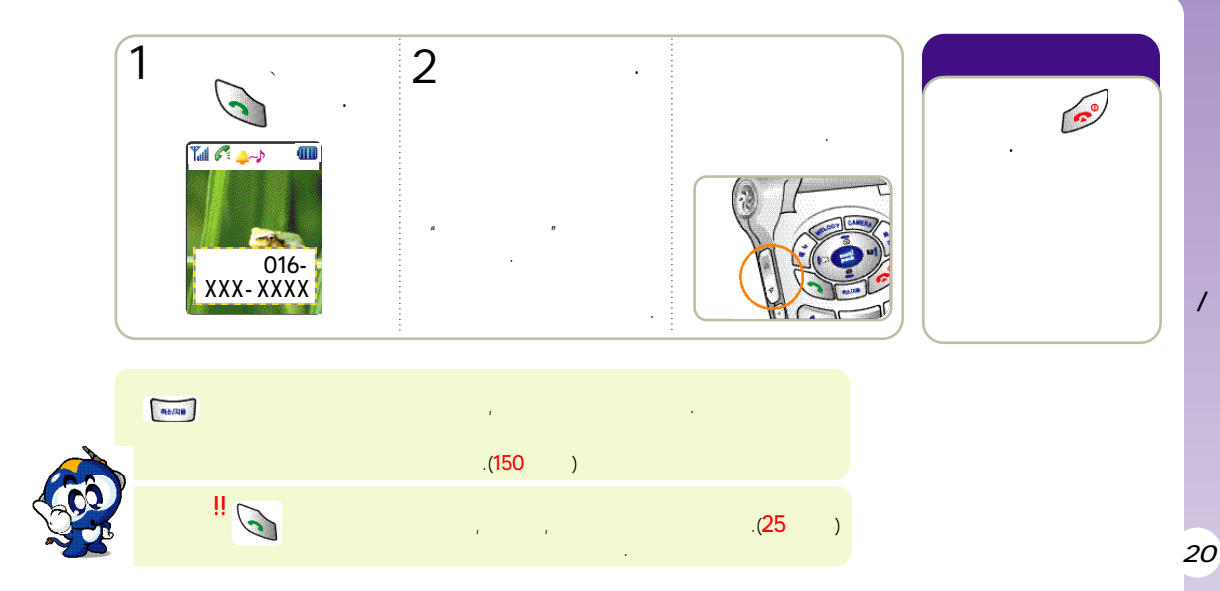

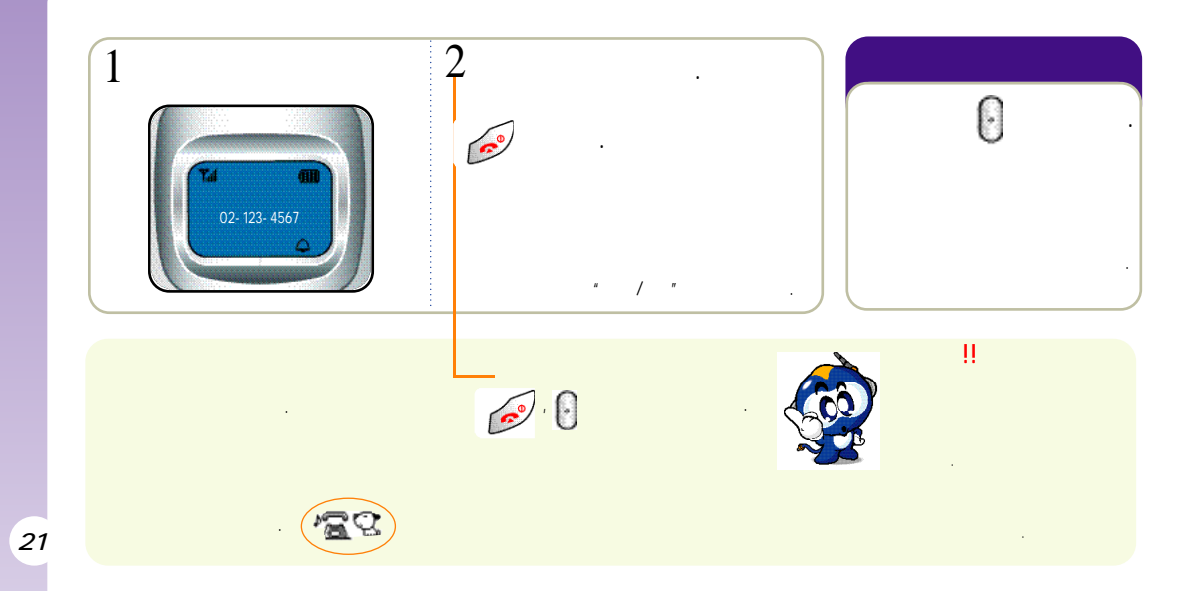

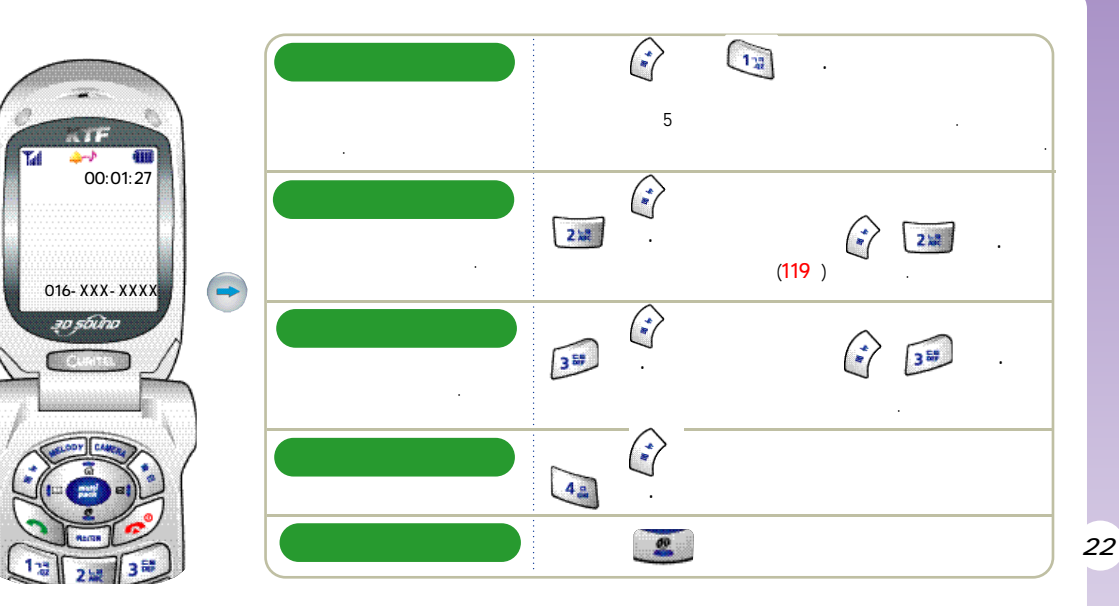

Ô Yal <u>\_\_</u> 016-XXX-XXXX 00:01:27 2 154 4 00:13 00:30 6" " (143 ) 

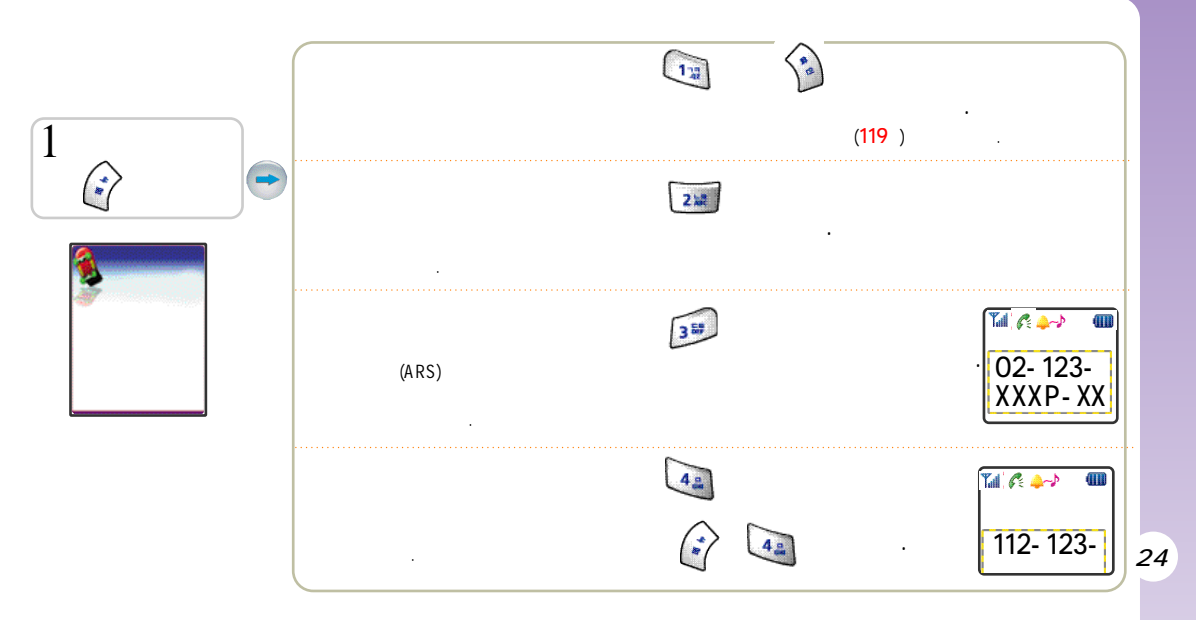

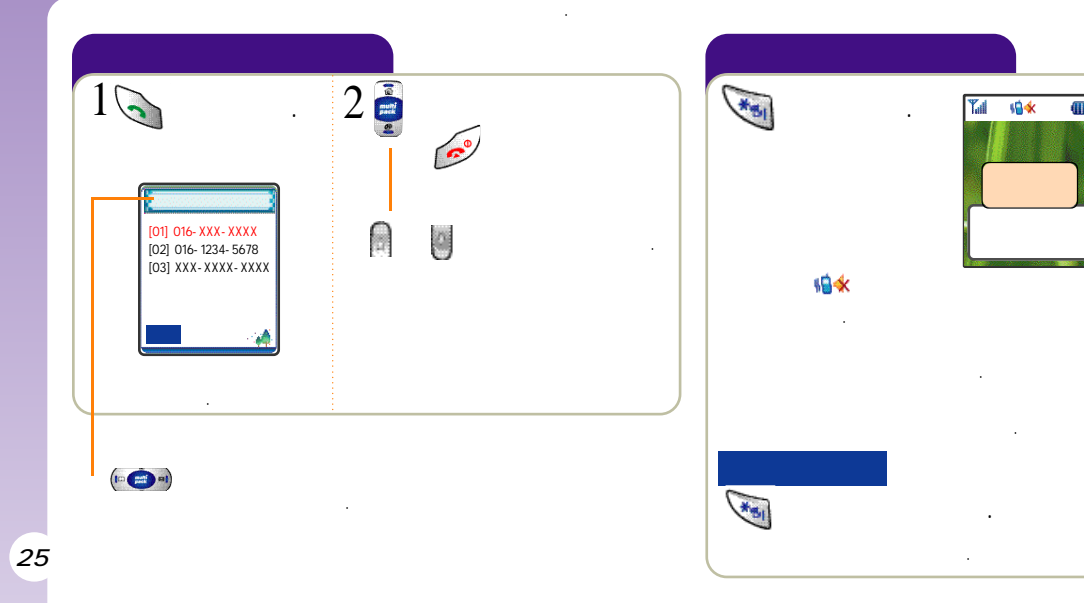

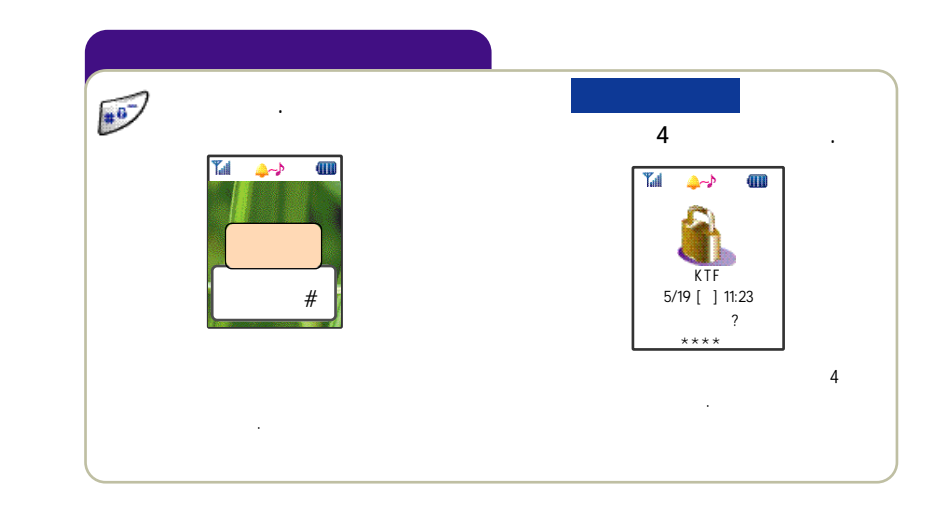

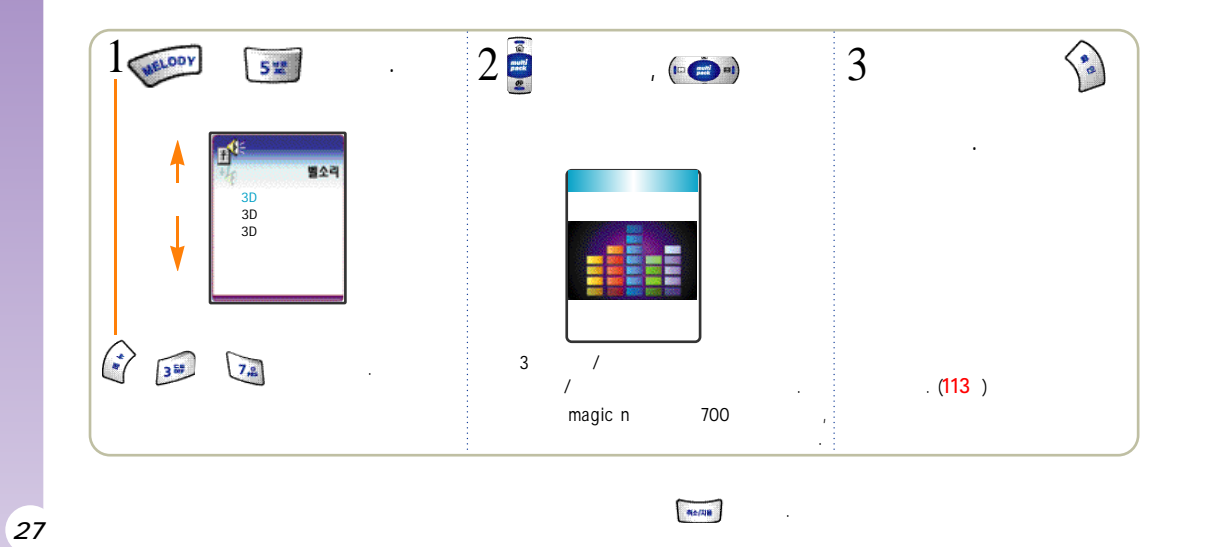

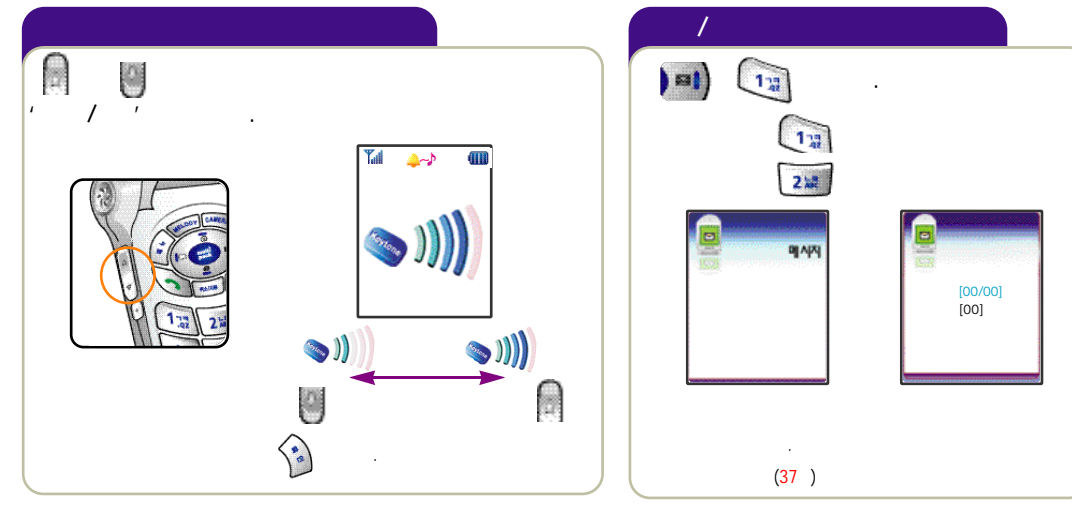

## Magic / Multipack

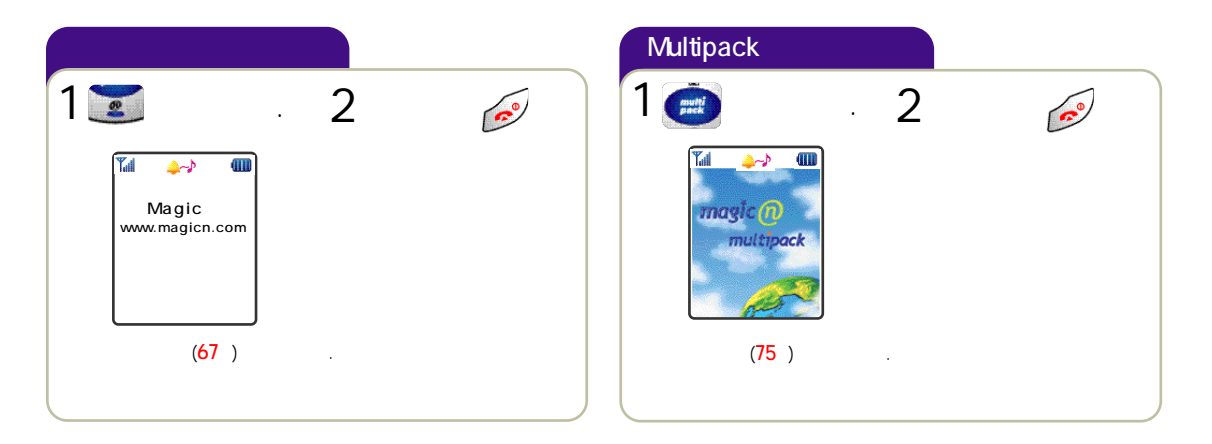

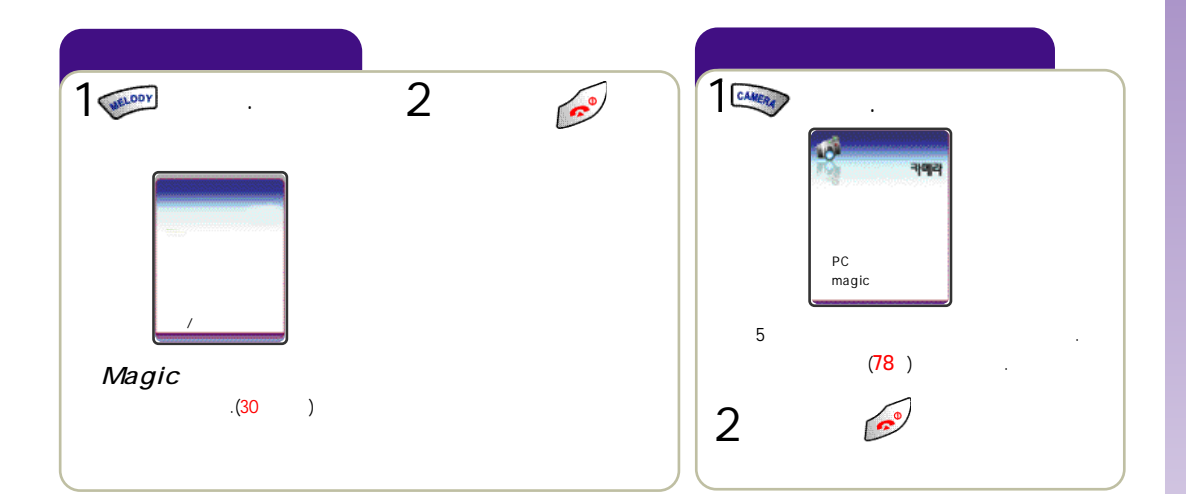

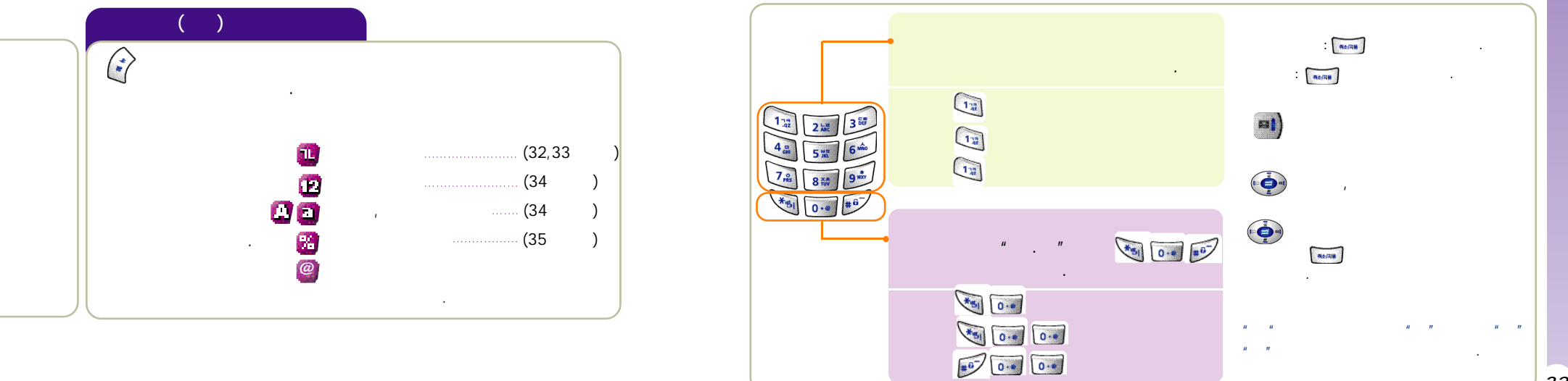

,

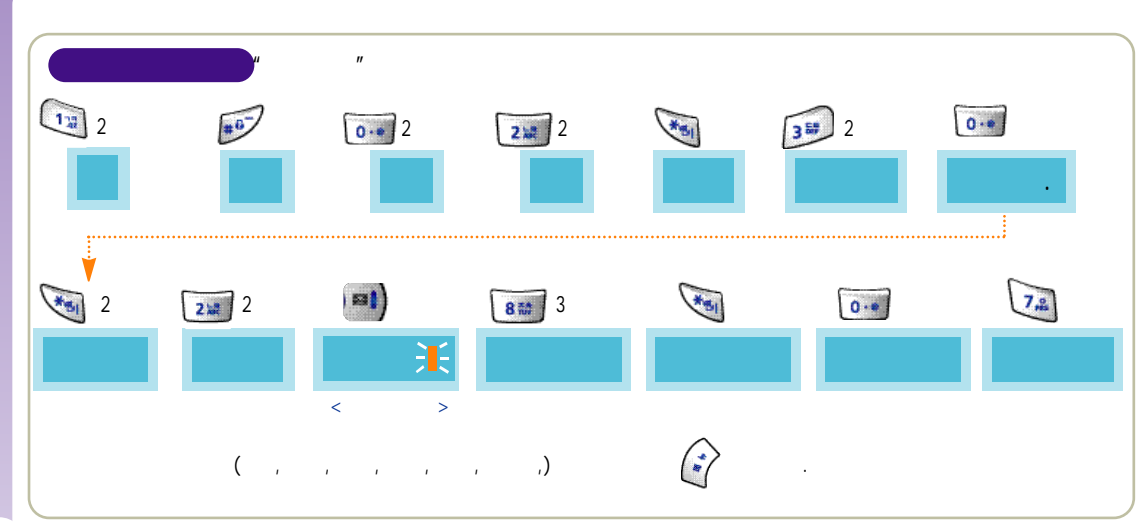

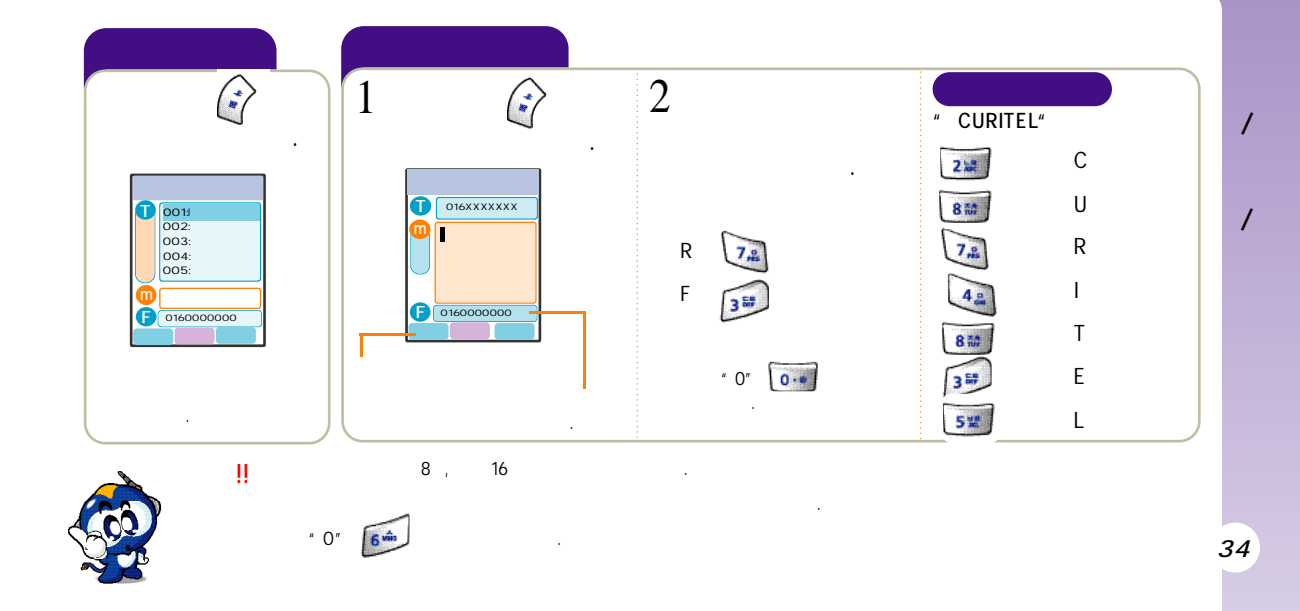

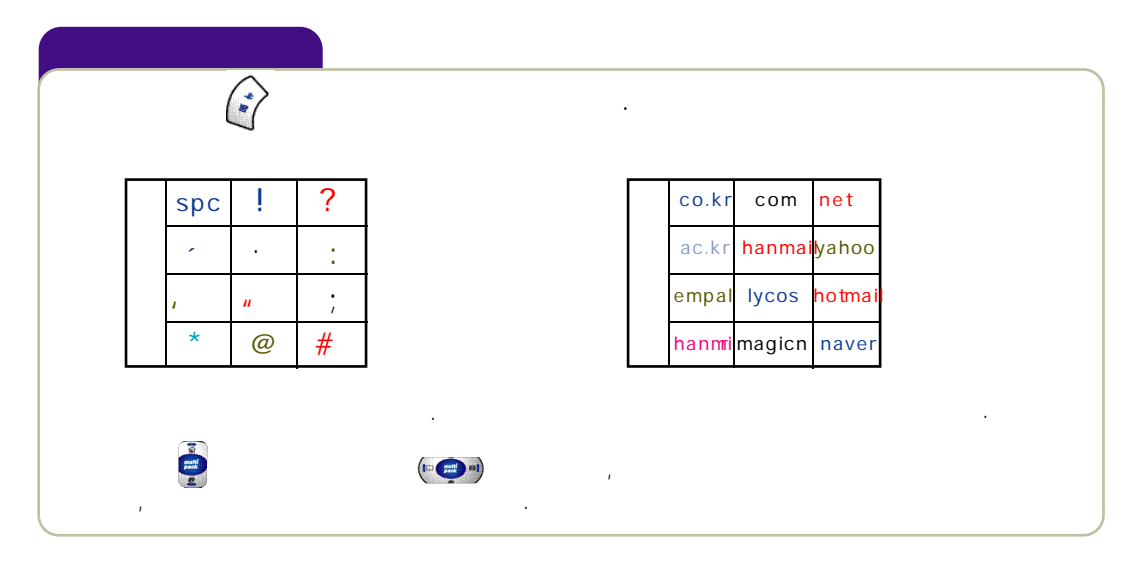

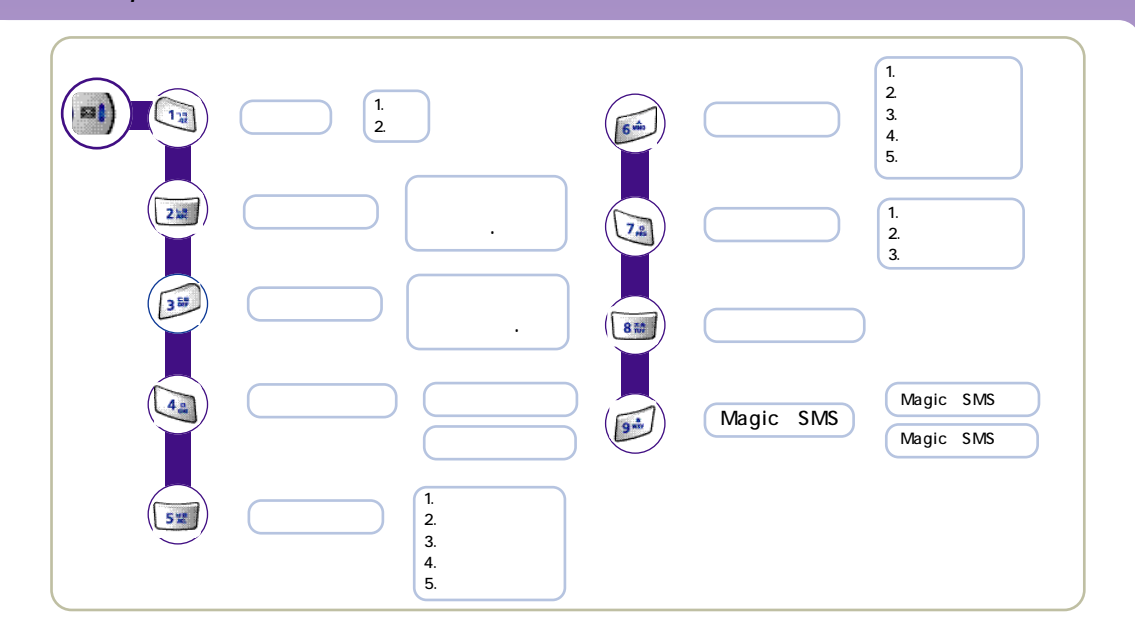

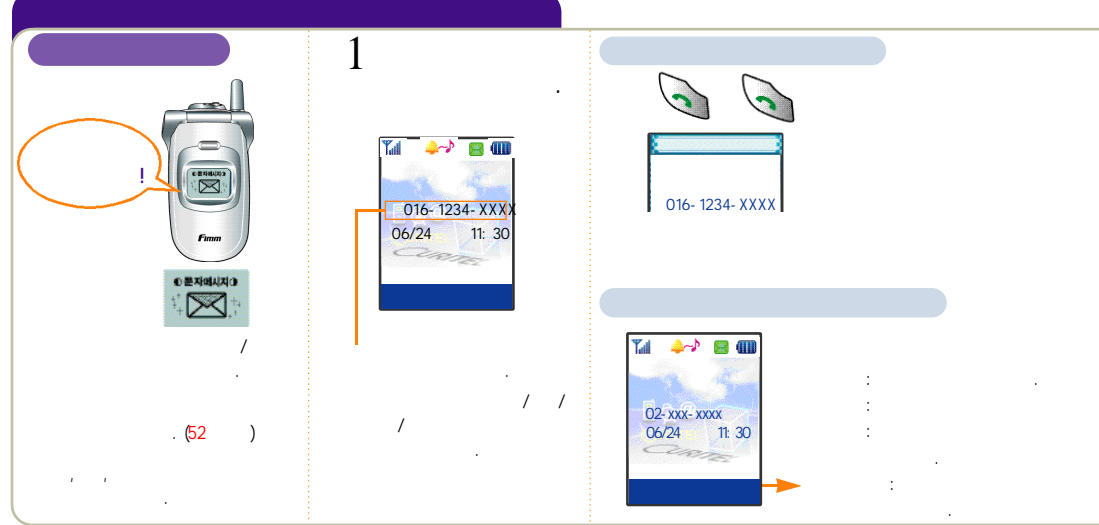

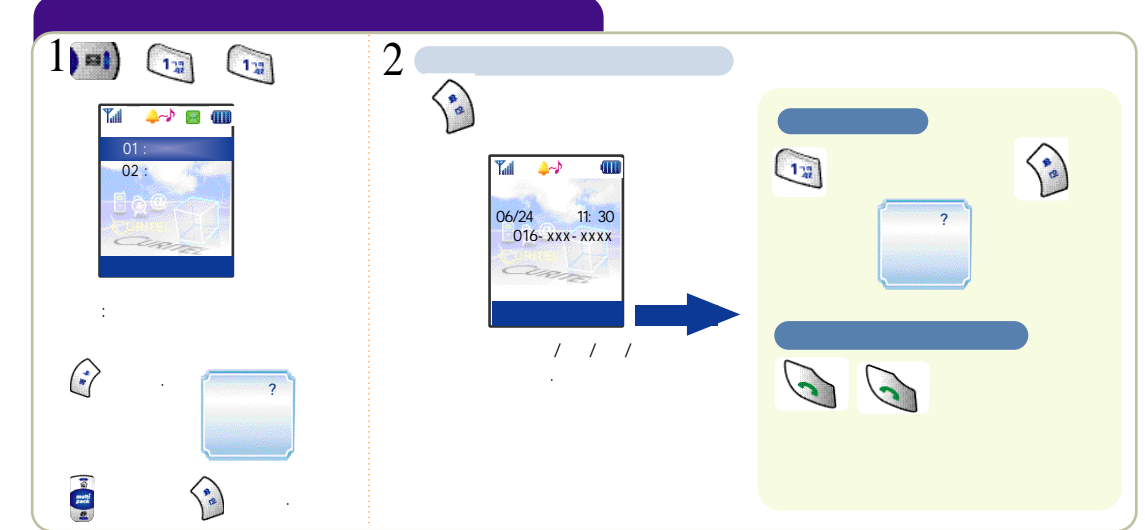

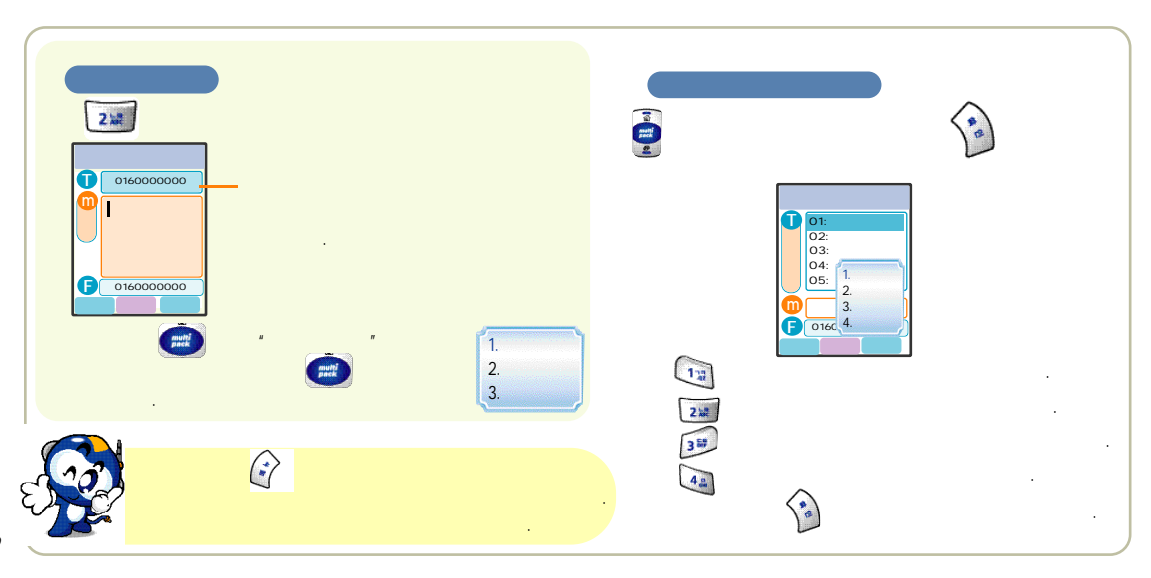

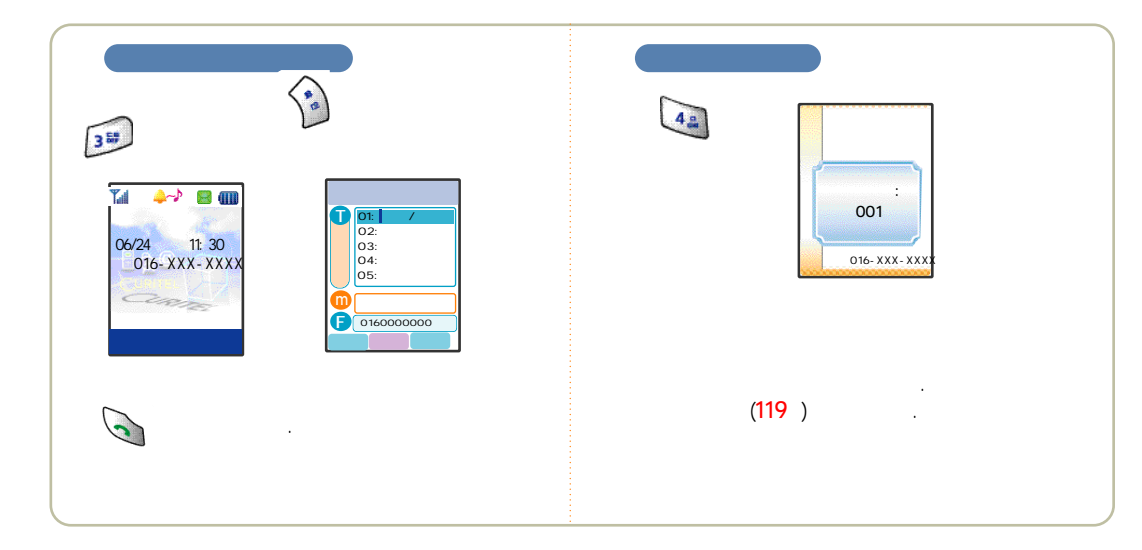

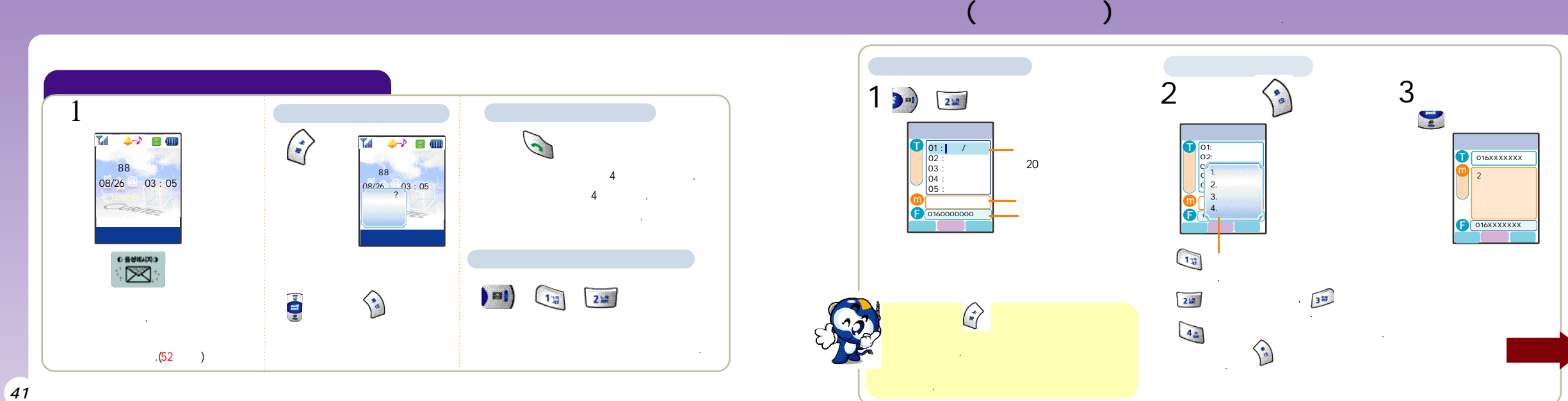

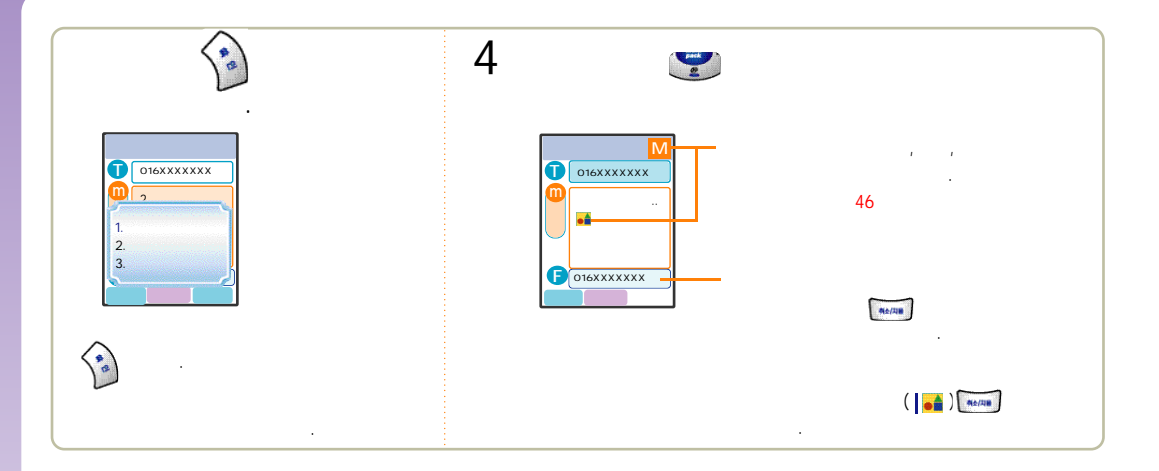

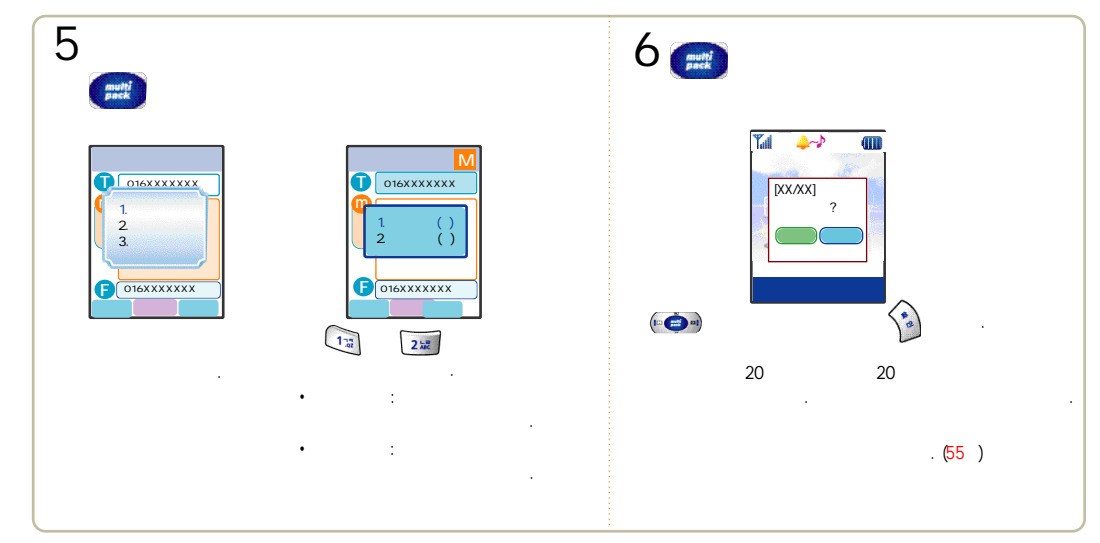

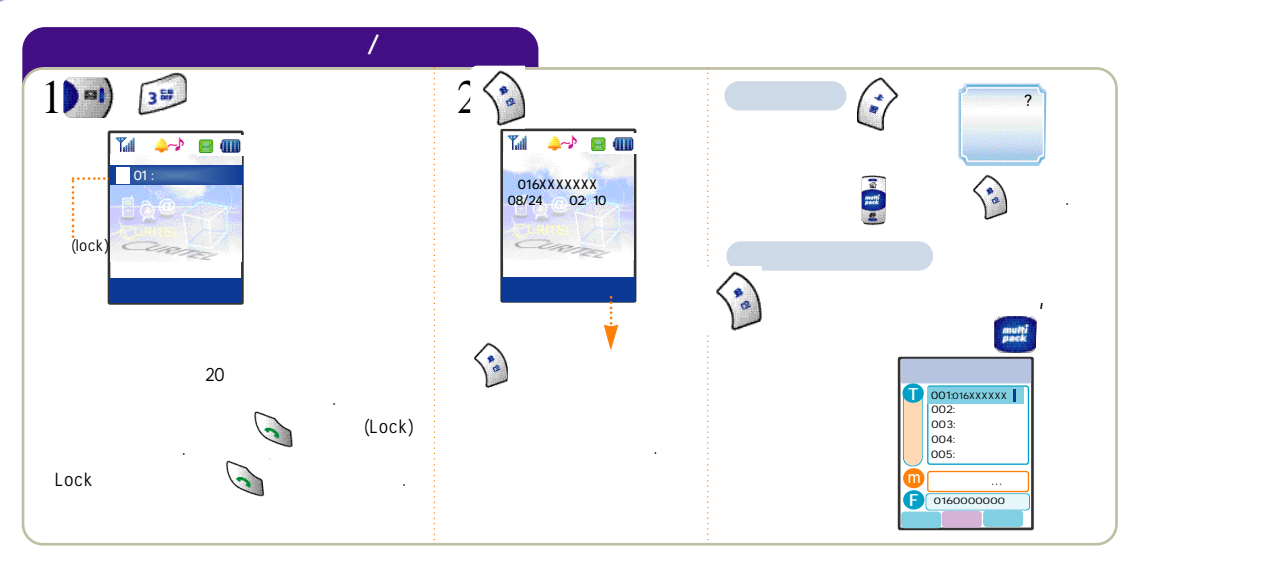

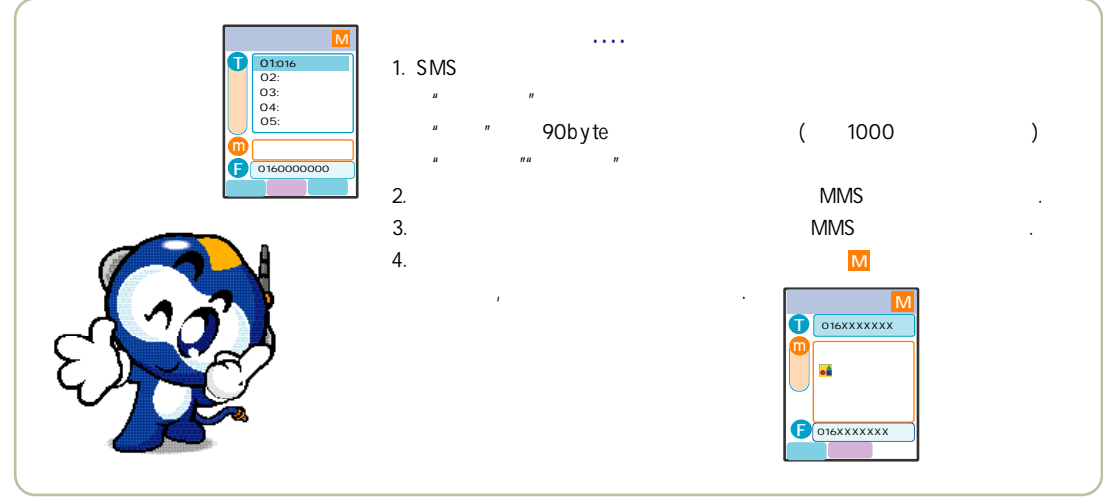

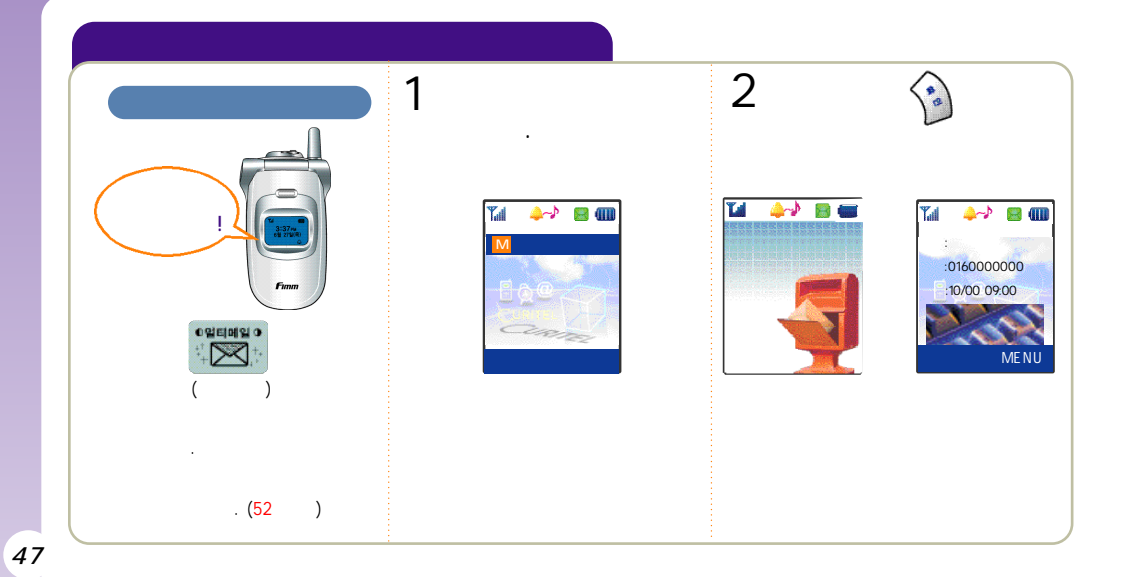

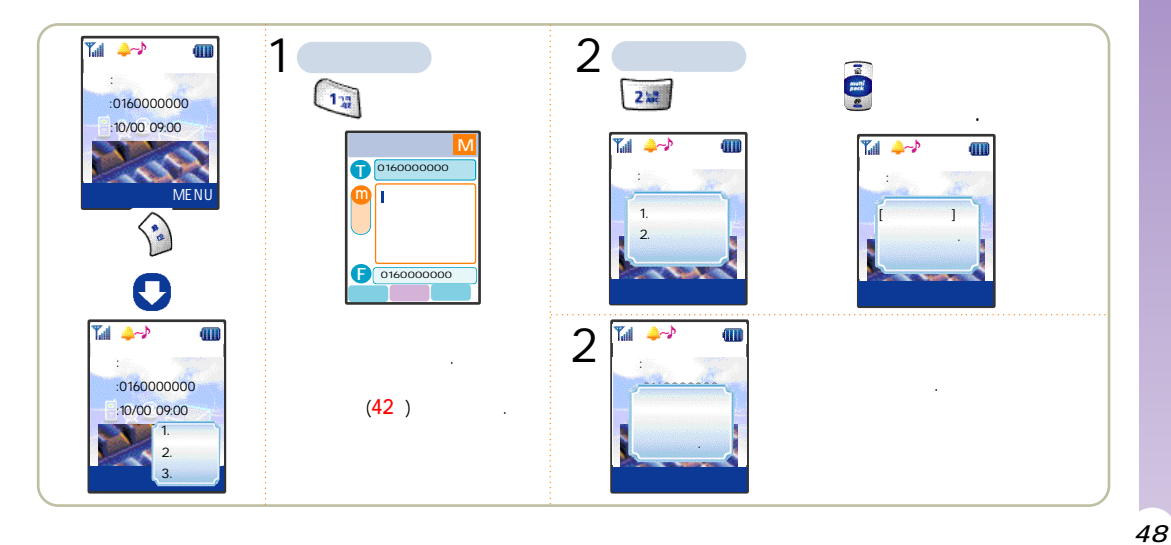

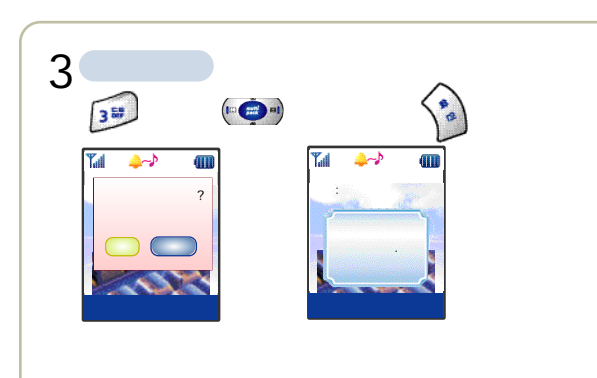

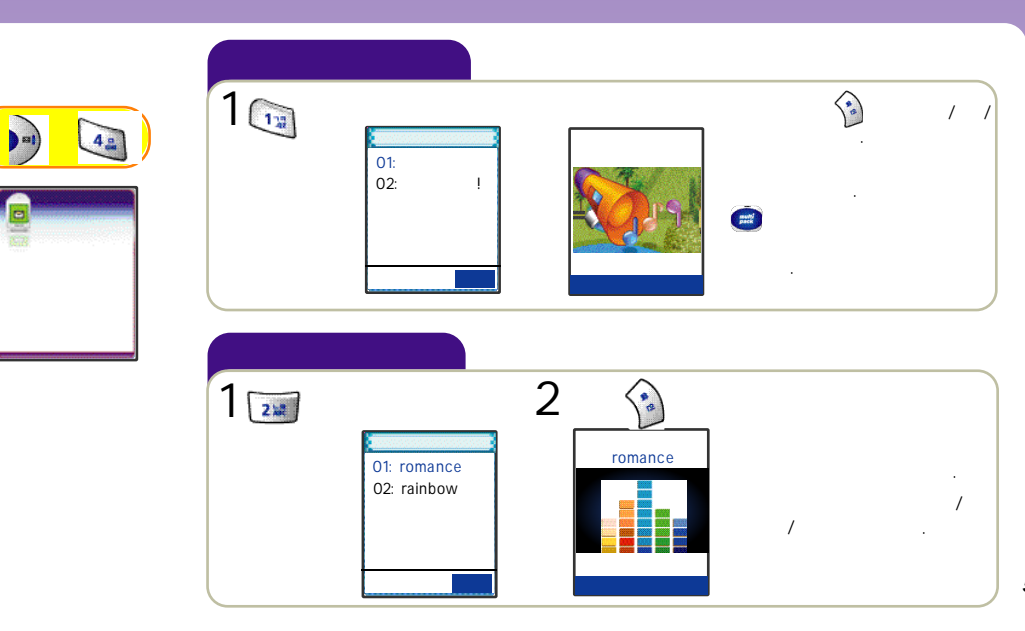

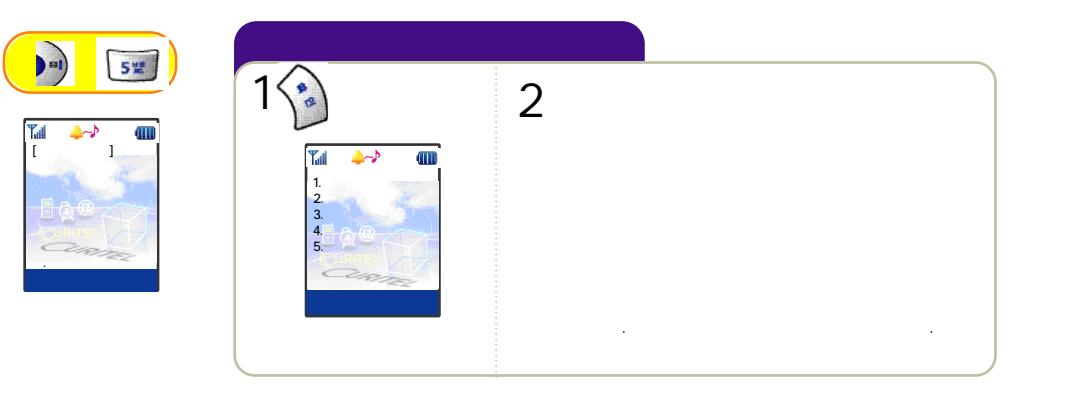

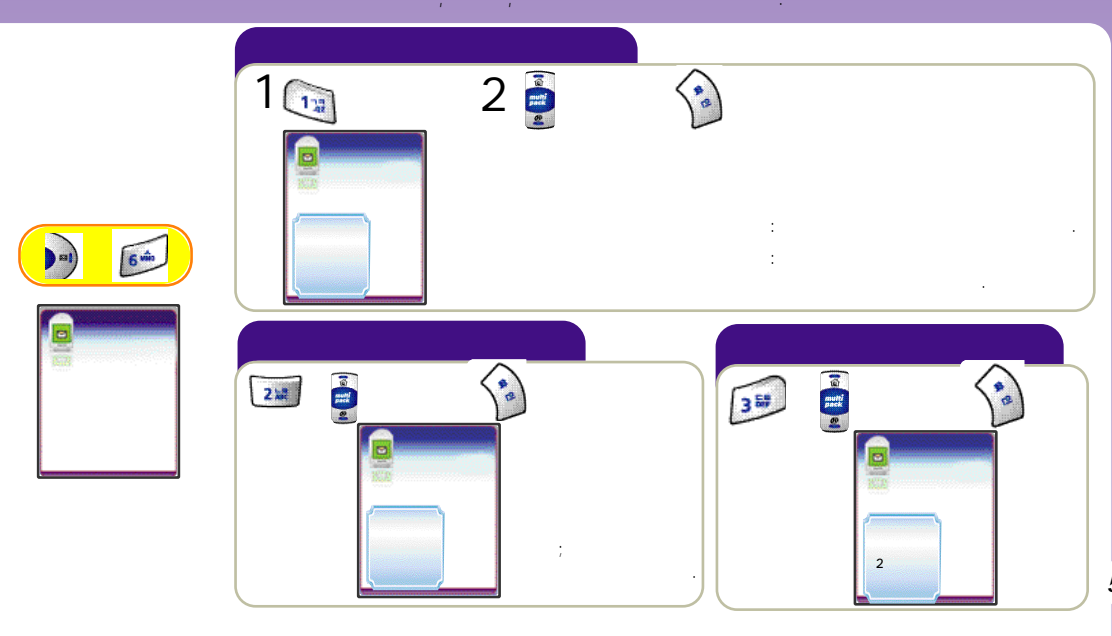

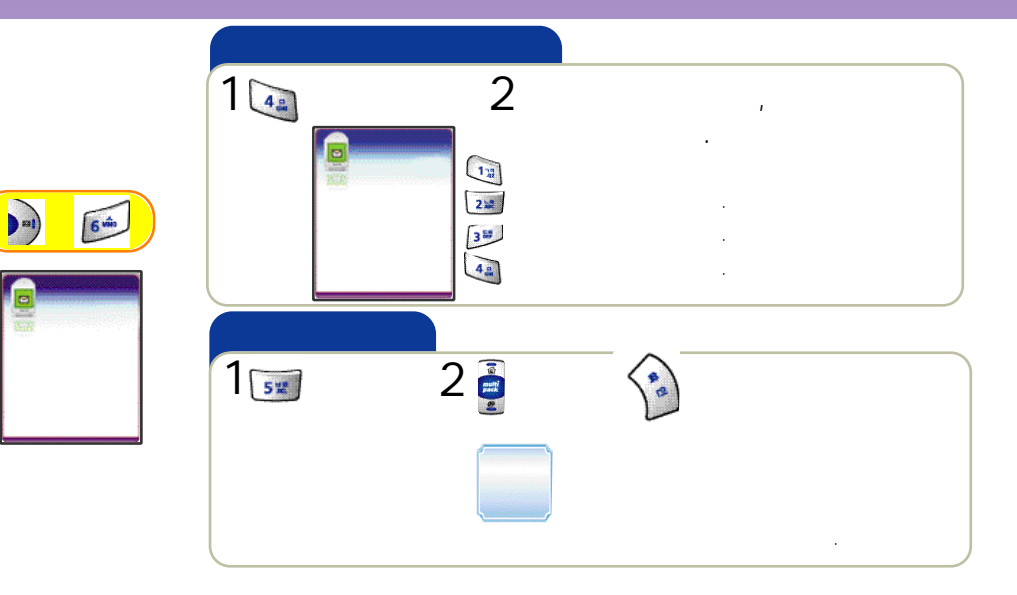

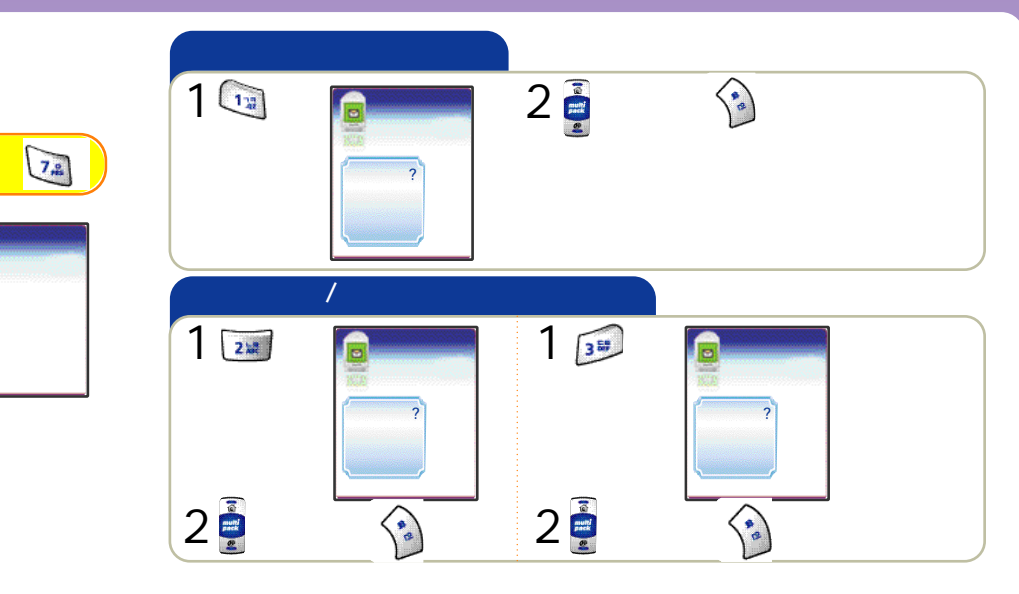

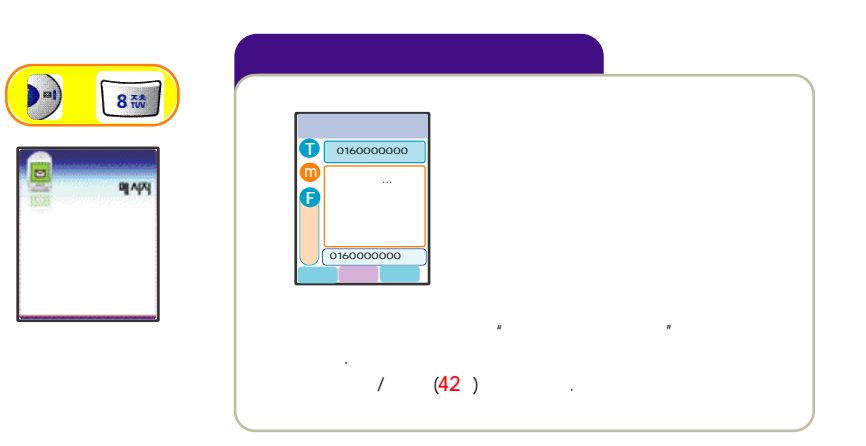

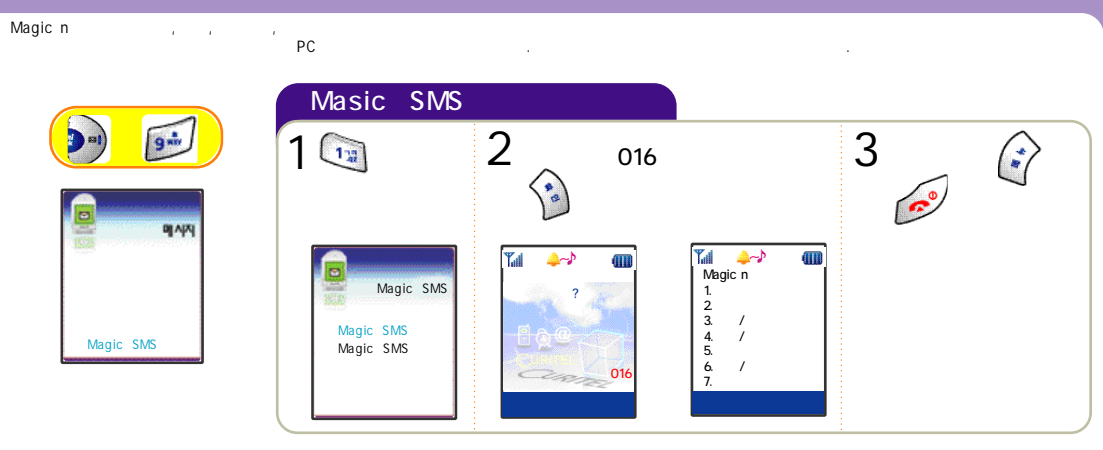

S

Magic SMS

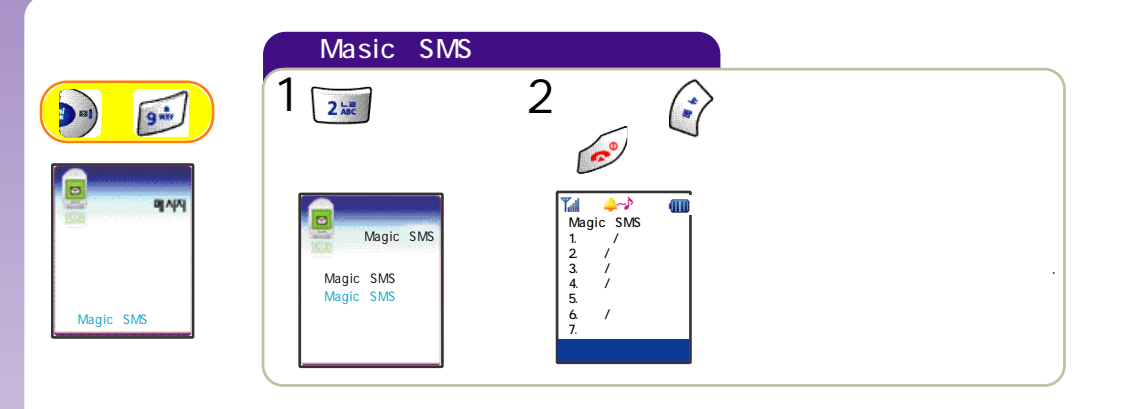

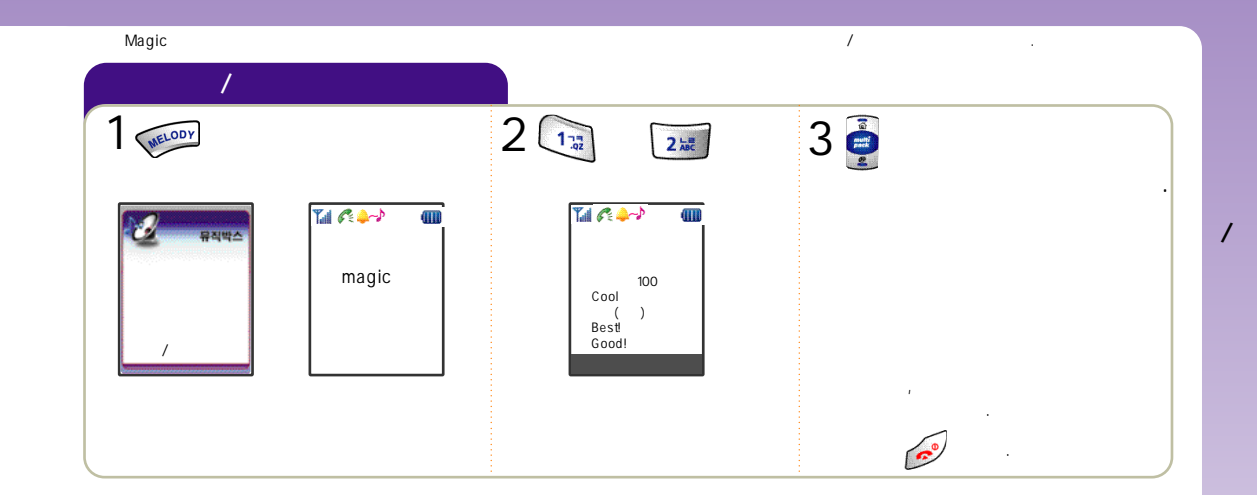

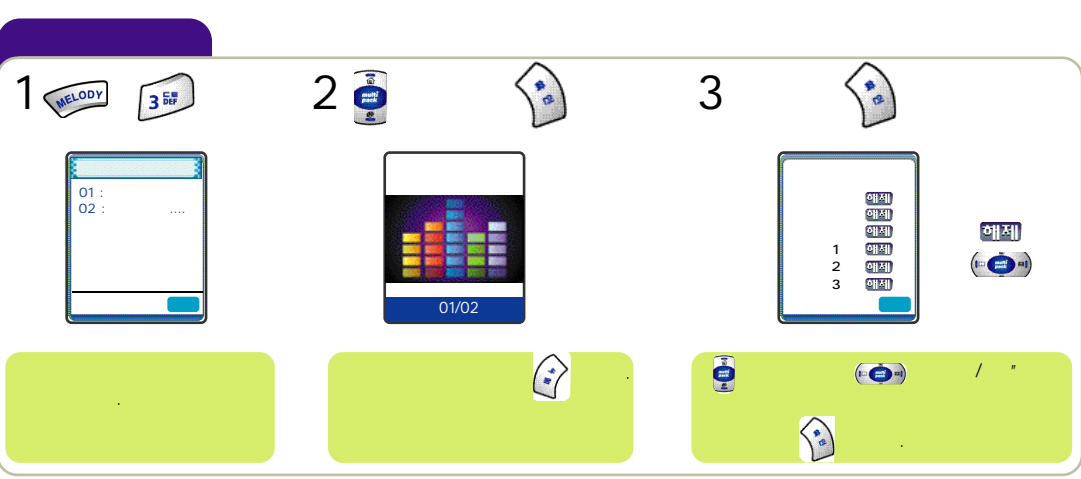

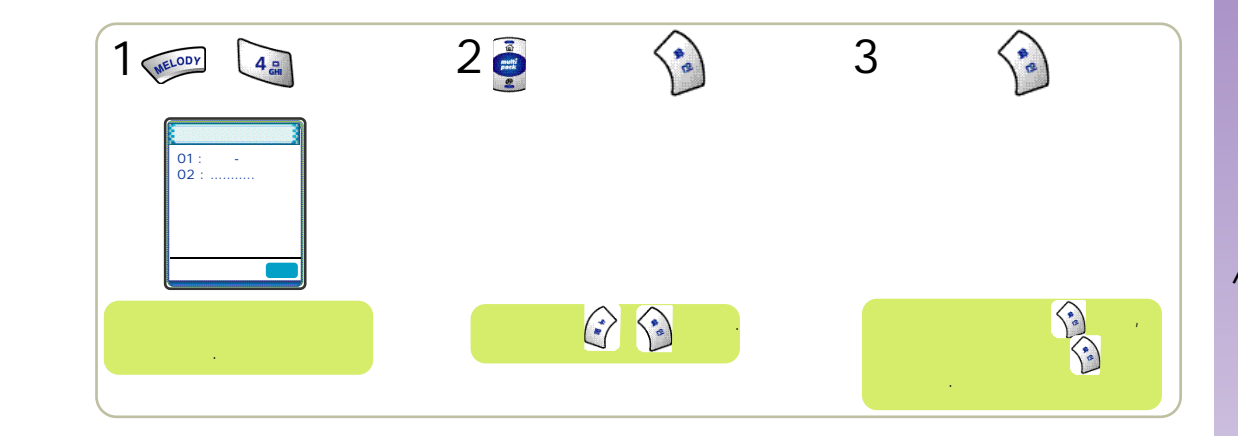

Magic

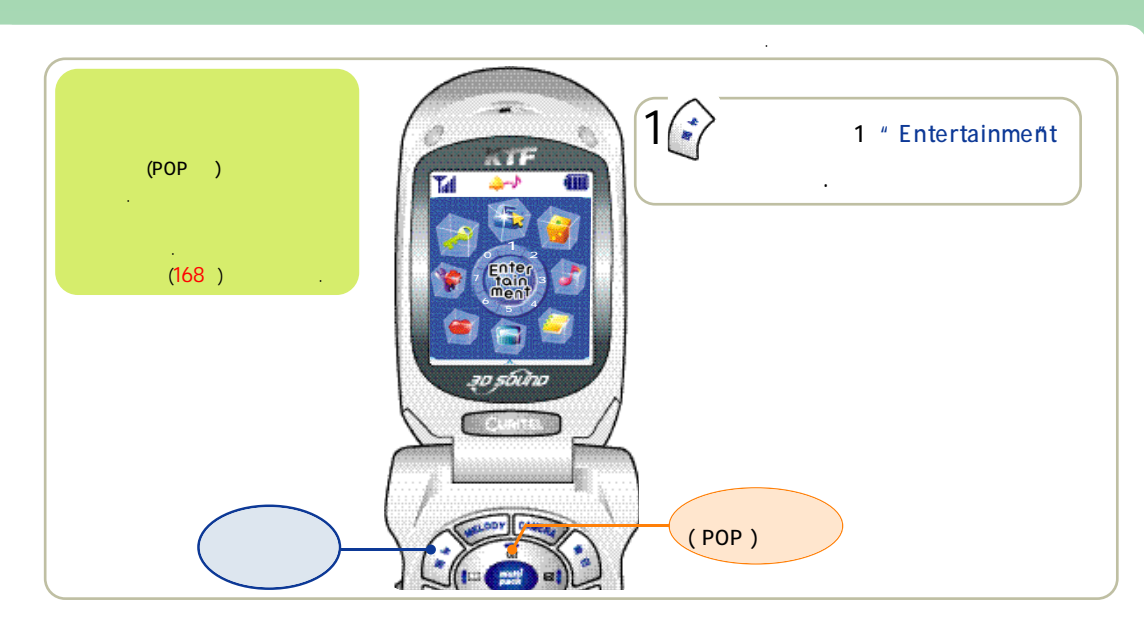

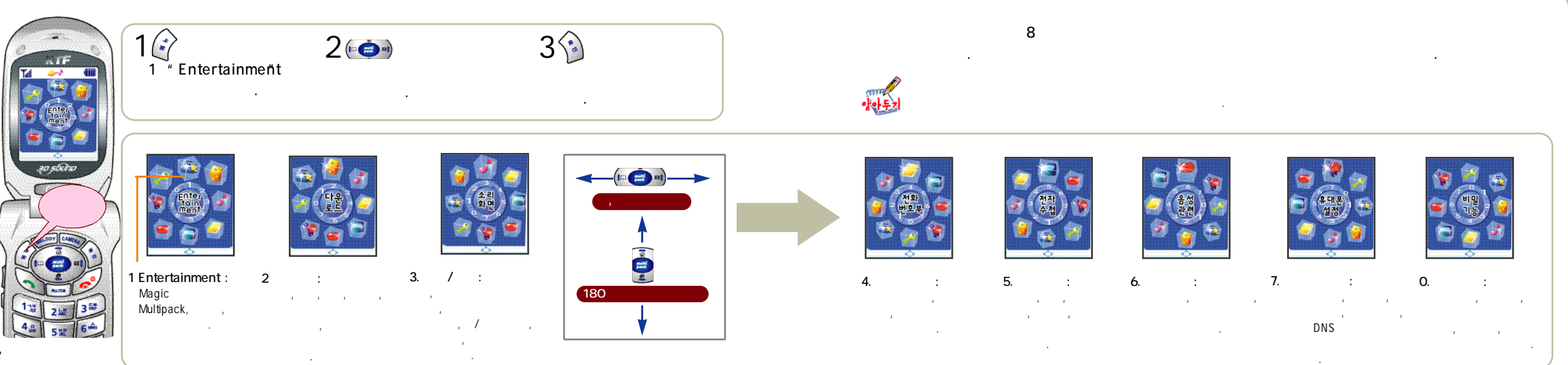

#### Entertainment

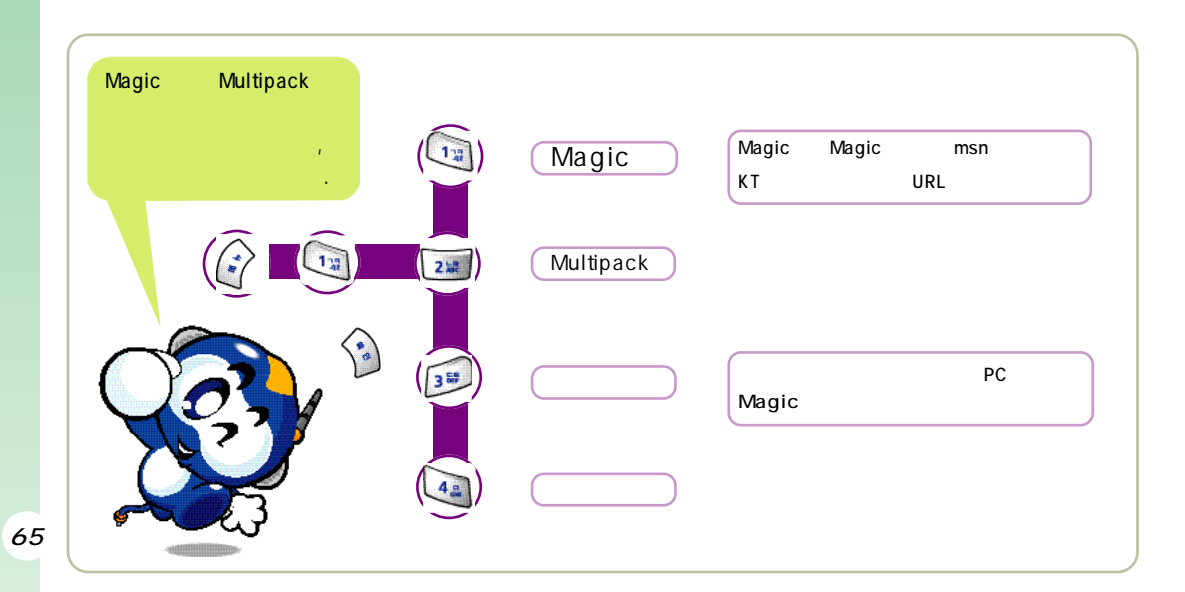

### Entertainment

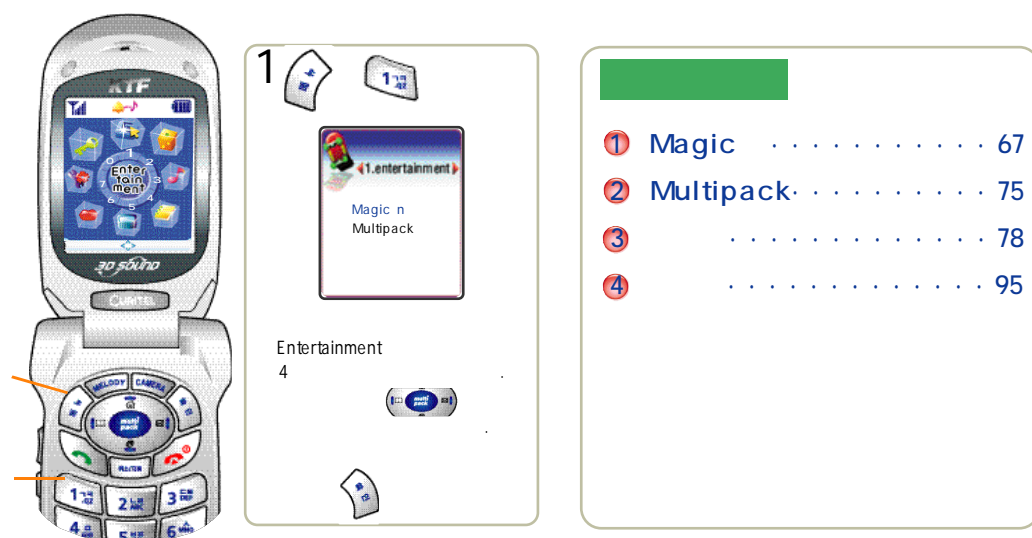

# Magic

67

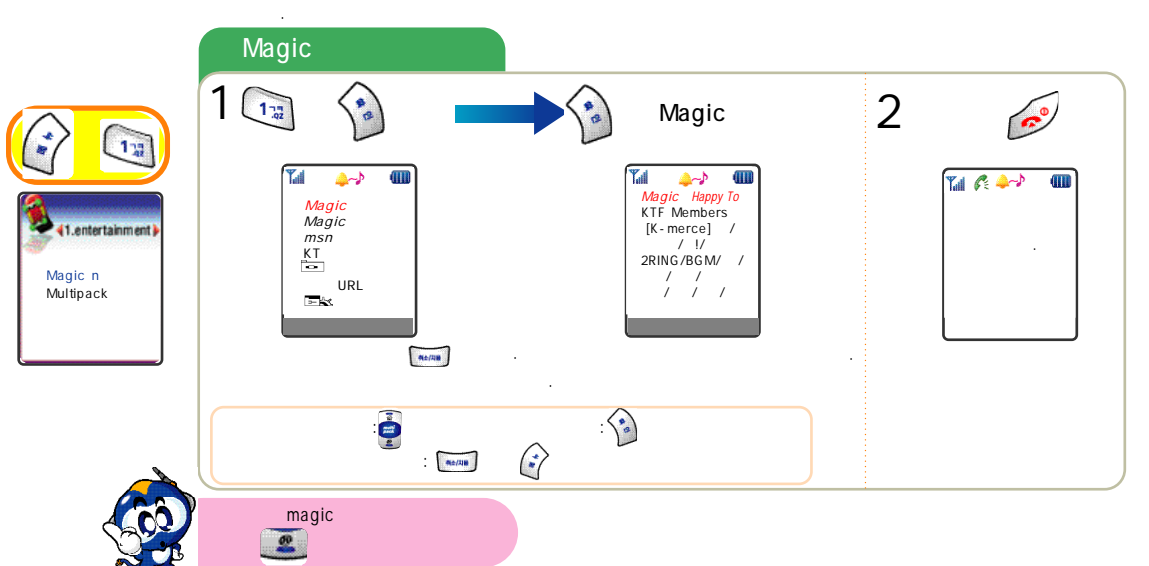

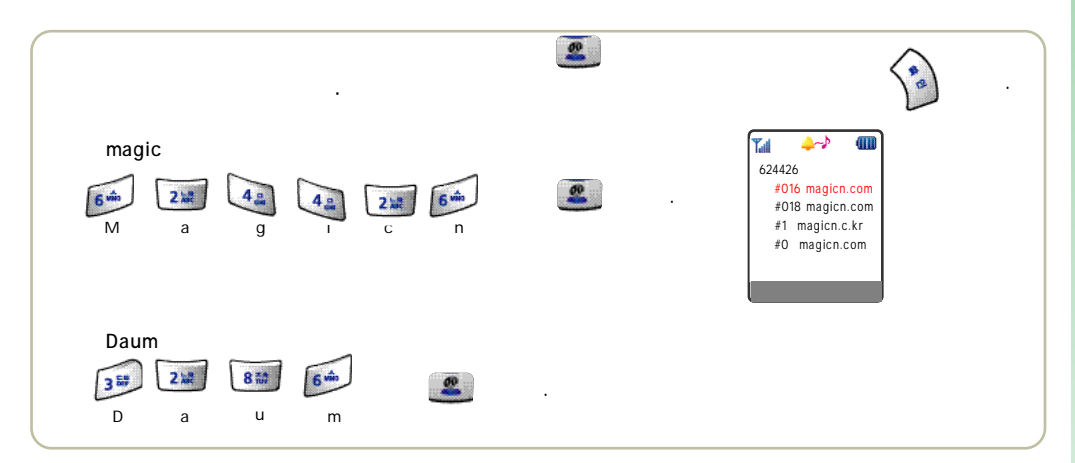

가

magic(n

Magic

msn

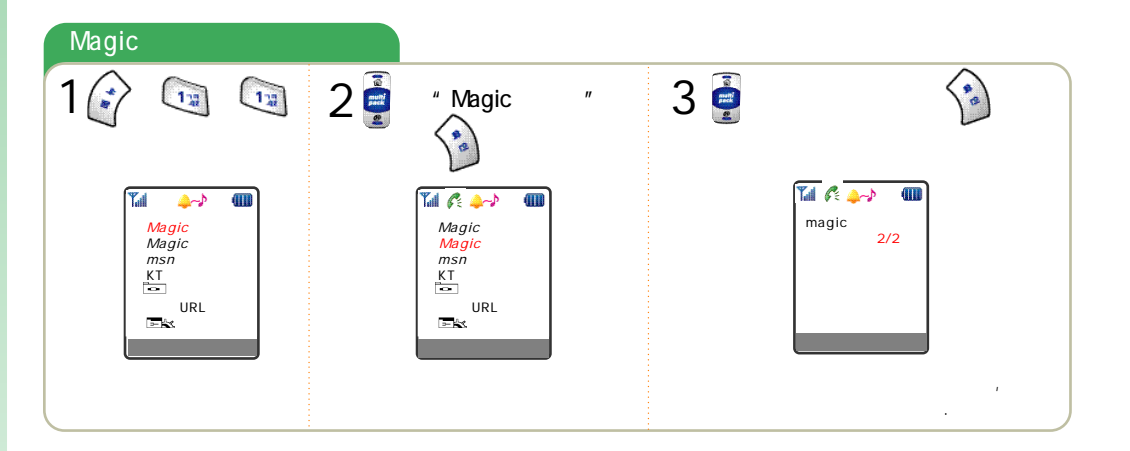

가

.

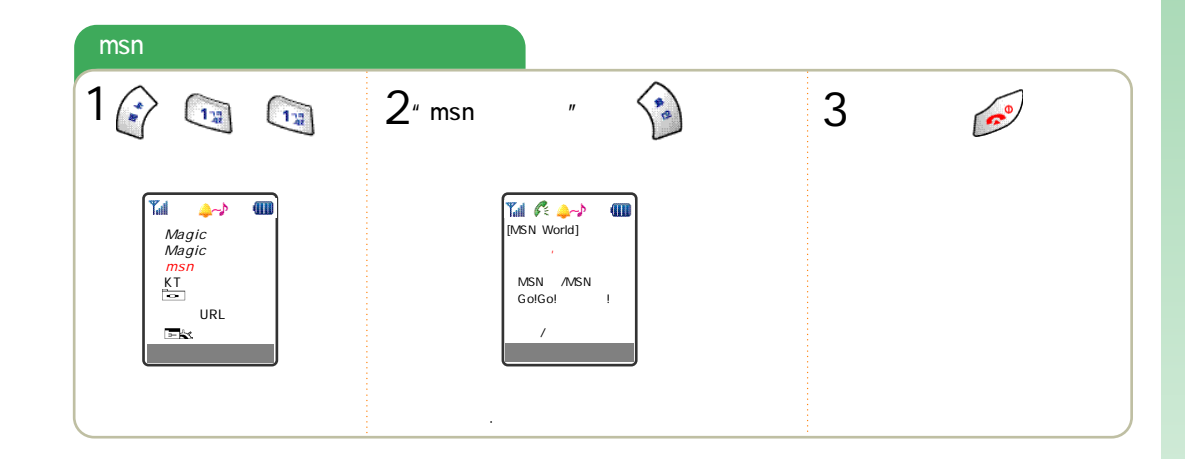

ΚT

가

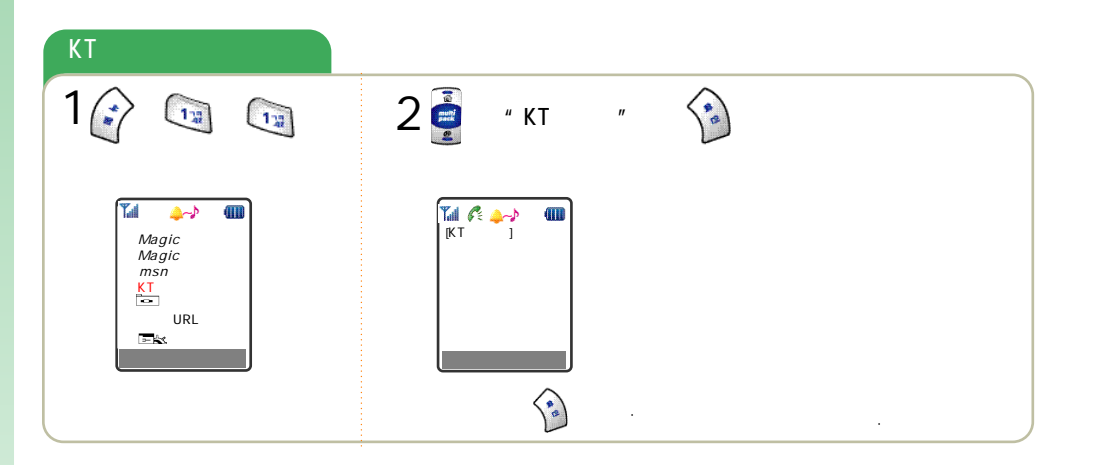

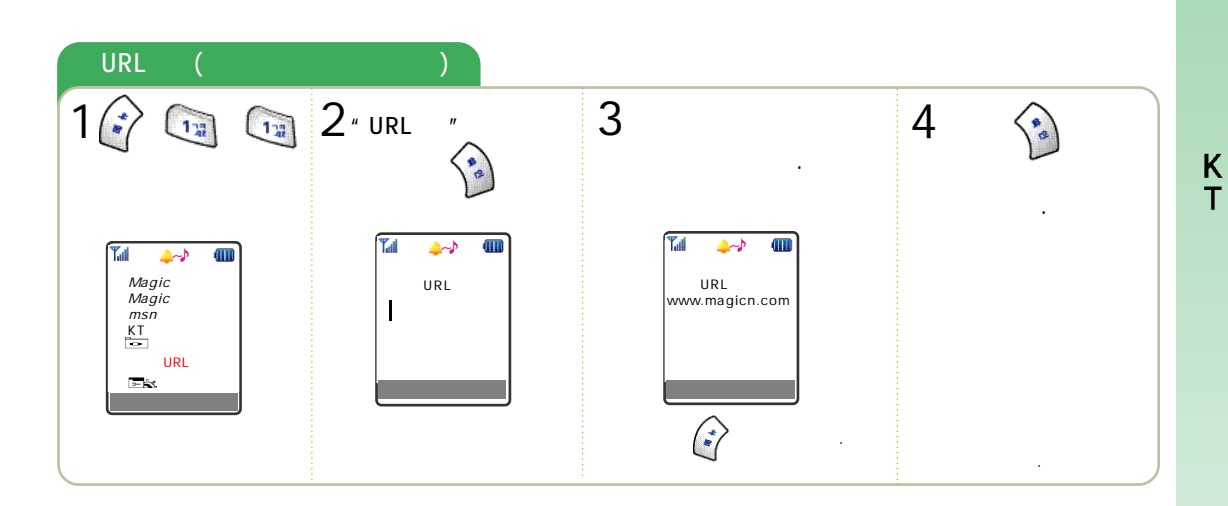
## Magic

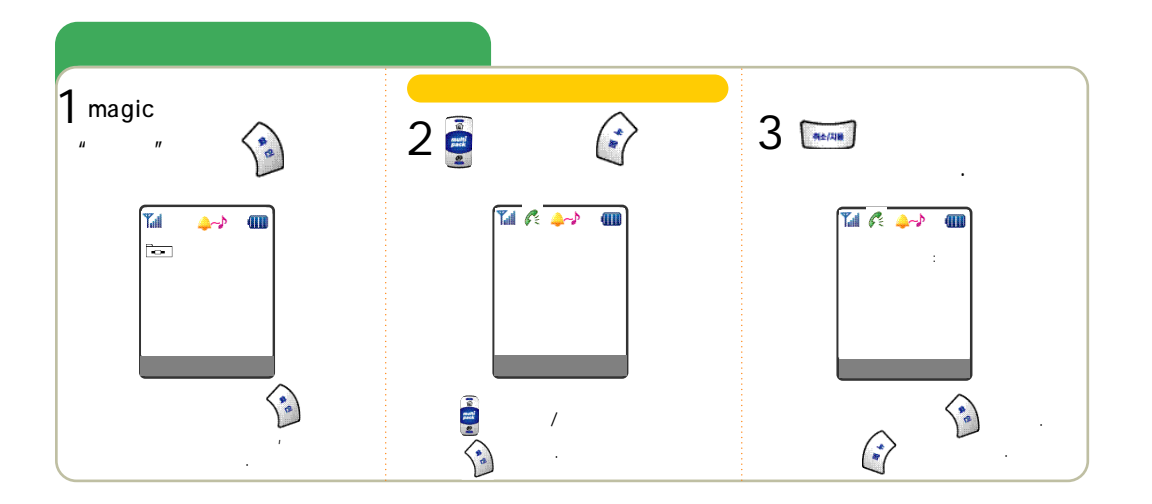

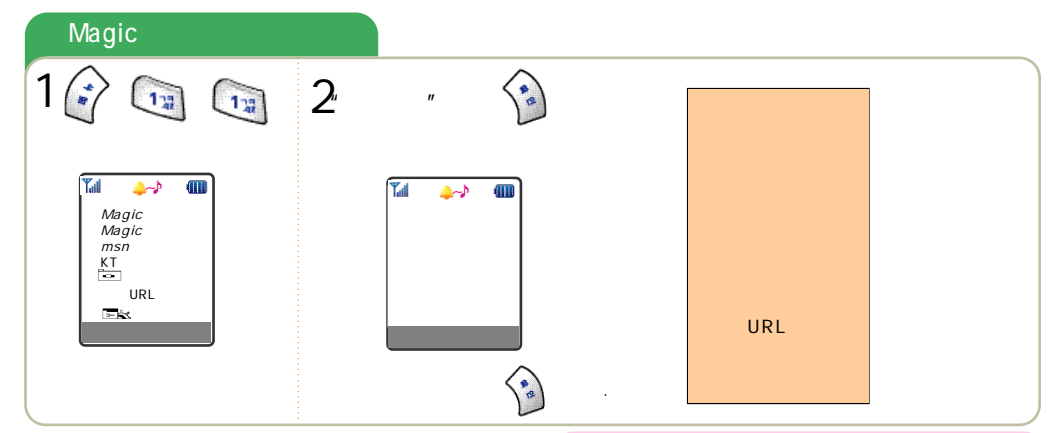

## Multipack

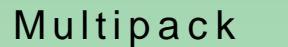

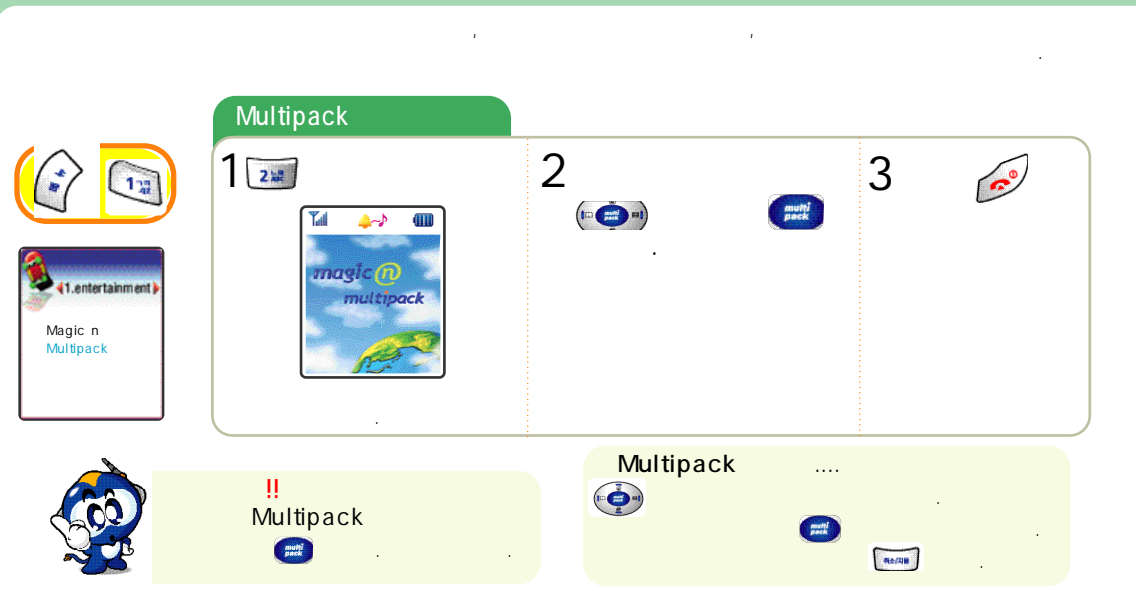

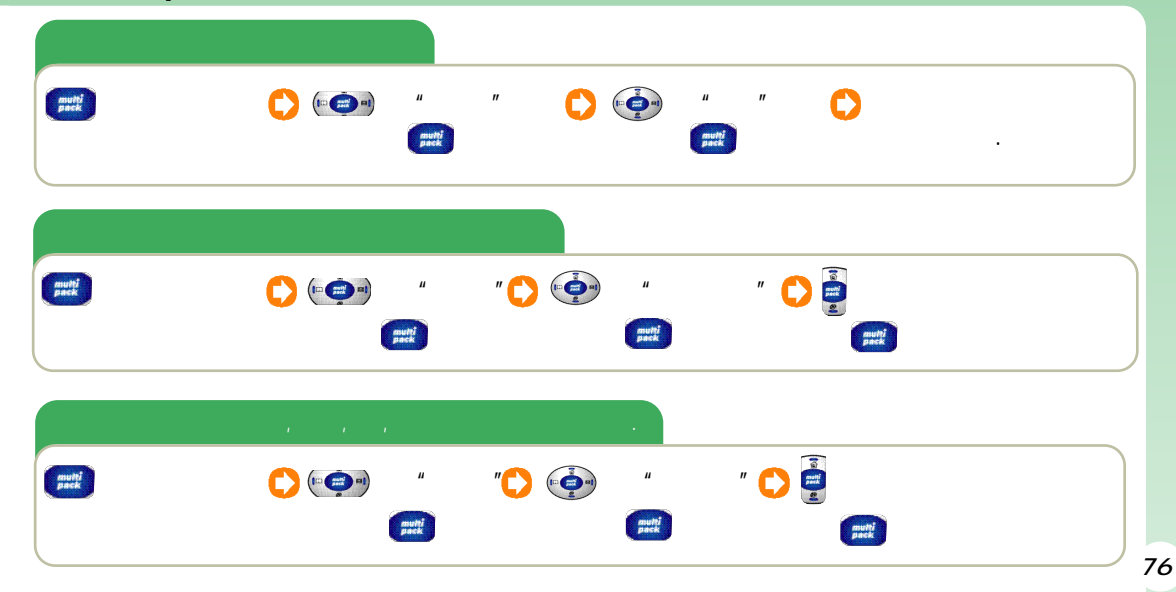

Multipack

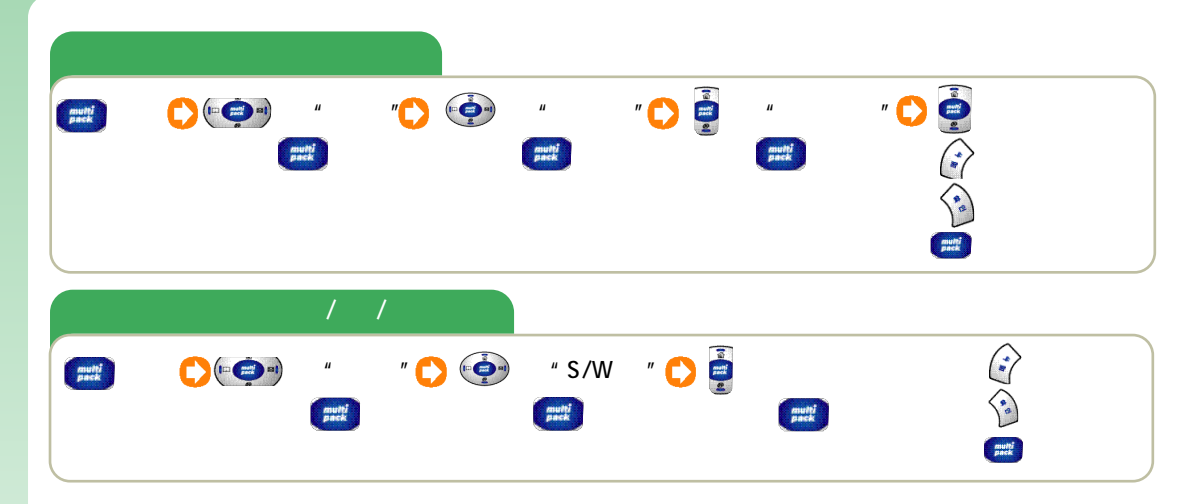

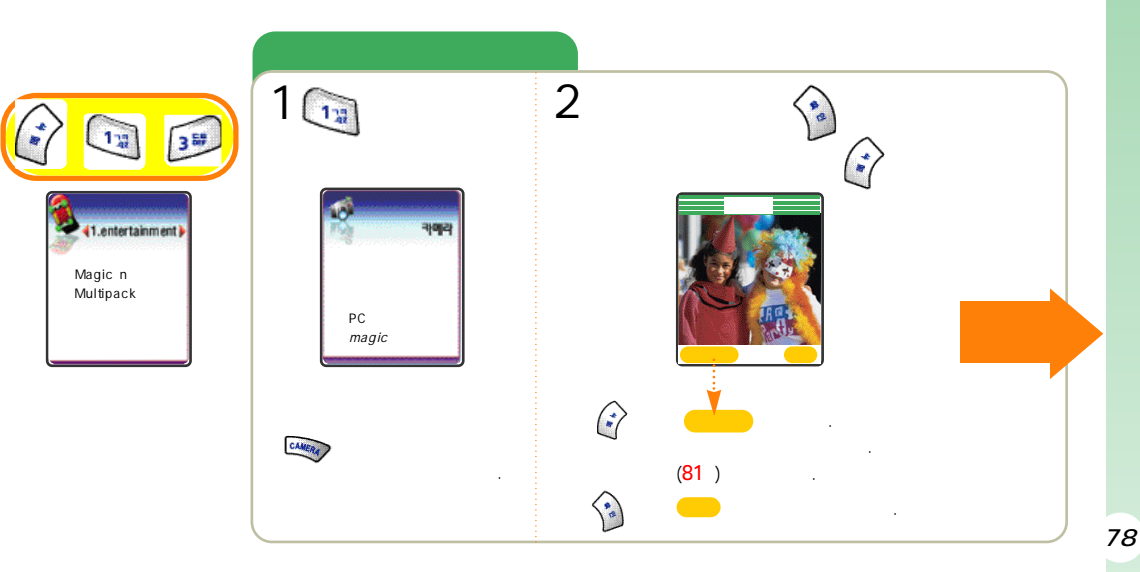

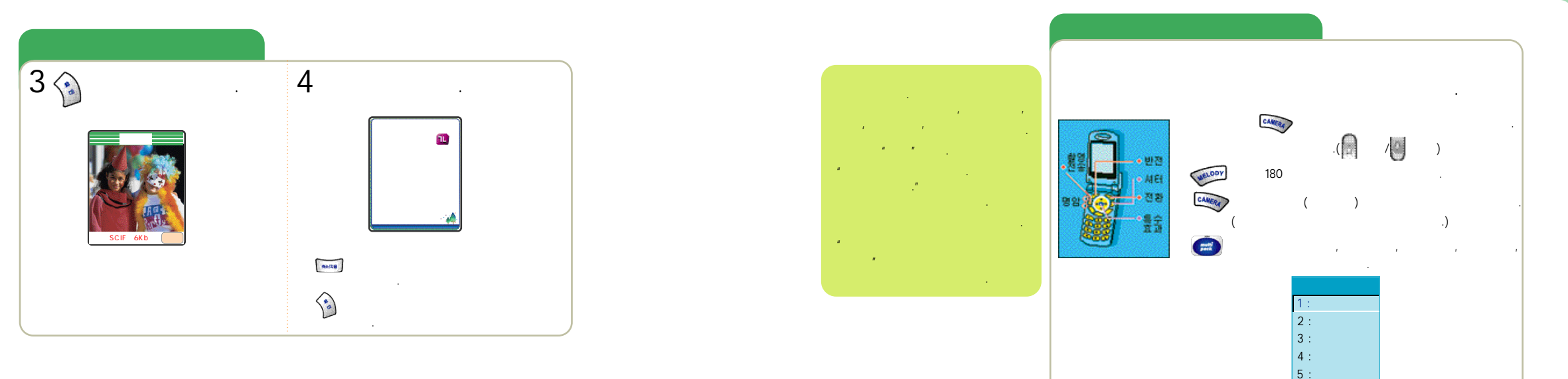

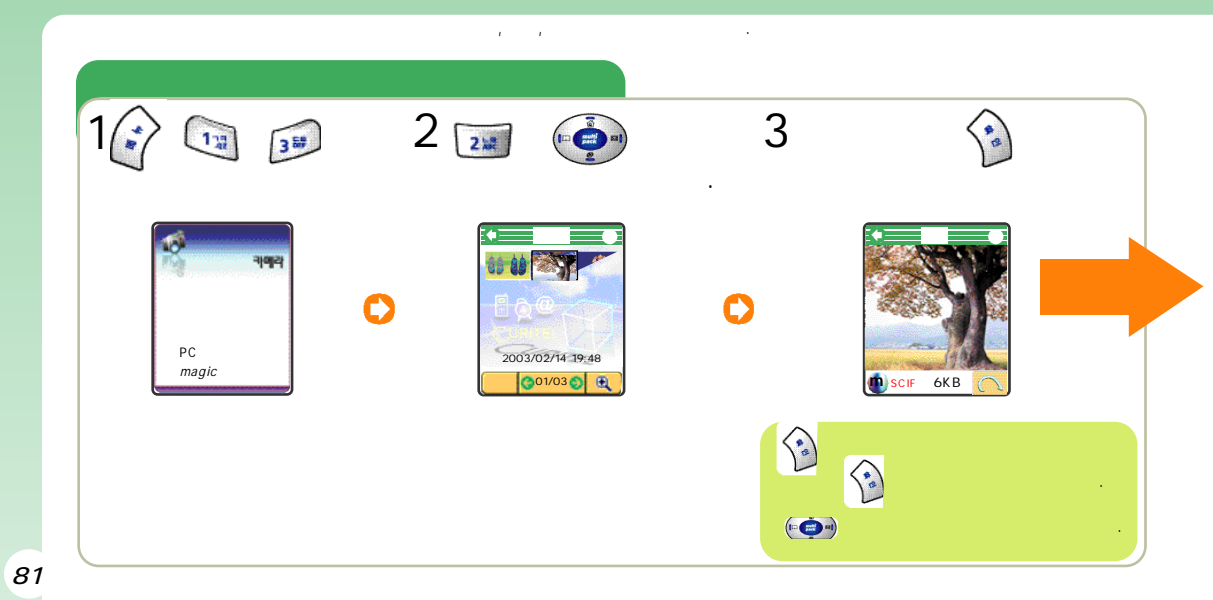

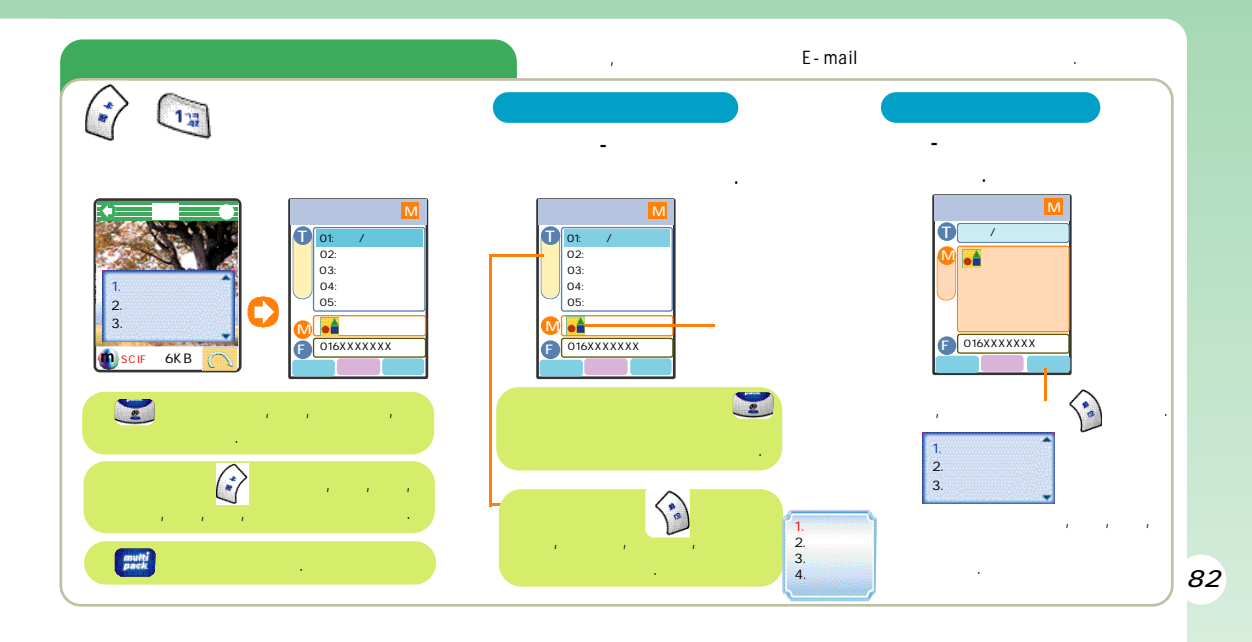

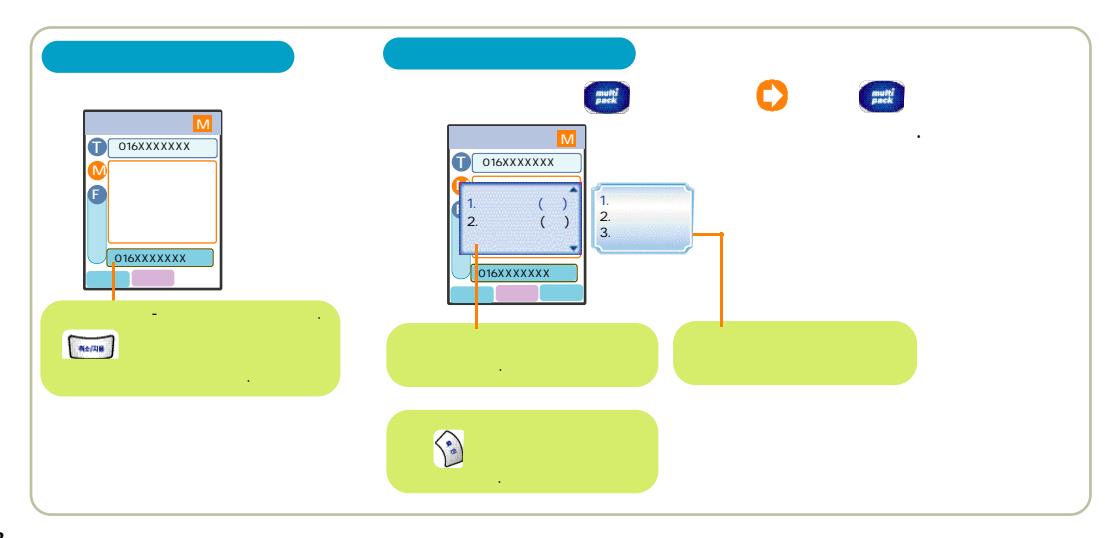

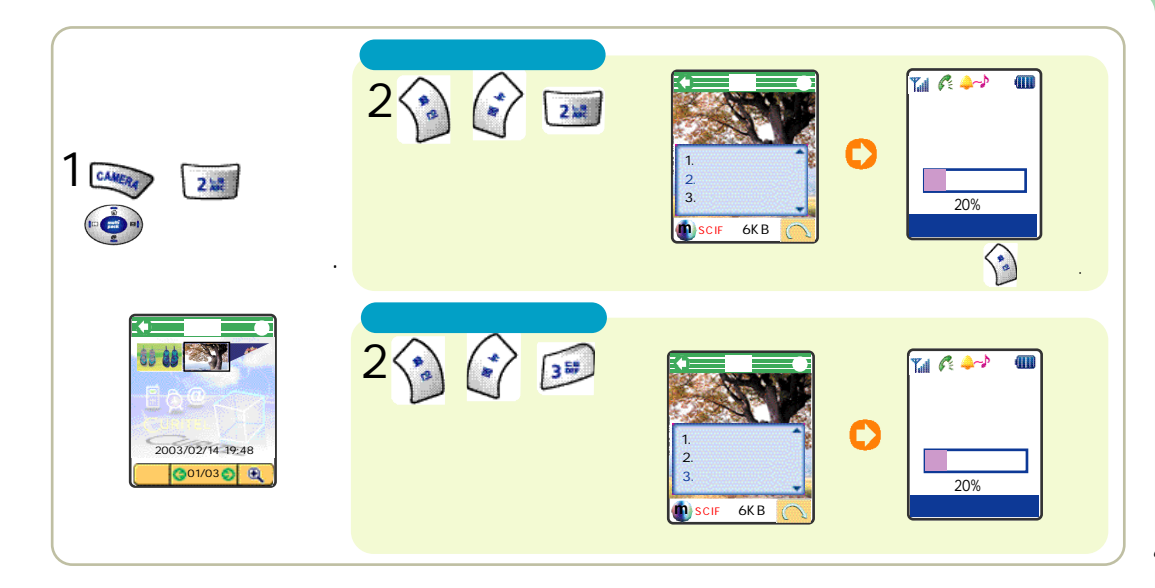

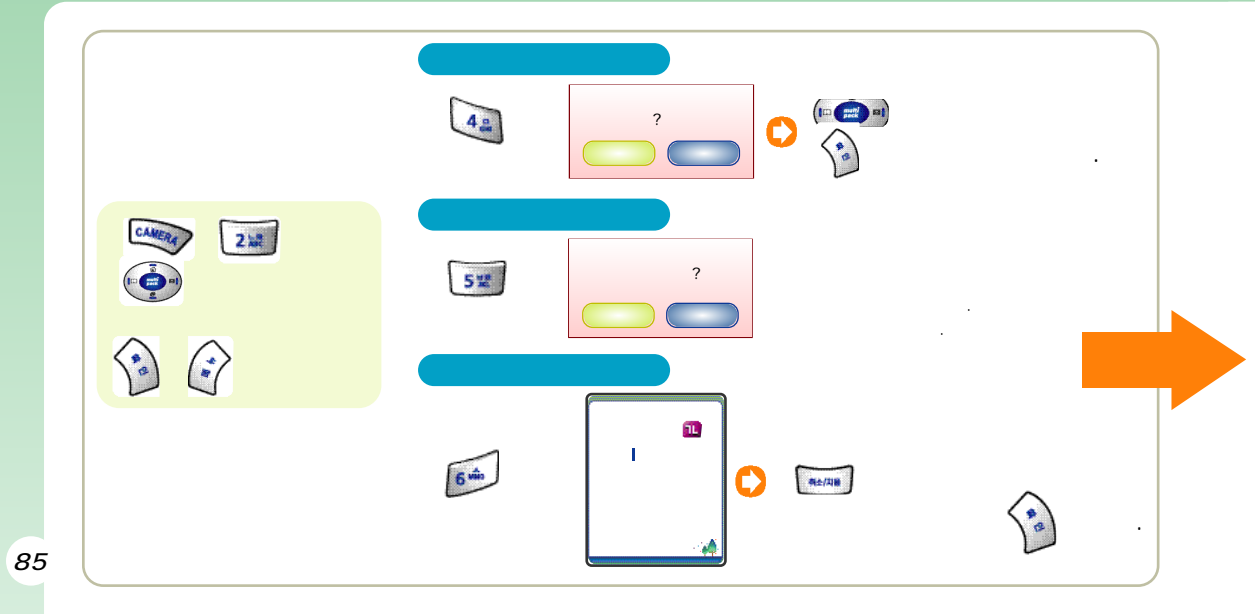

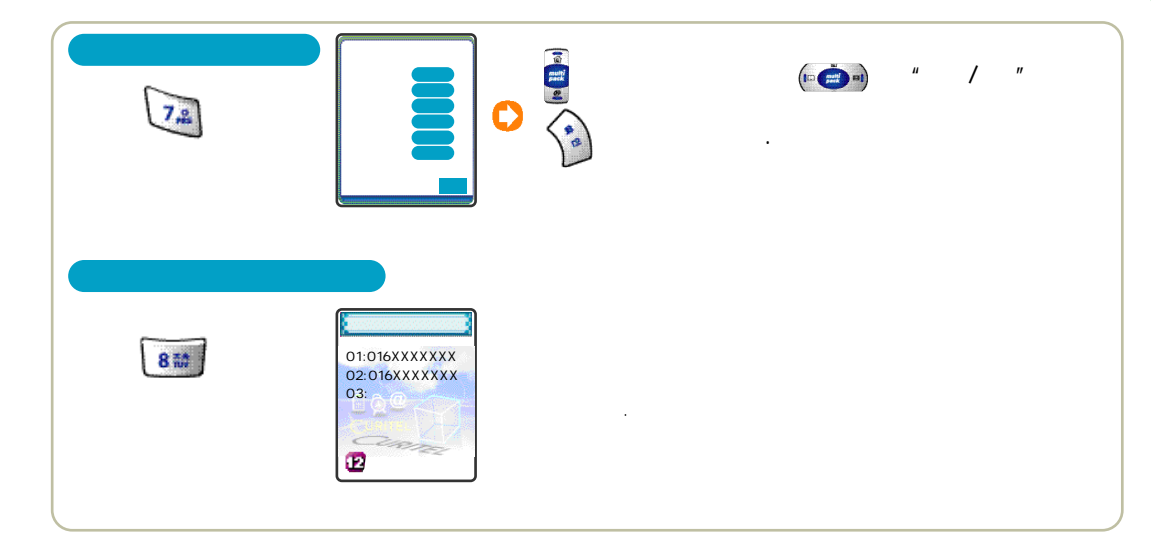

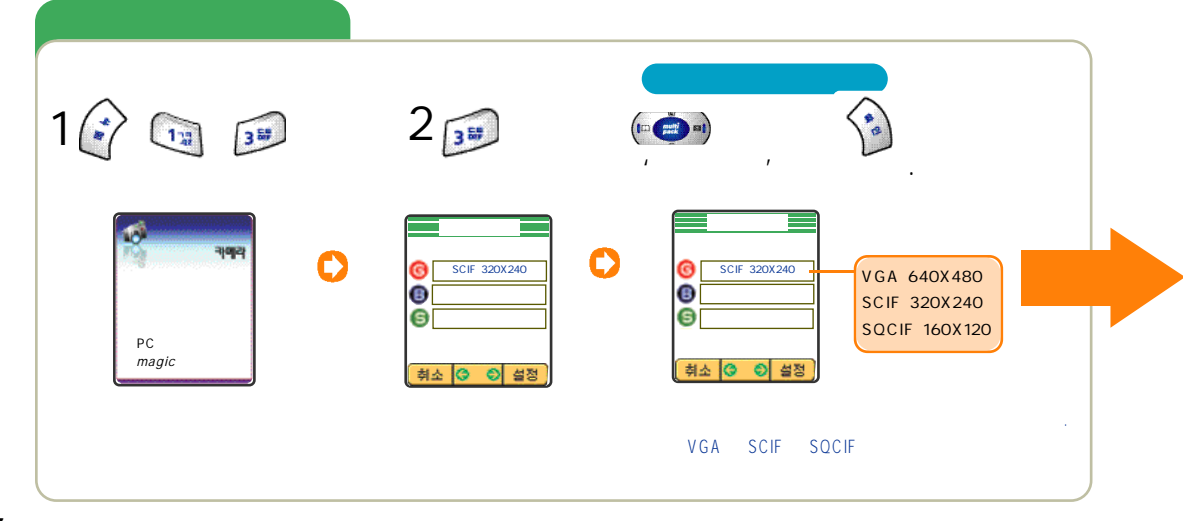

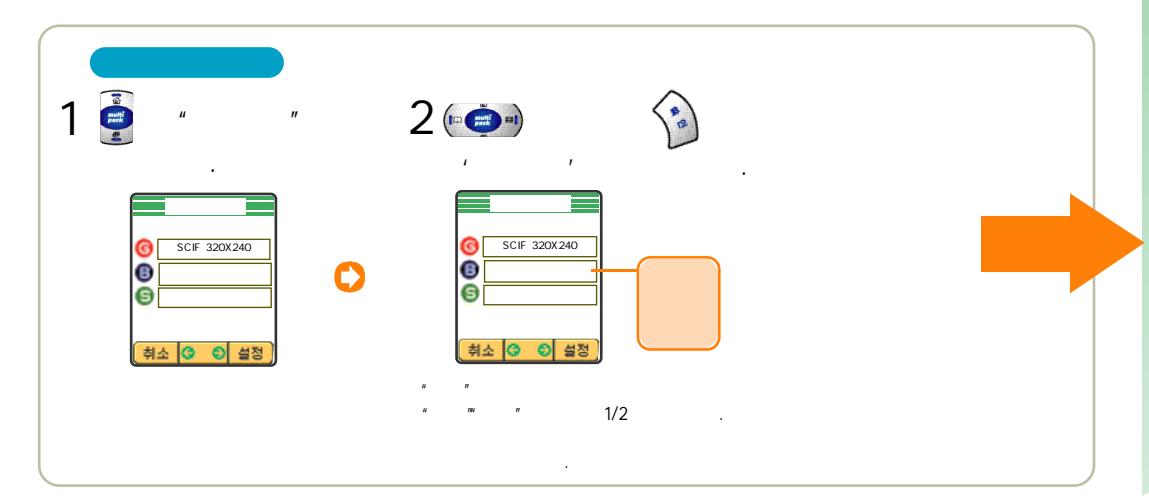

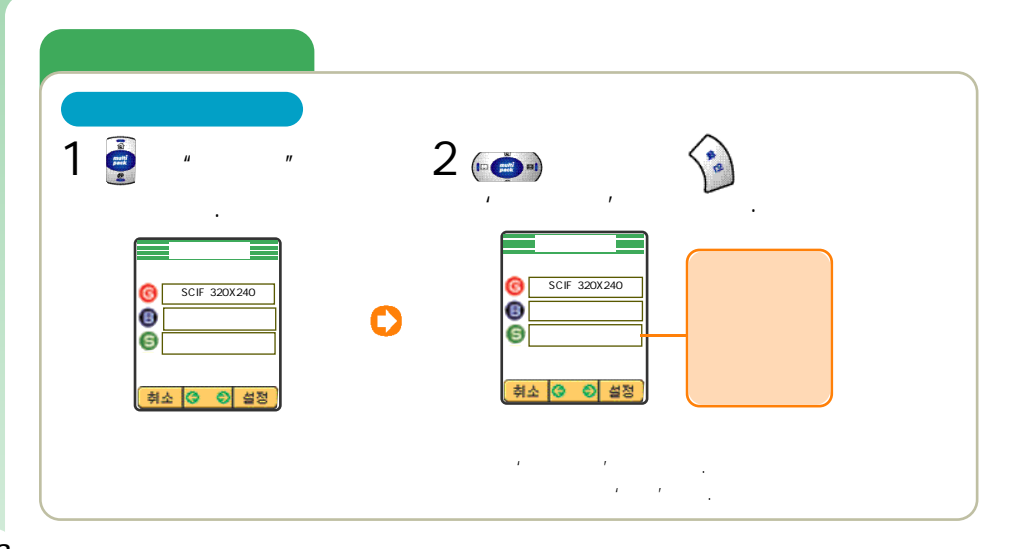

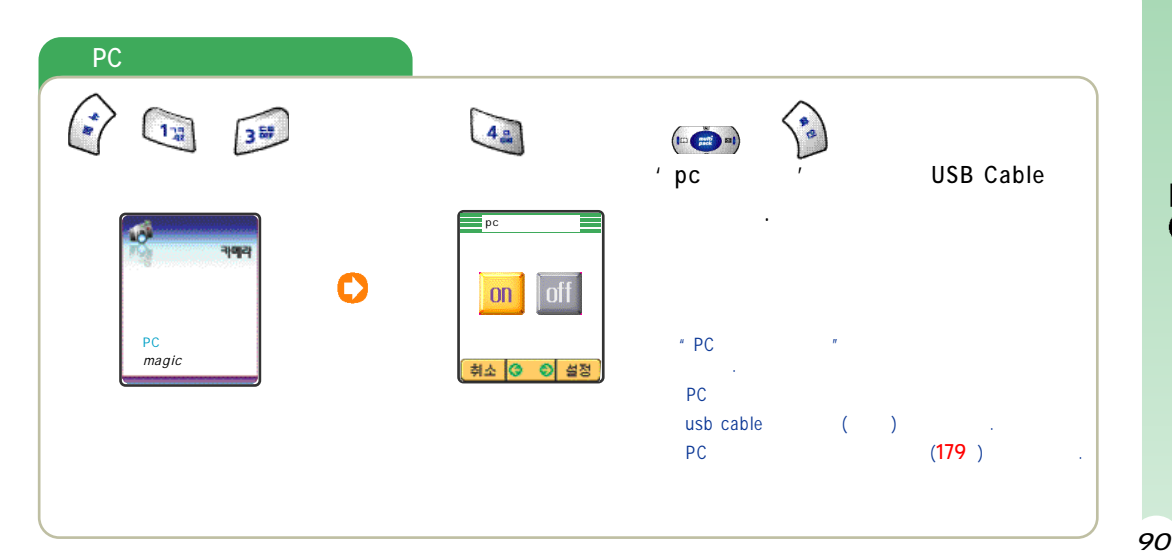

P C

Magic

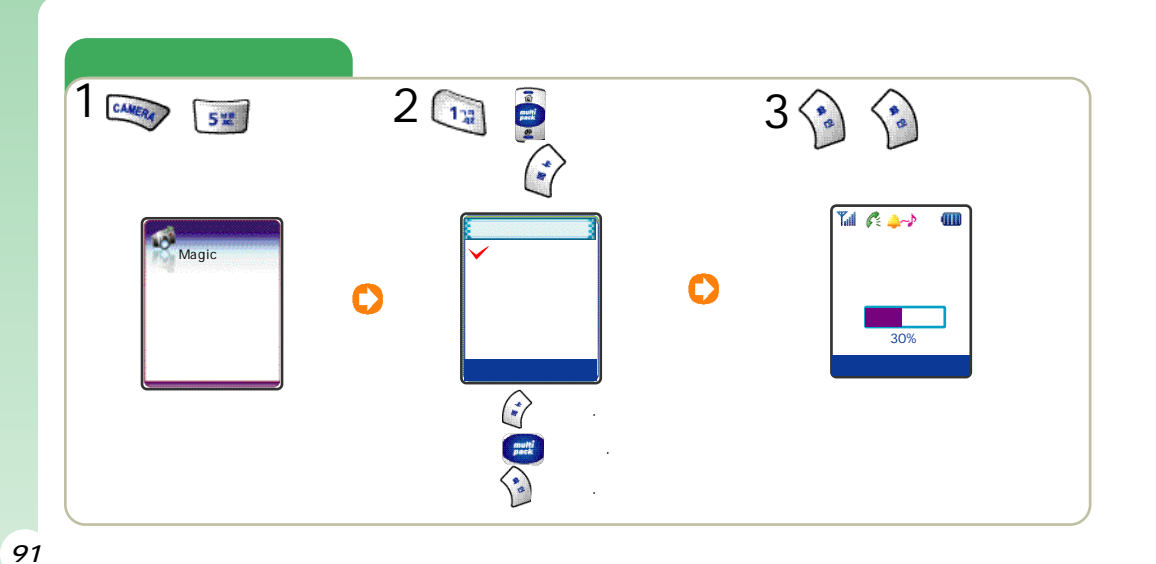

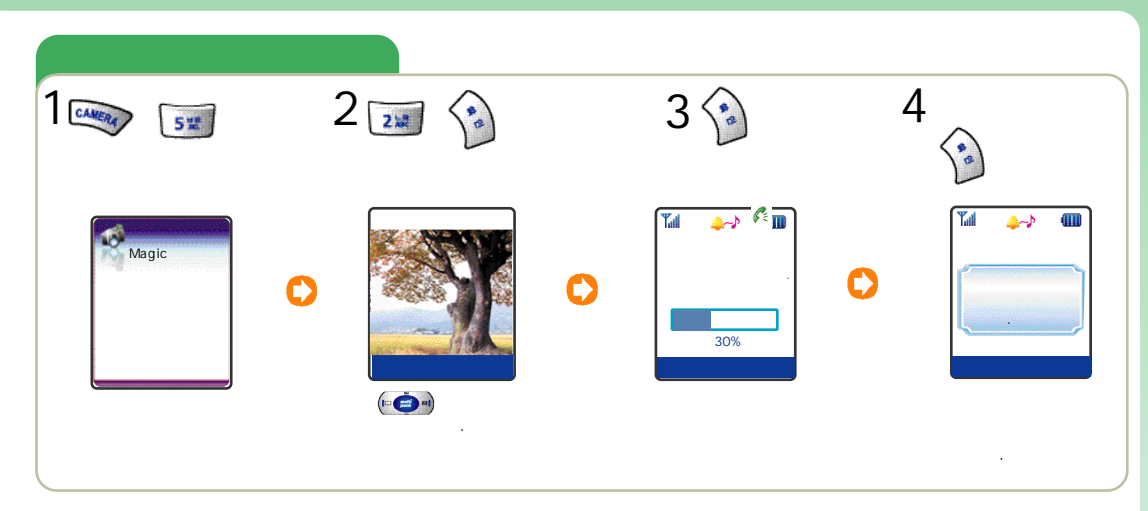

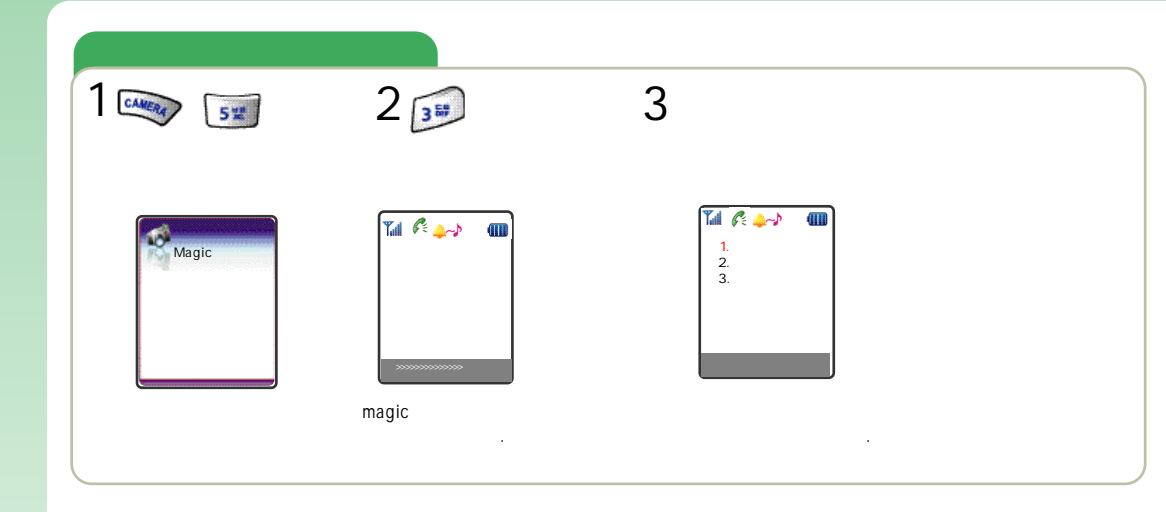

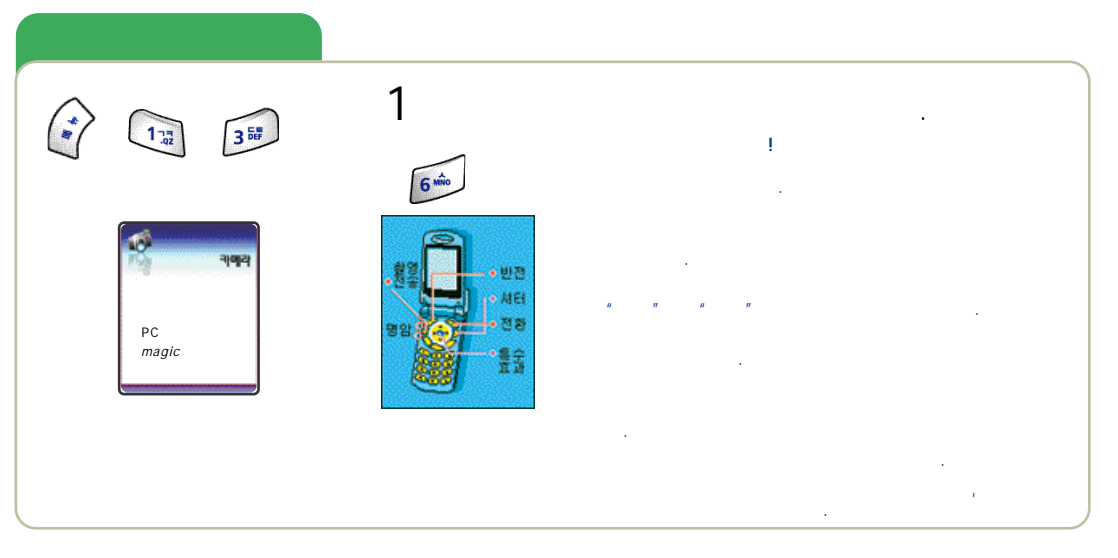

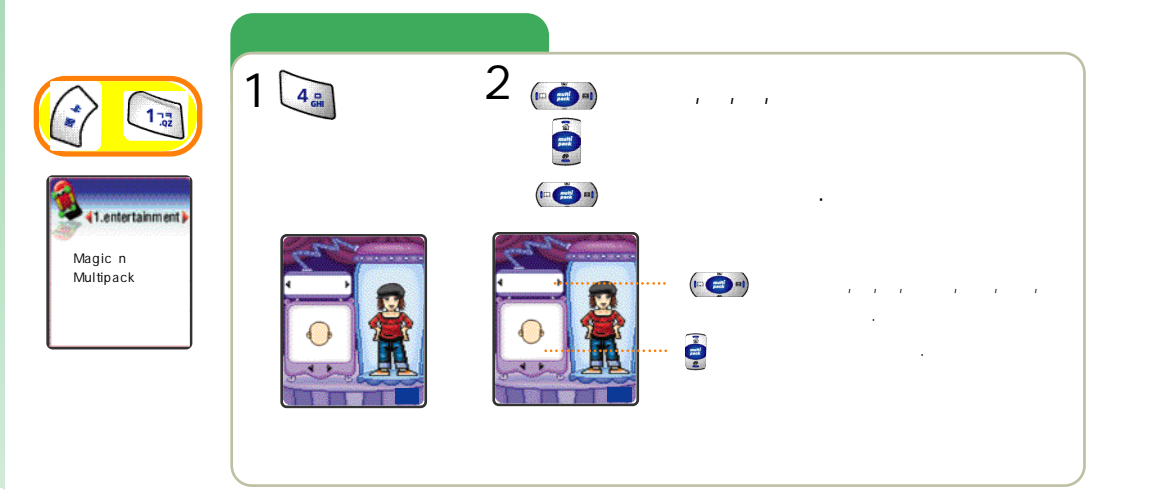

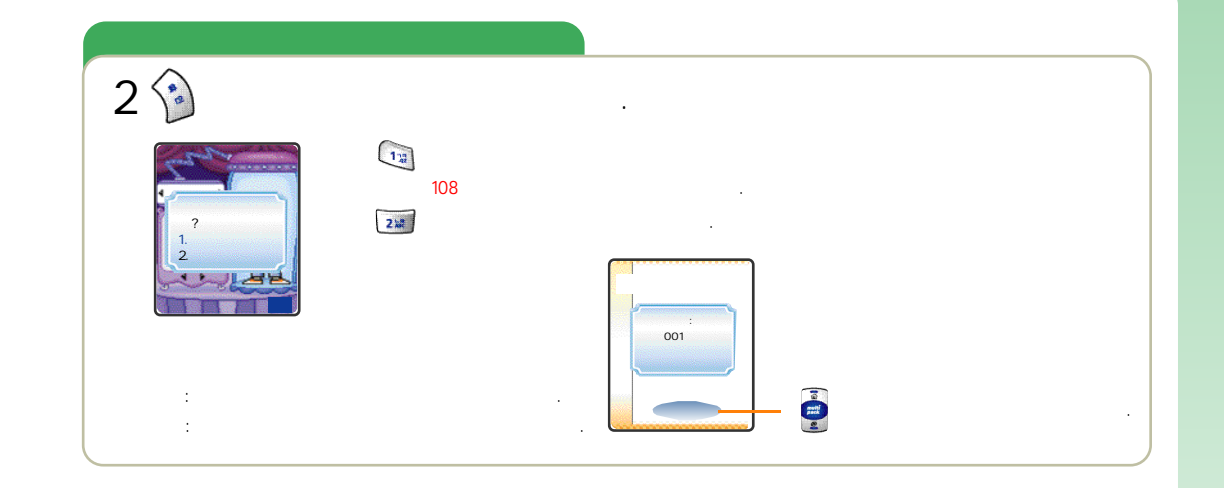

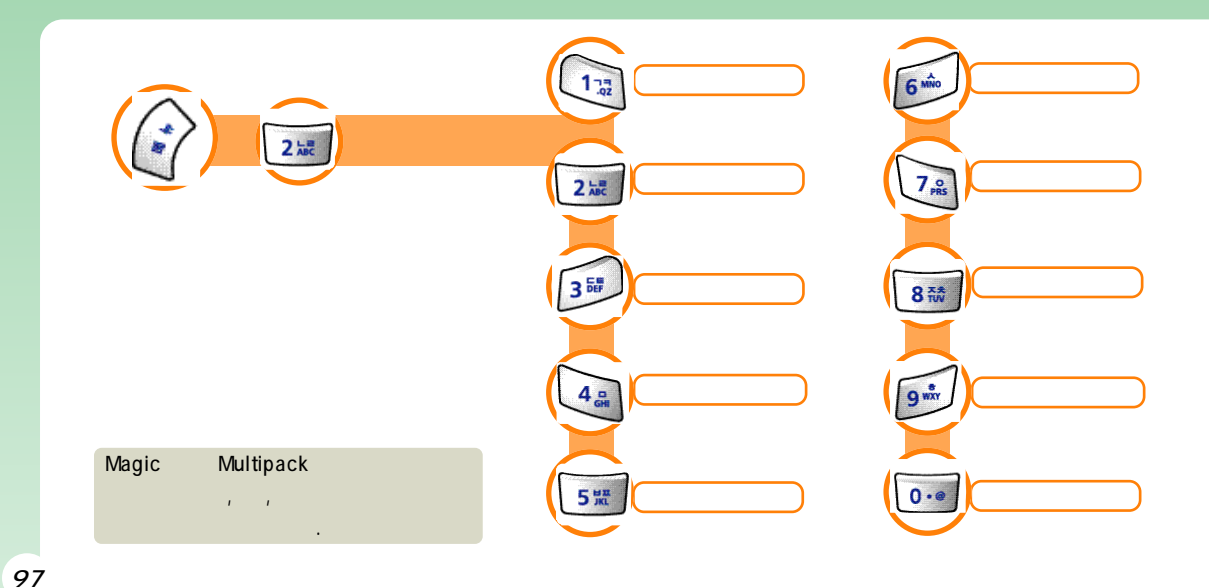

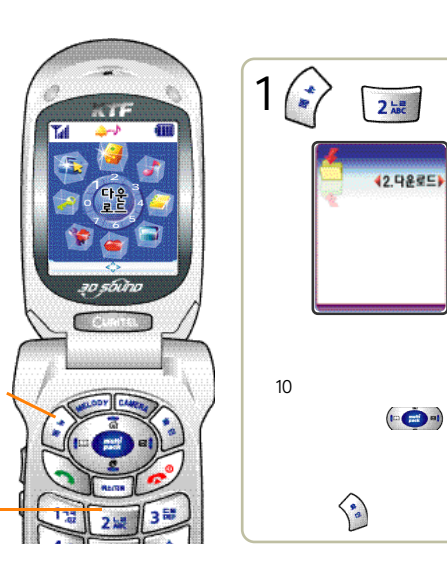

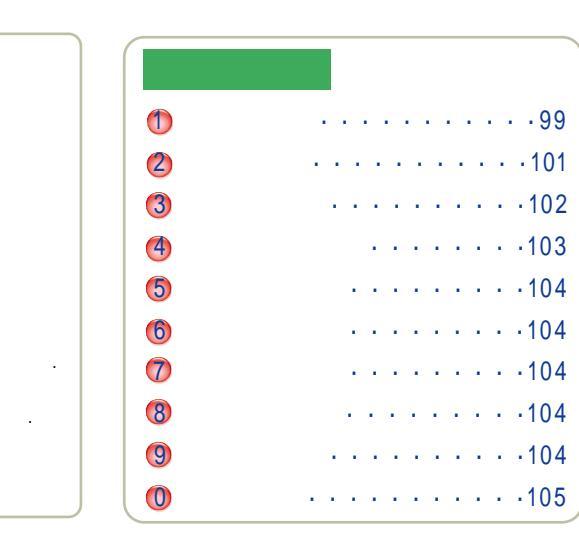

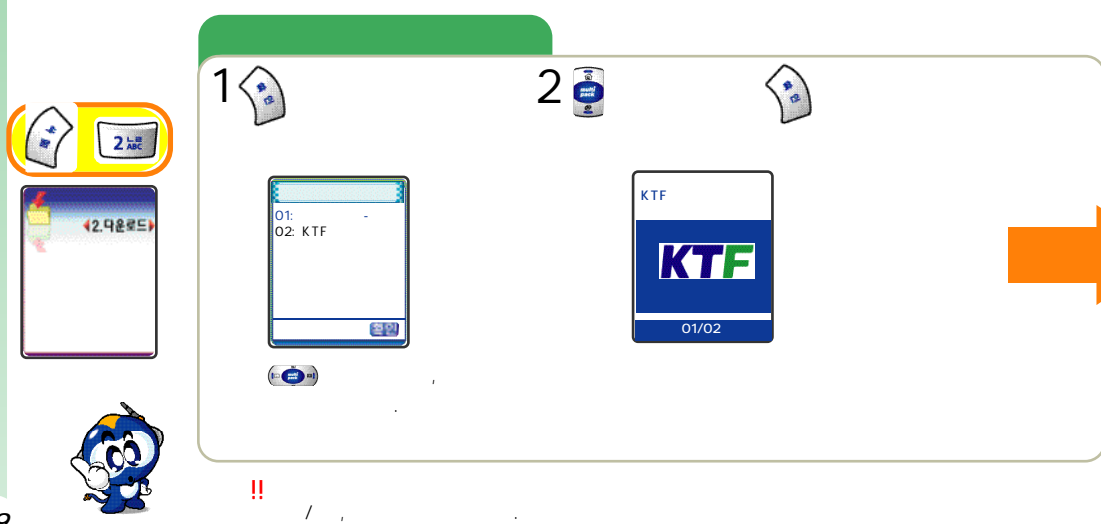

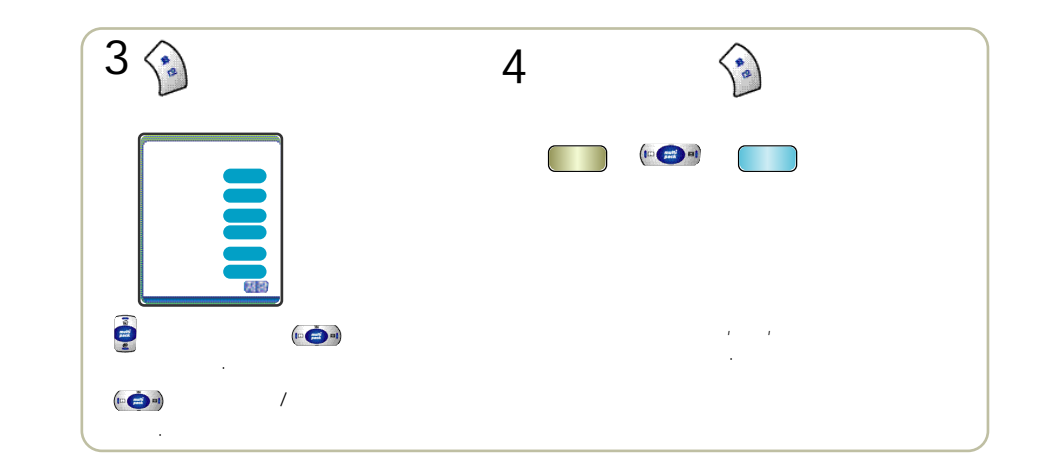

Magic

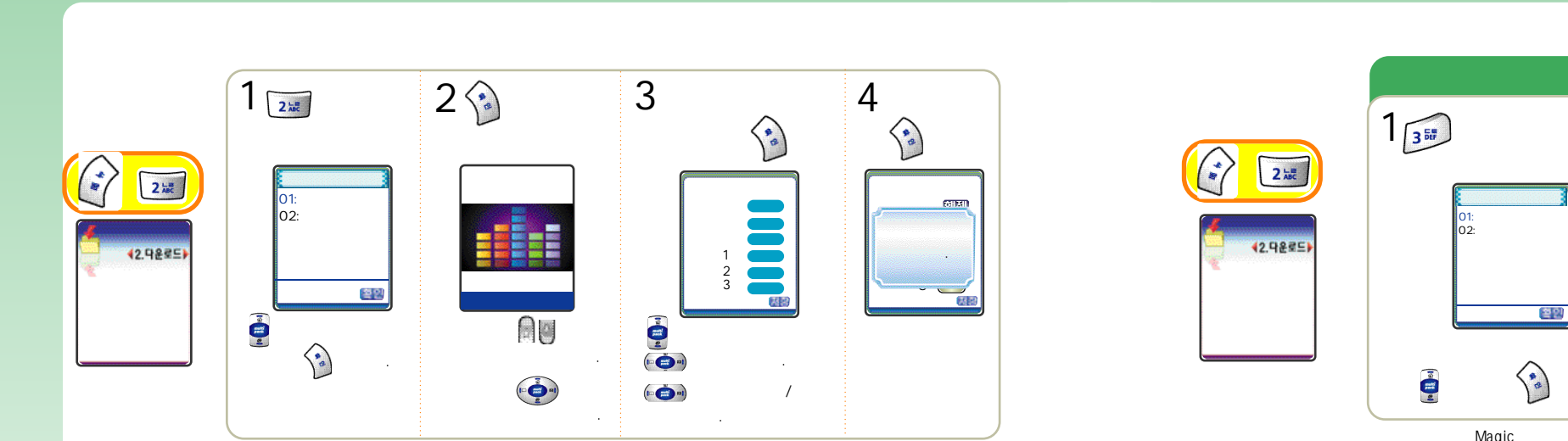

Magic

101

가

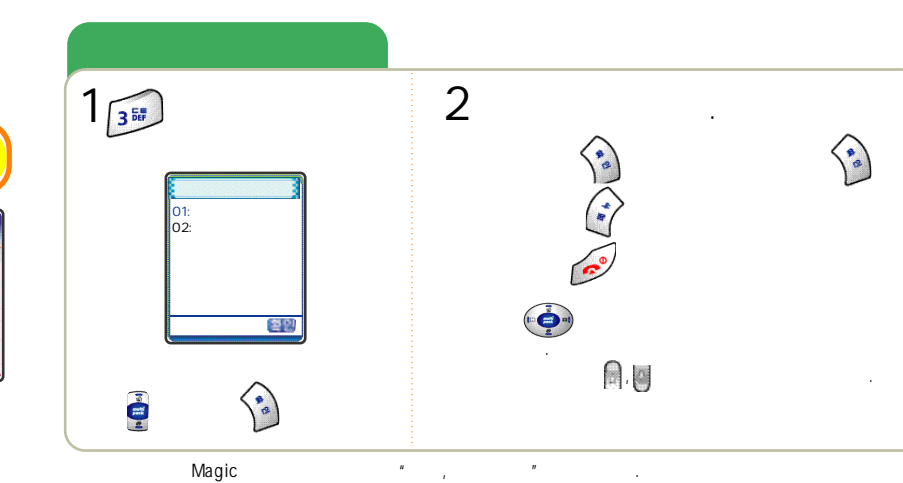

.

Magic

.

## / / / /

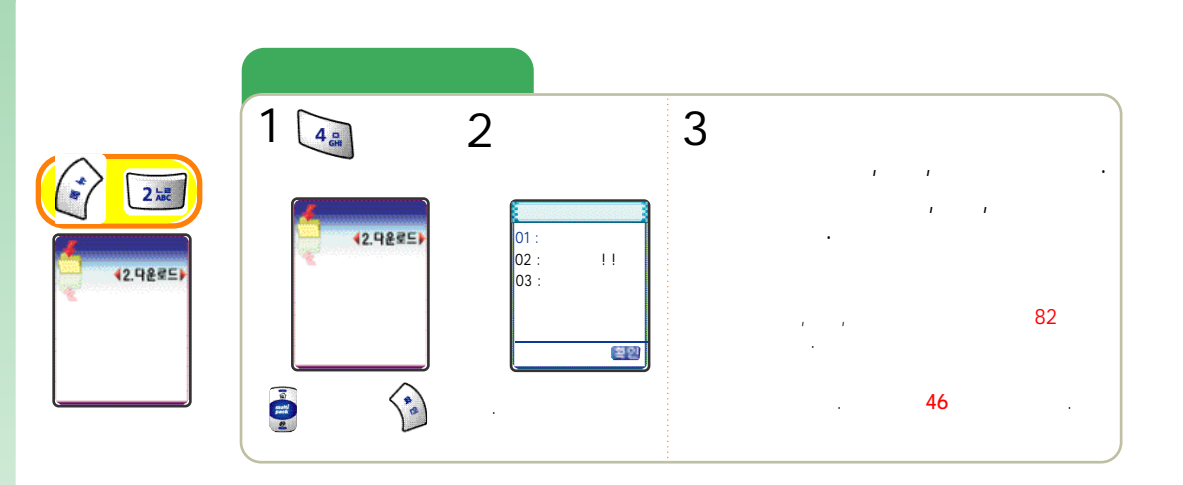

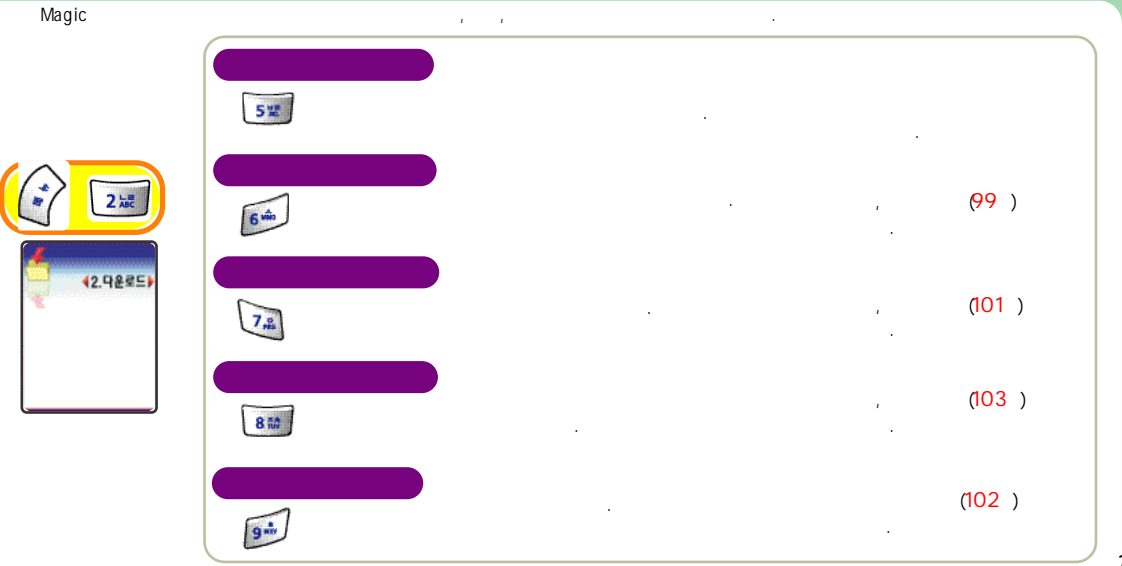

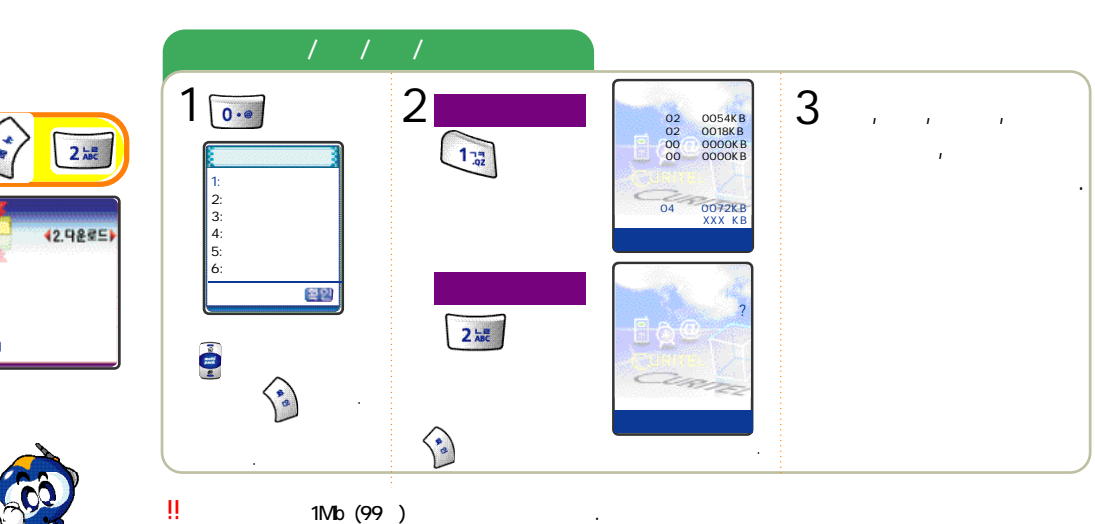

, ,

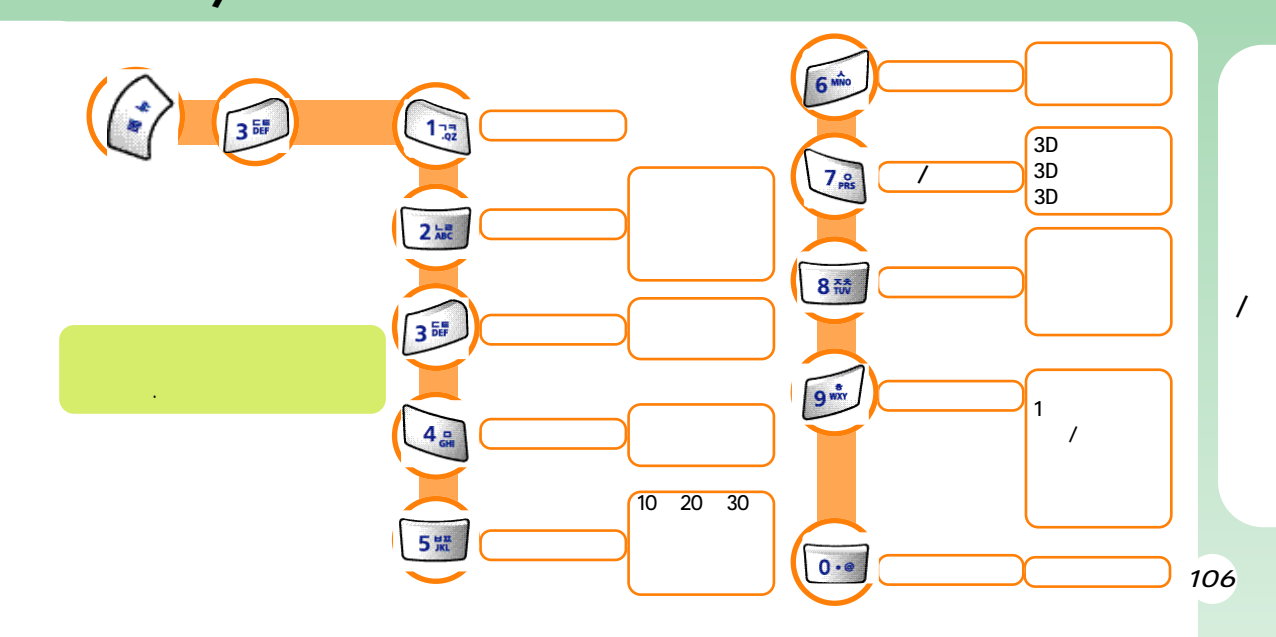

Magic

Multipack

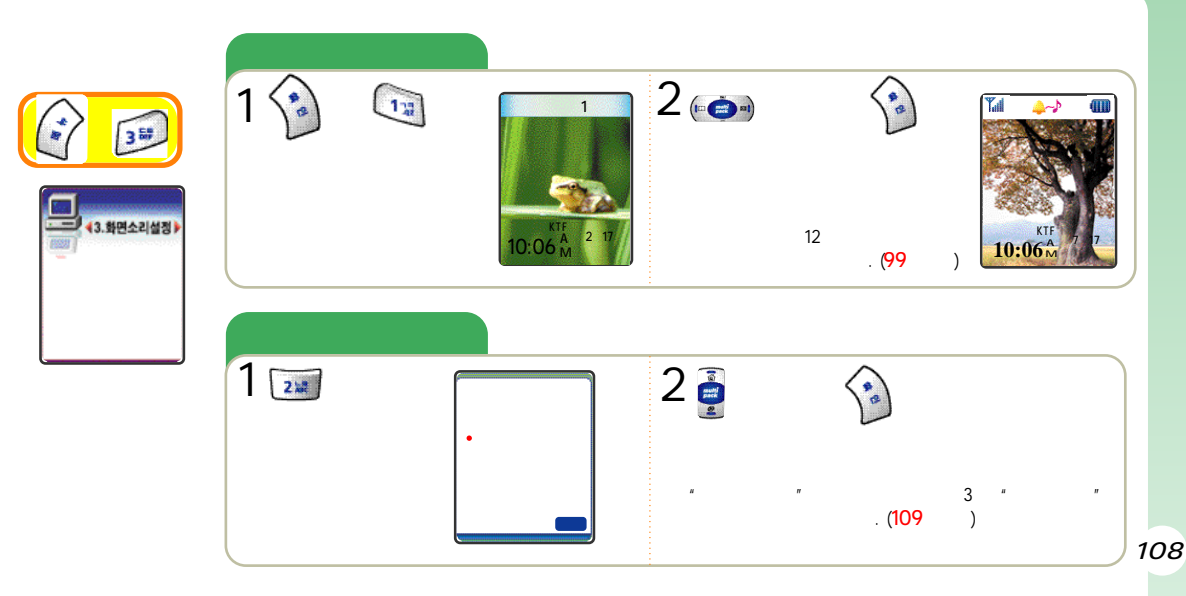

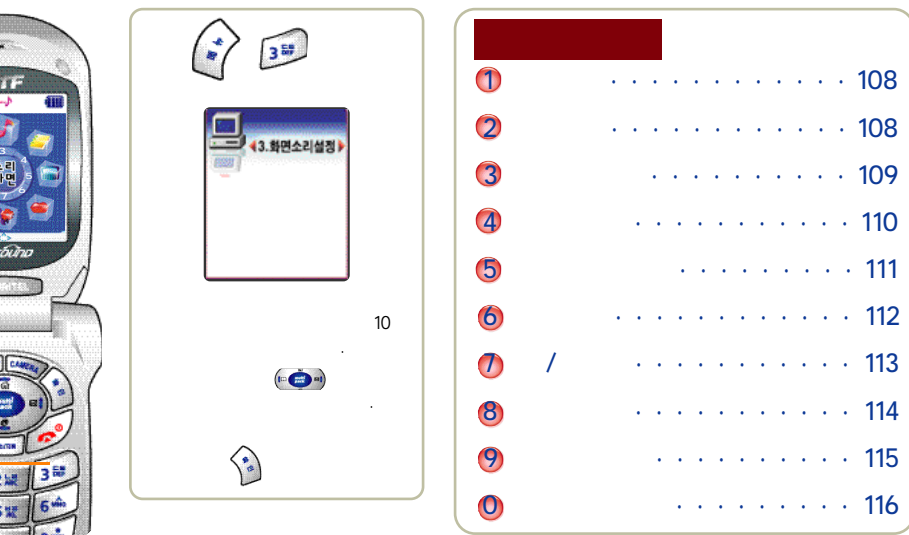

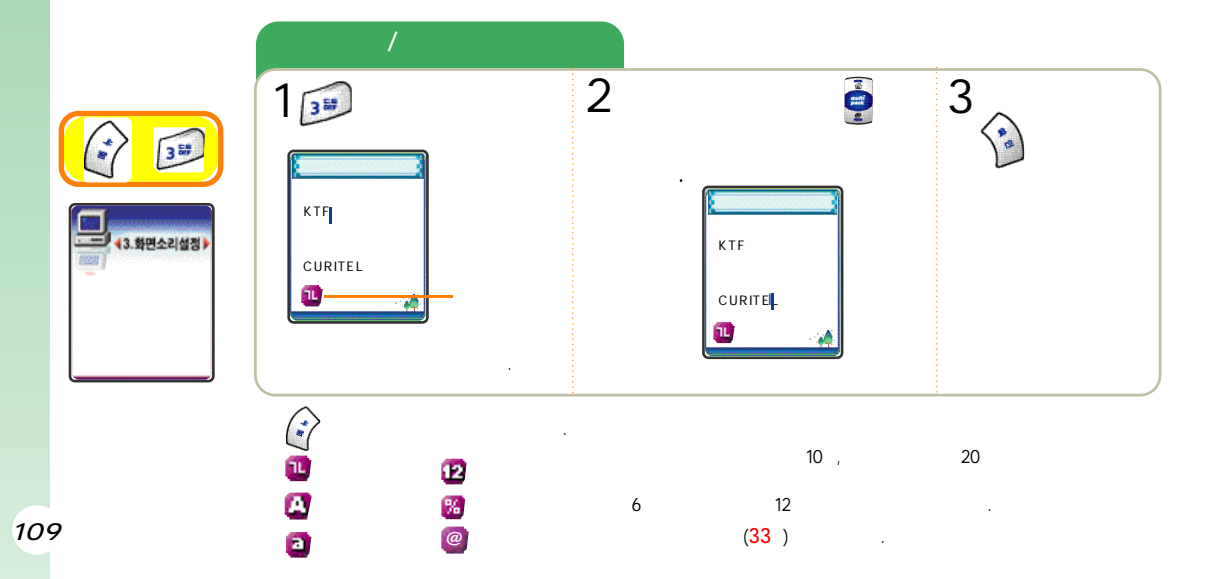

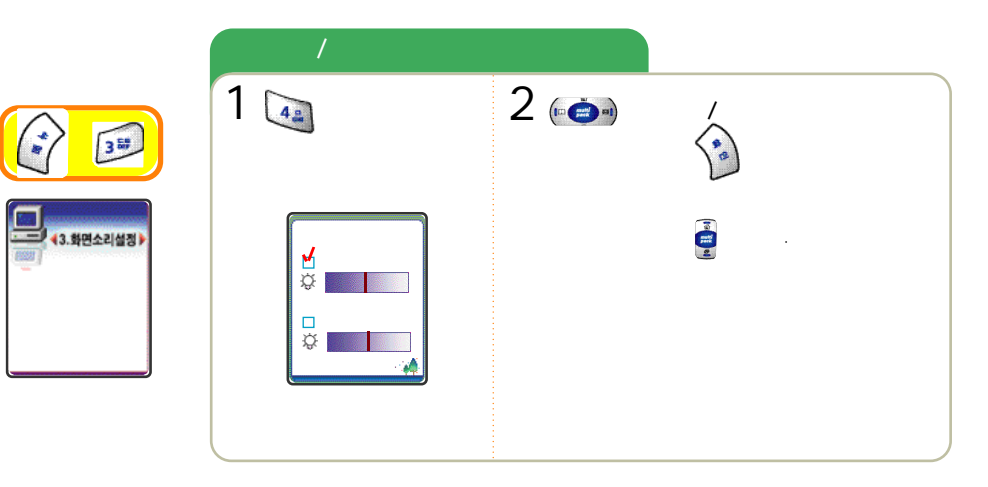

\$

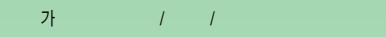

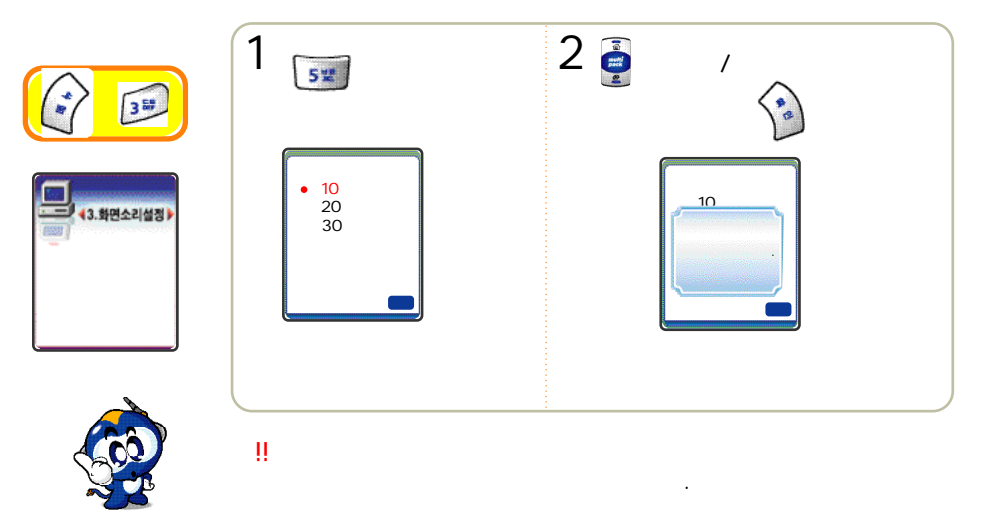

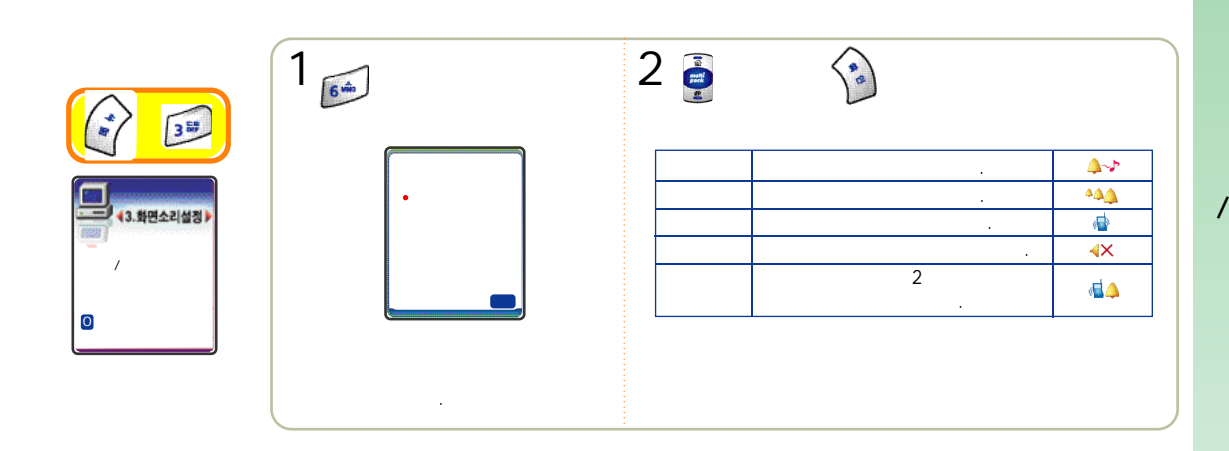

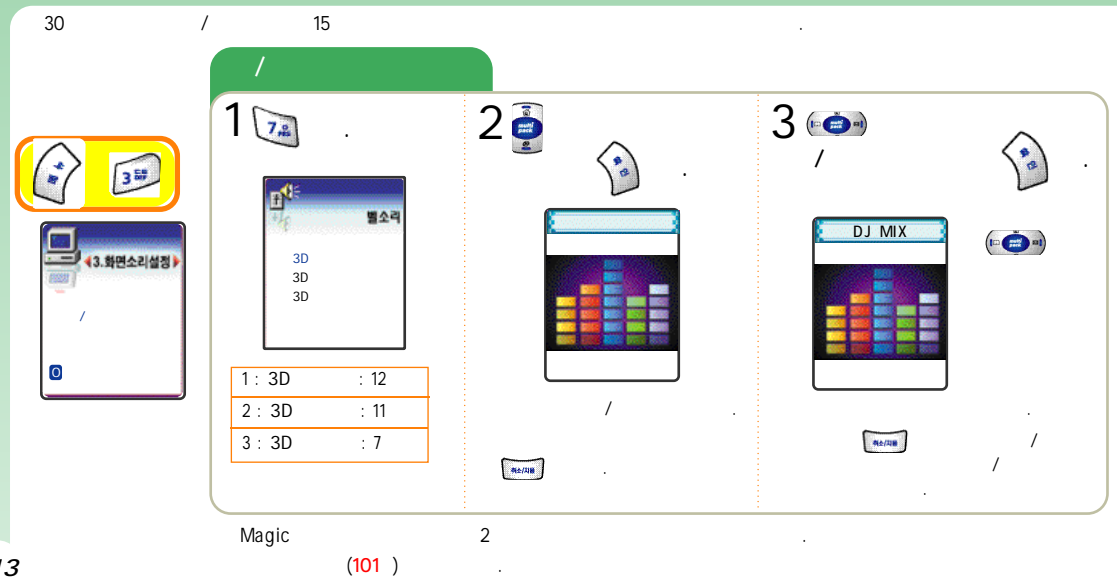

.

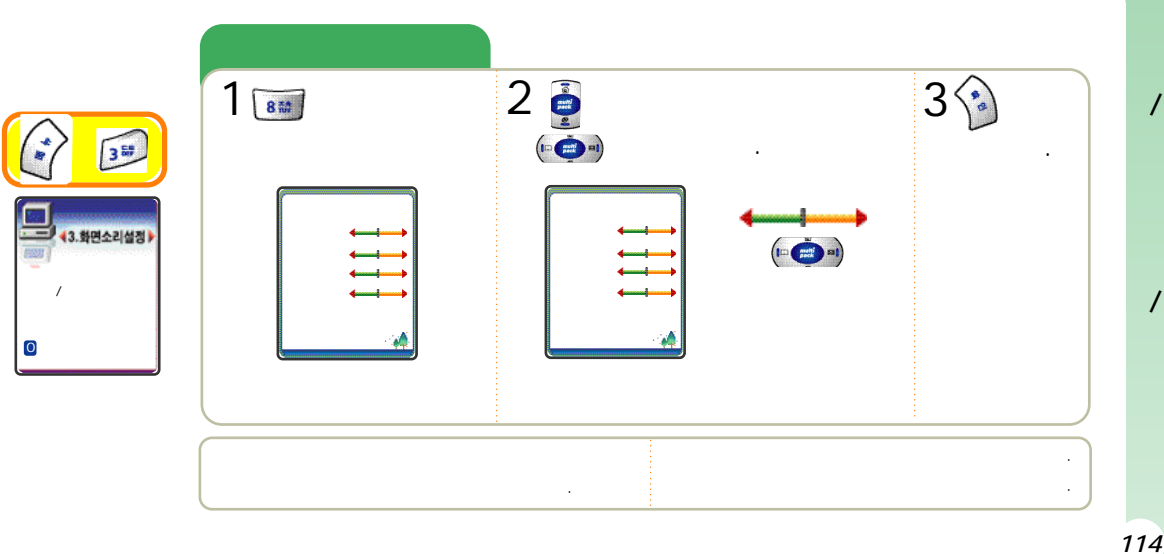

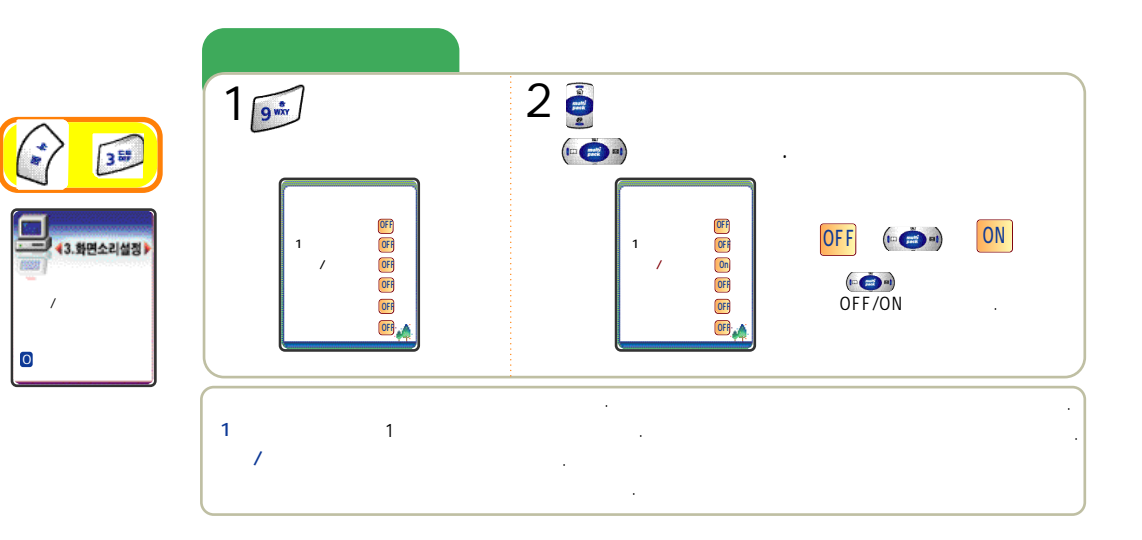

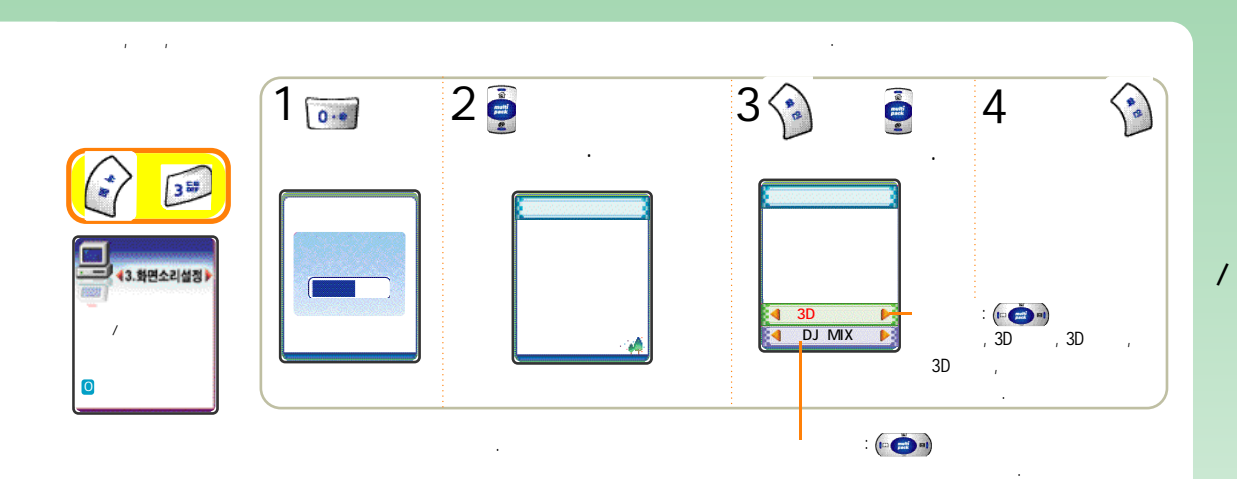

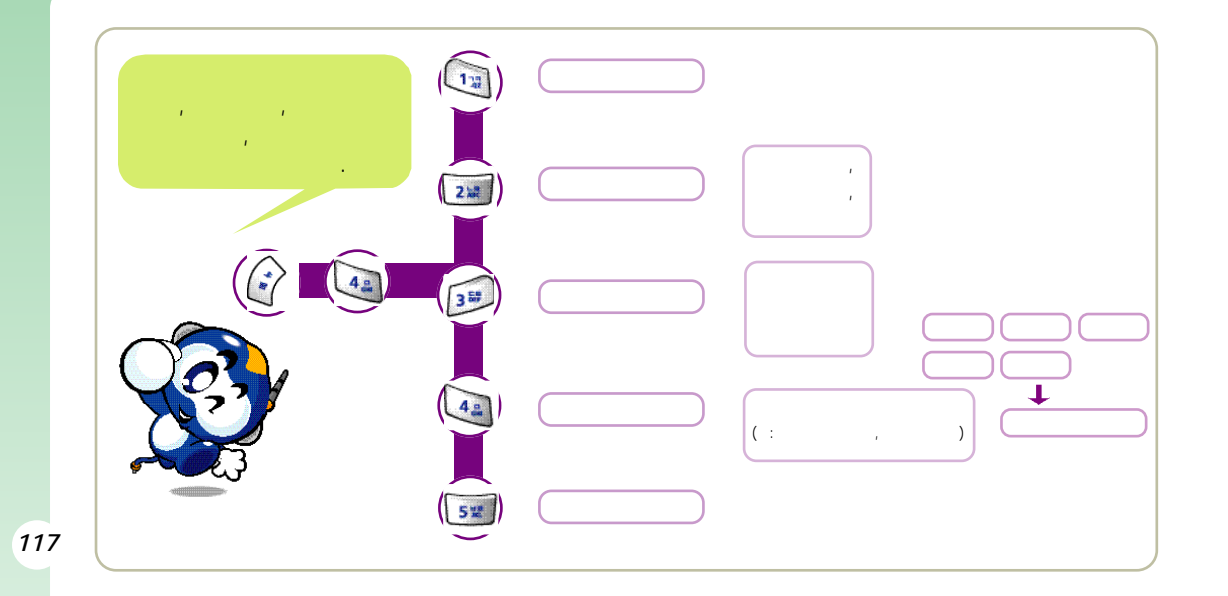

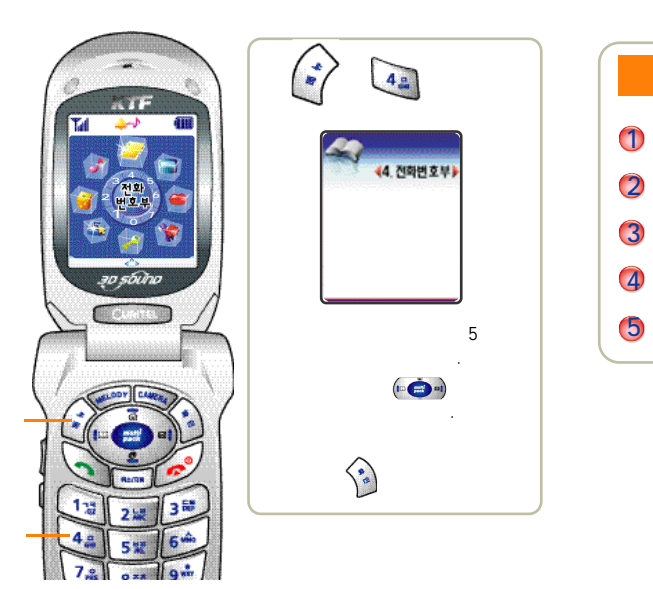

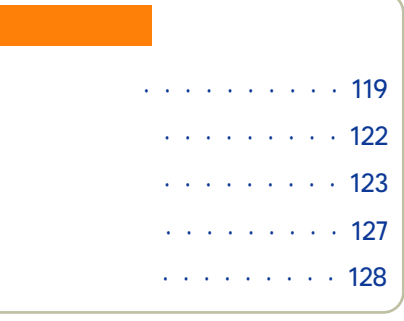

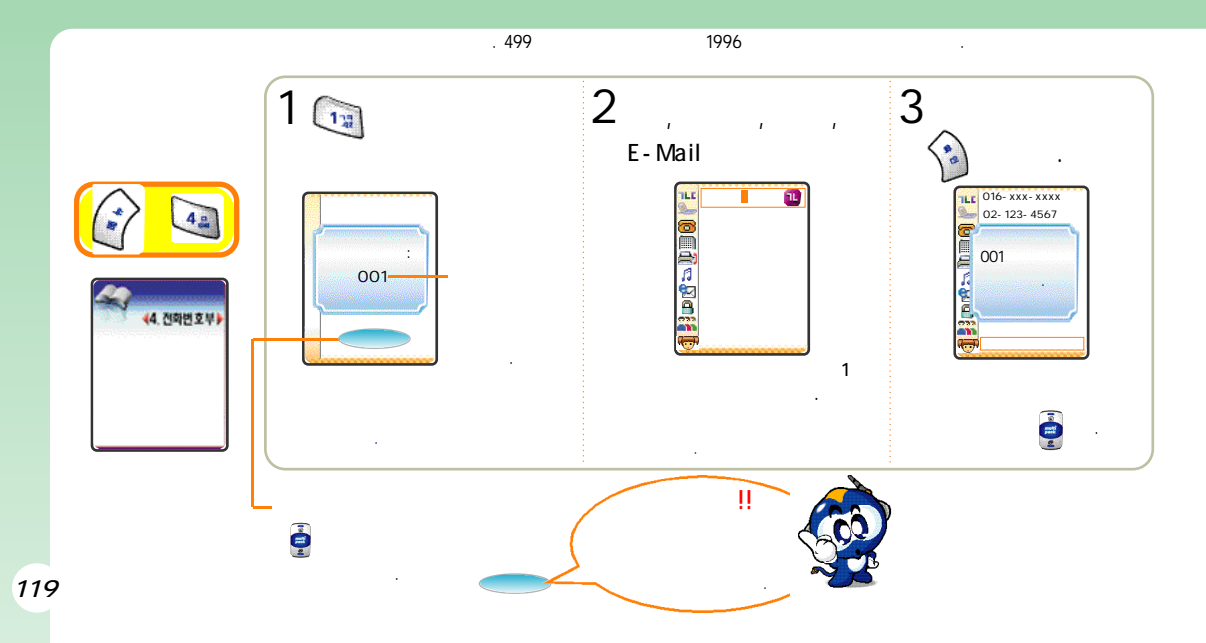

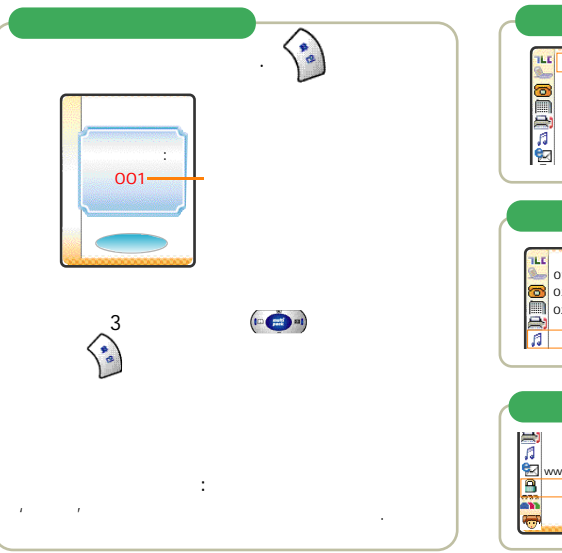

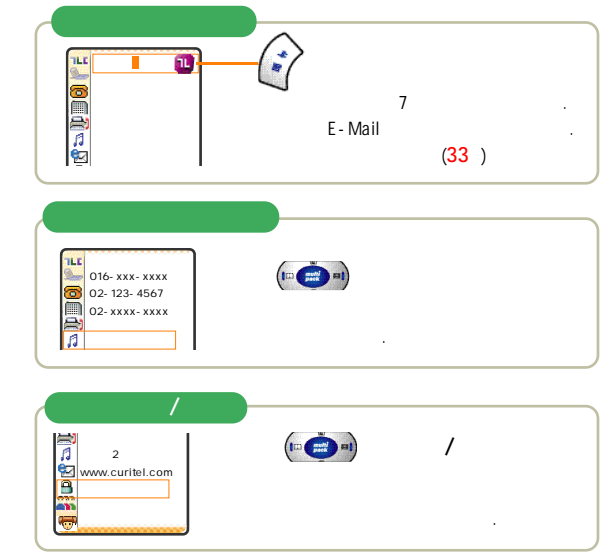

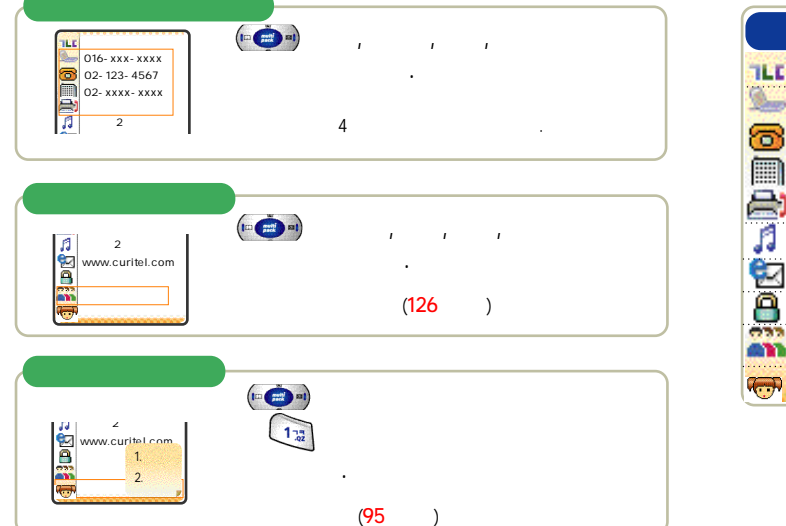

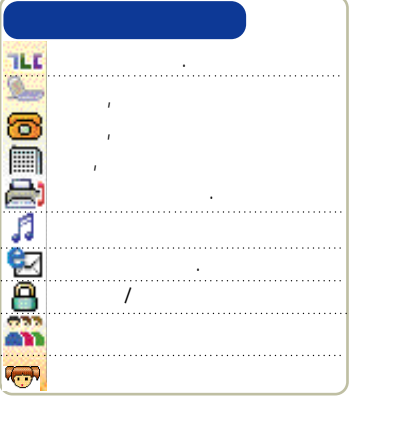

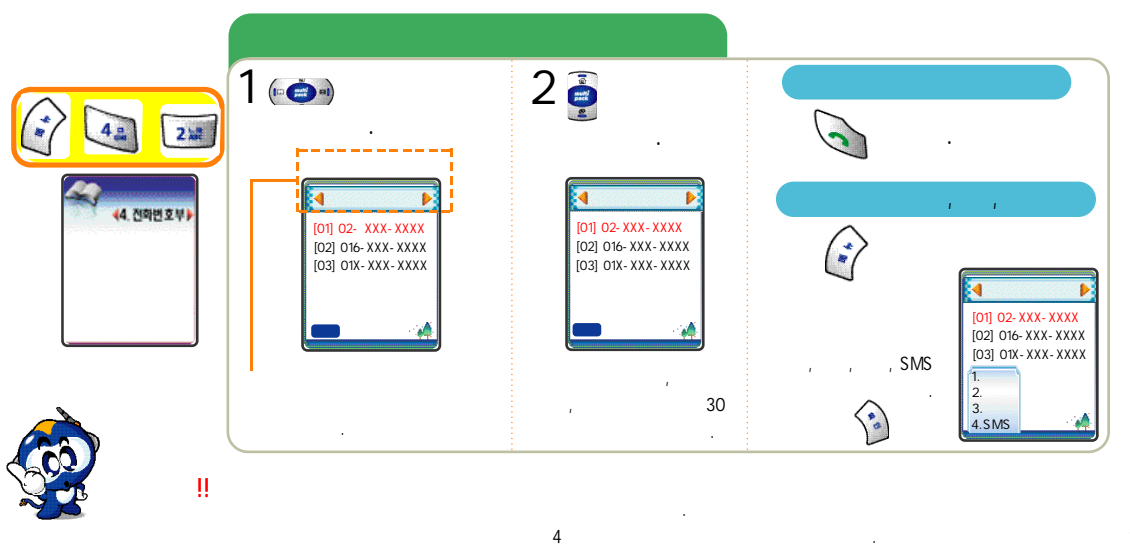

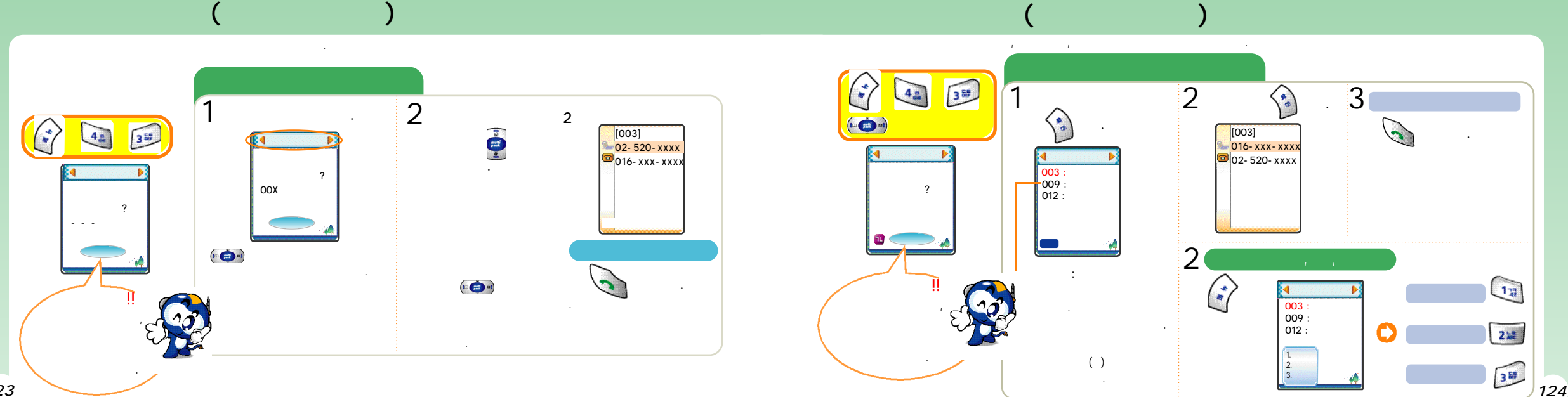

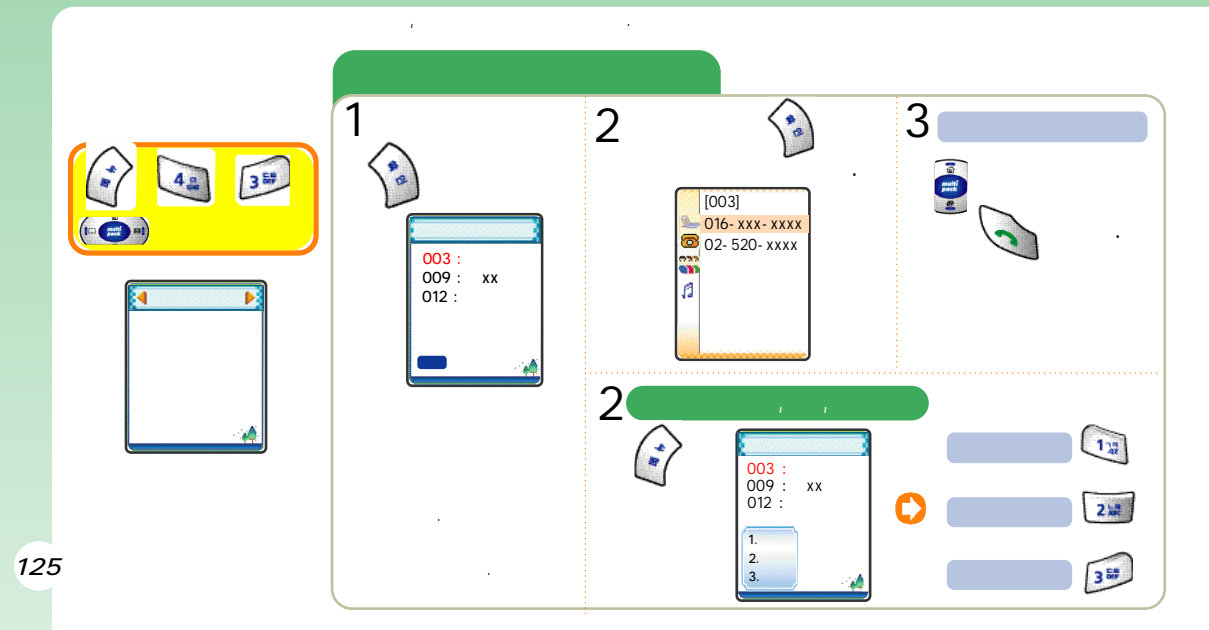

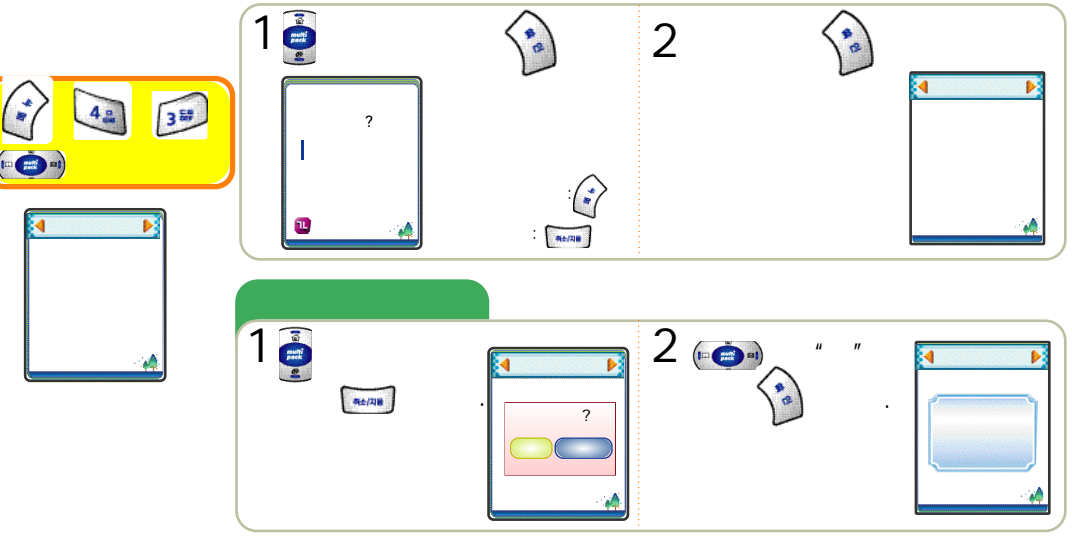

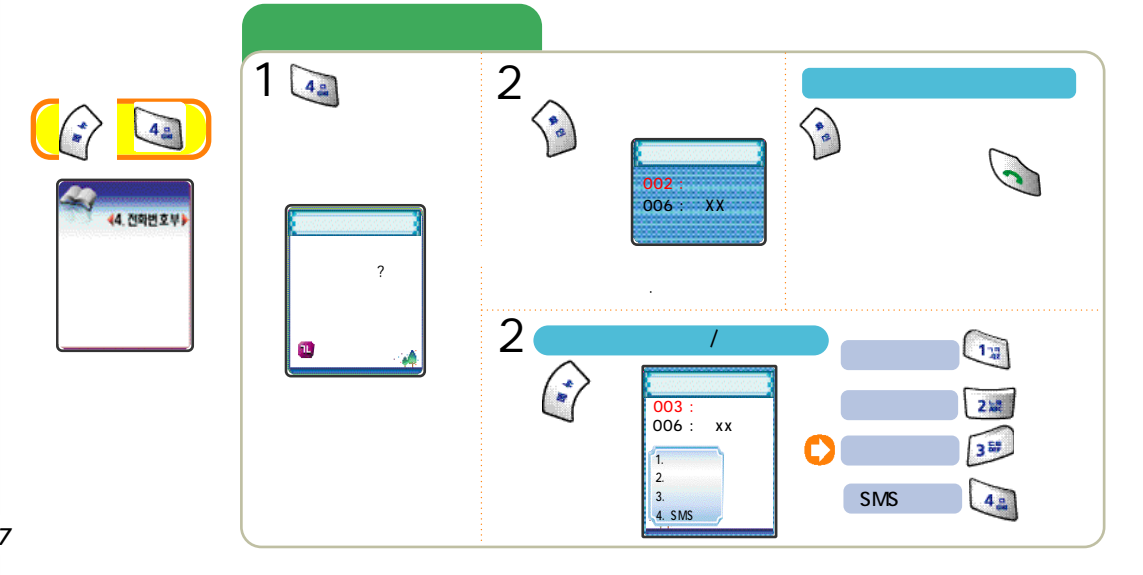

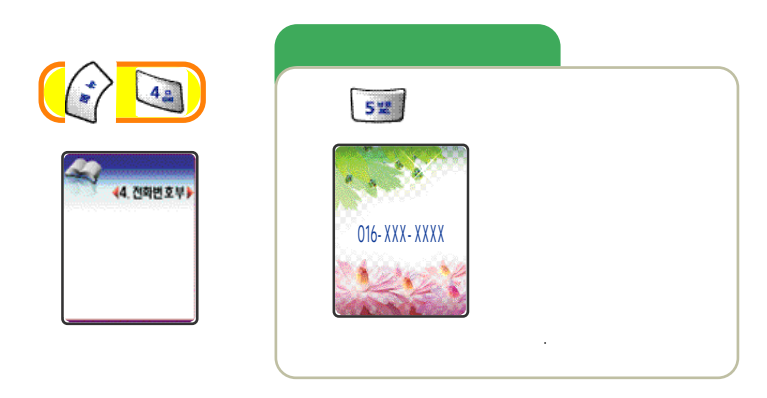

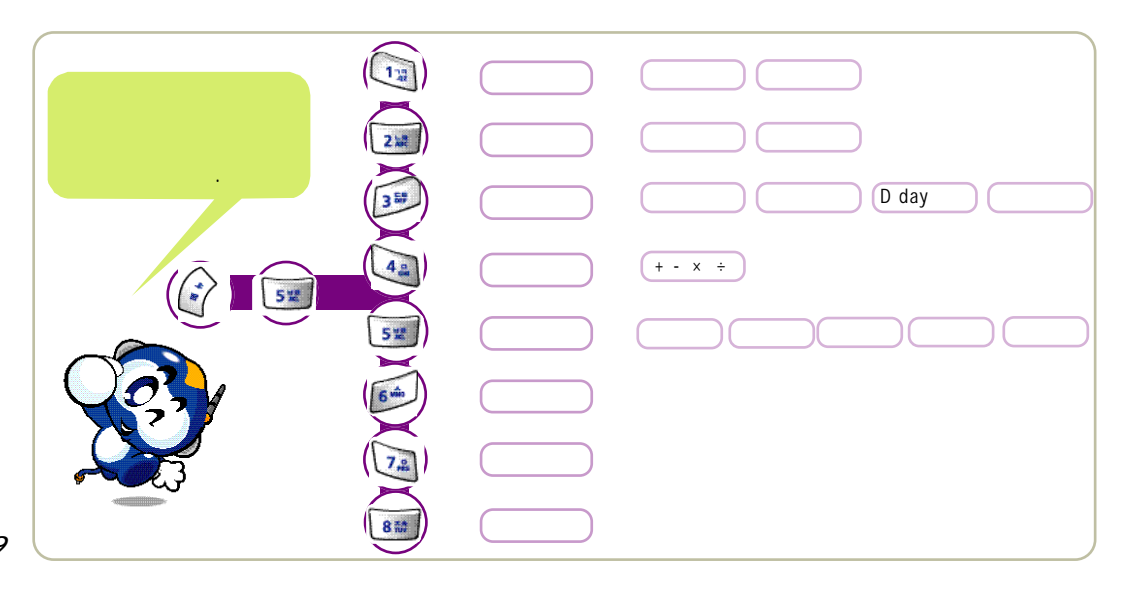

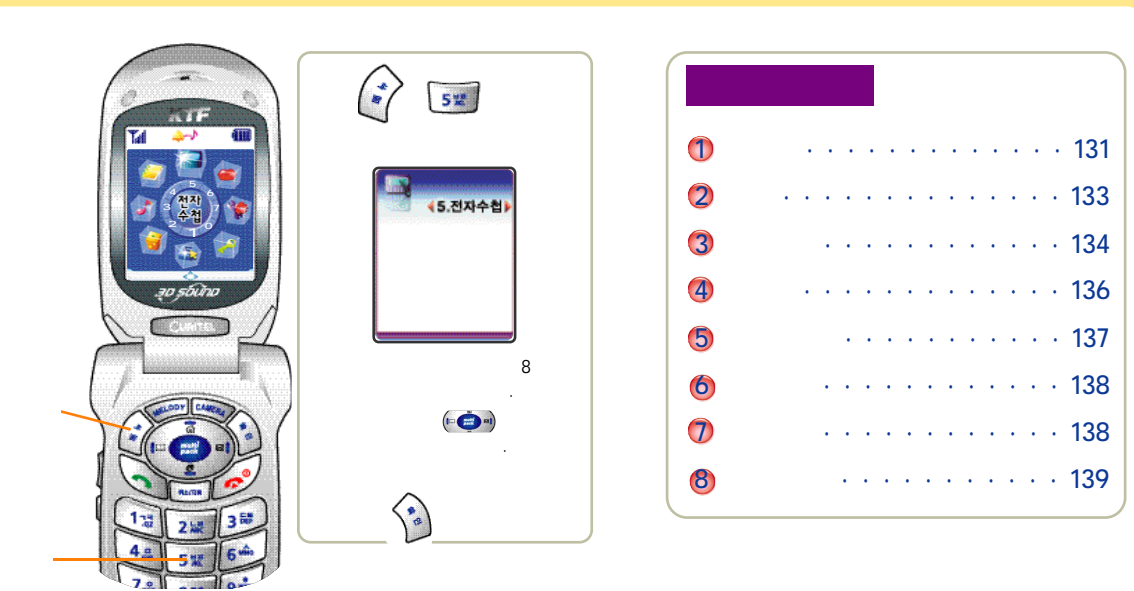

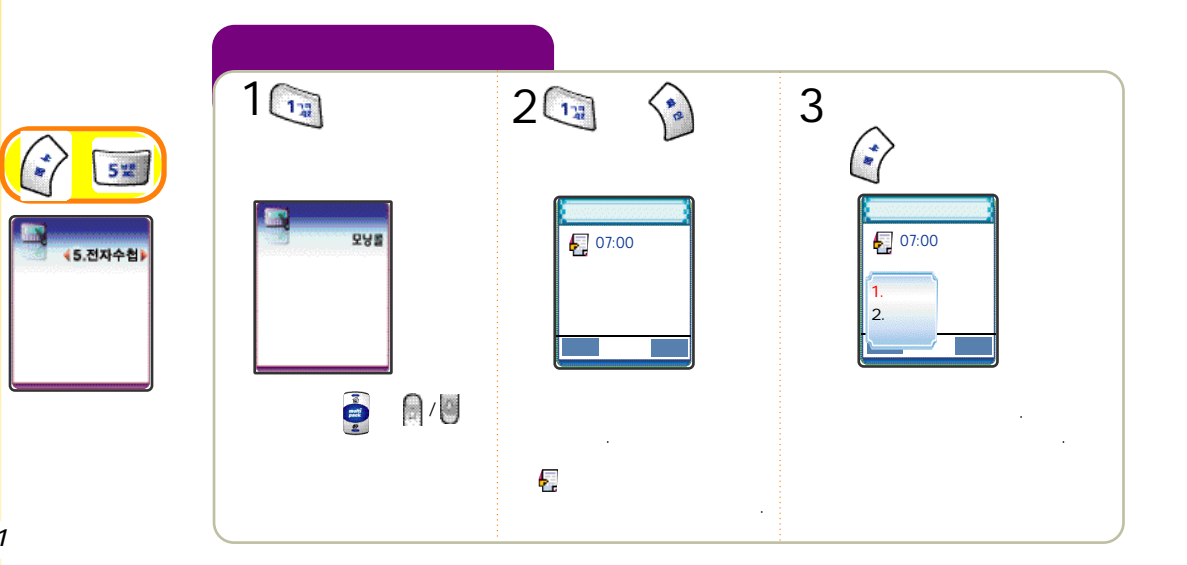

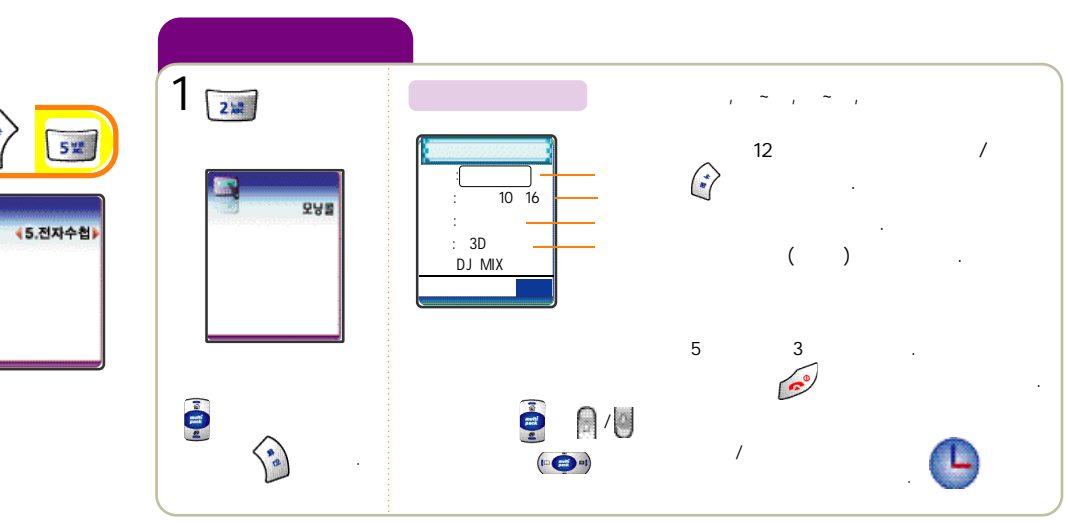

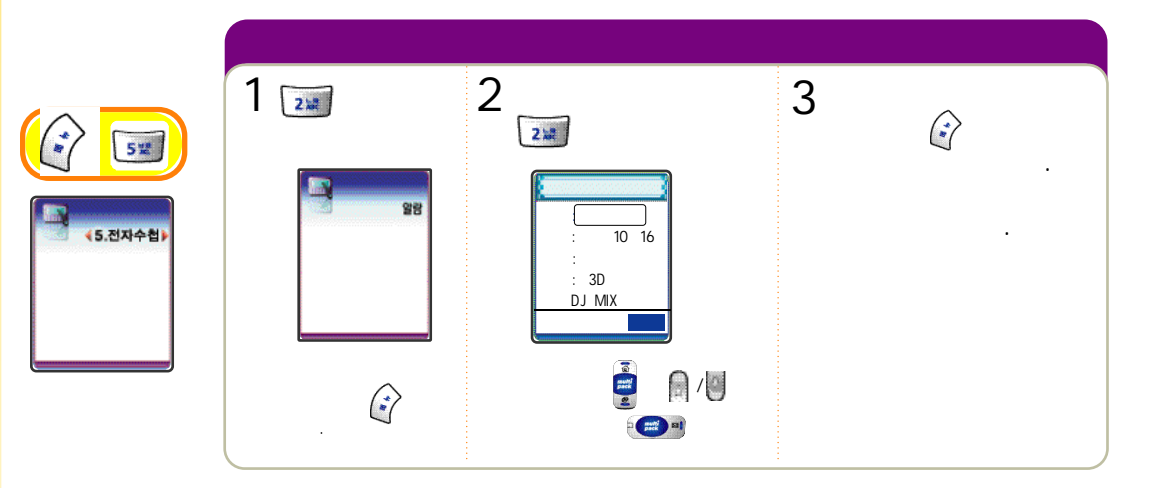

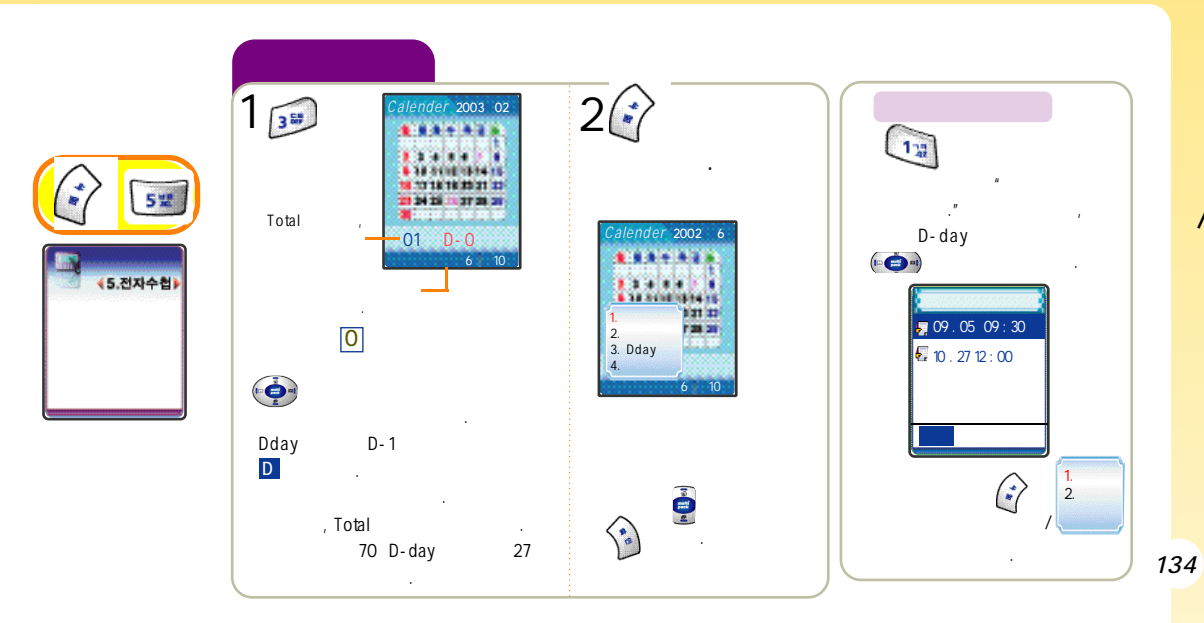

,

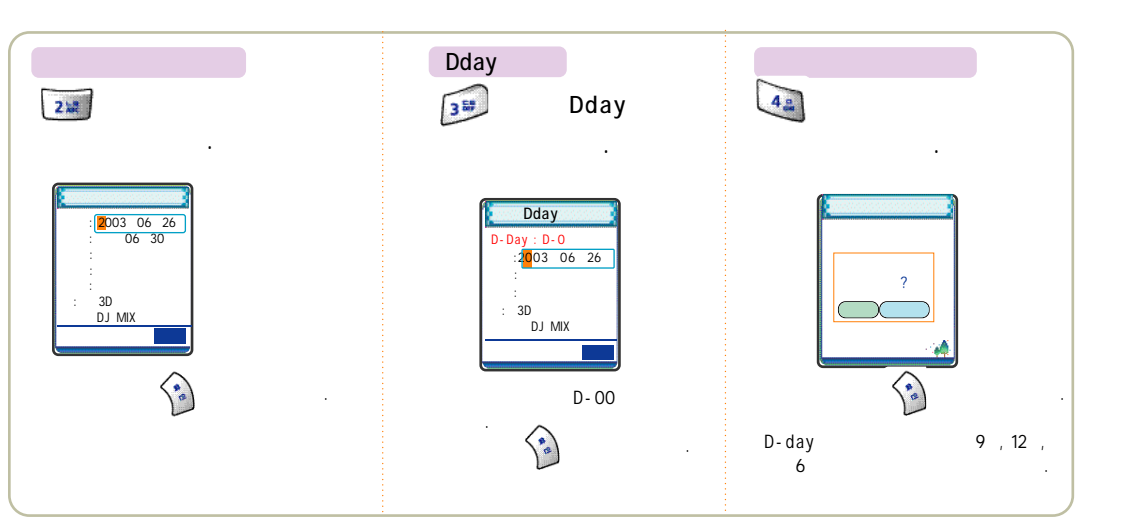

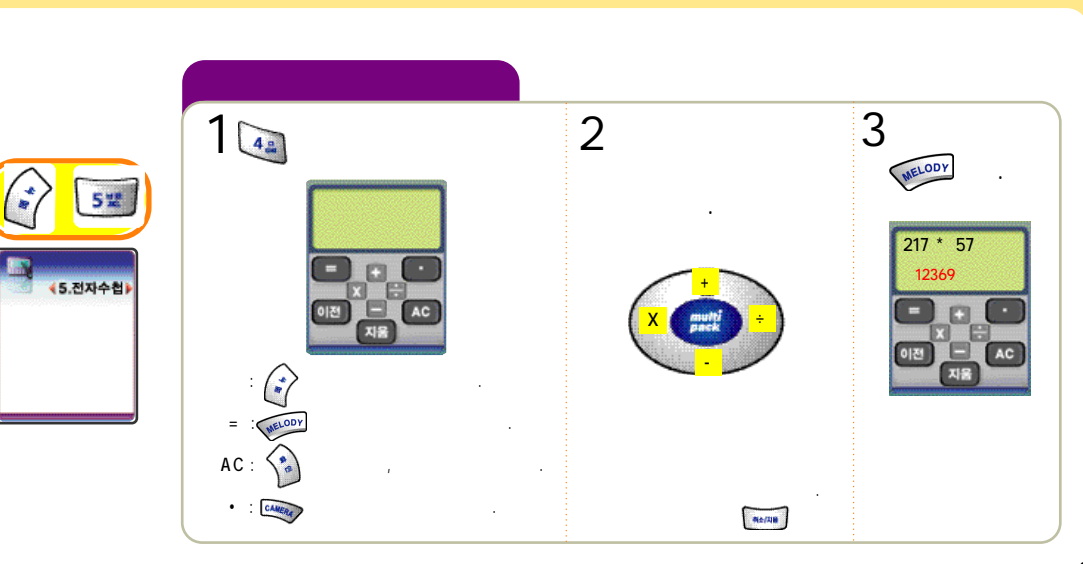

## , , , ,

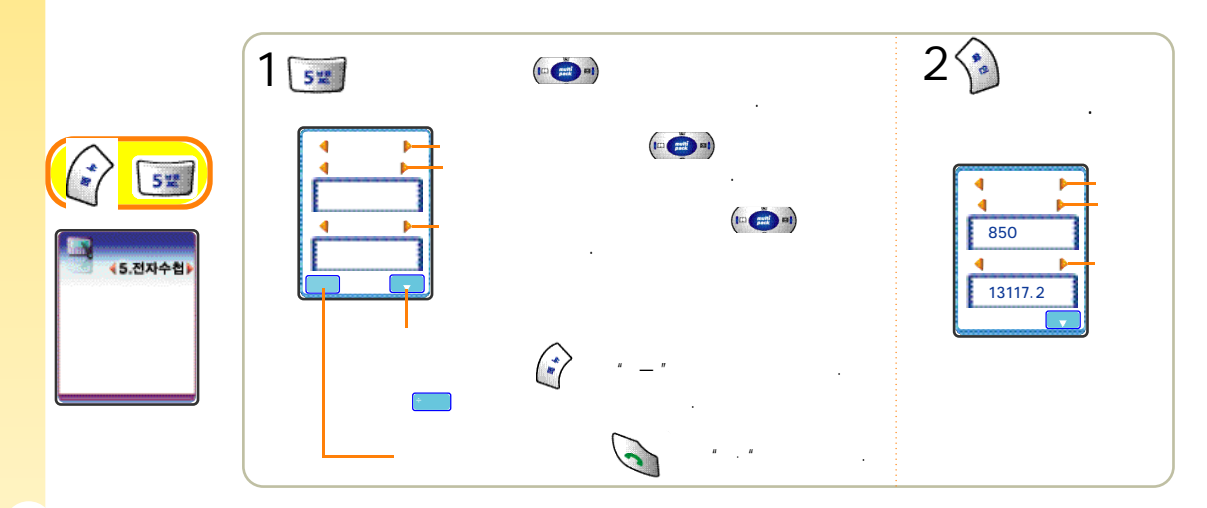

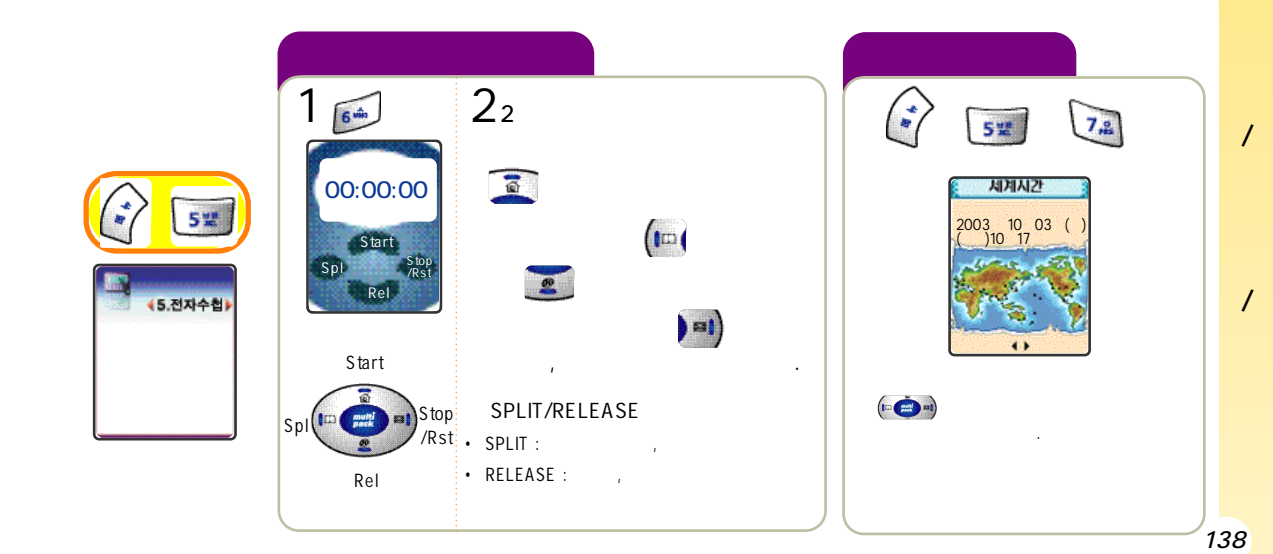

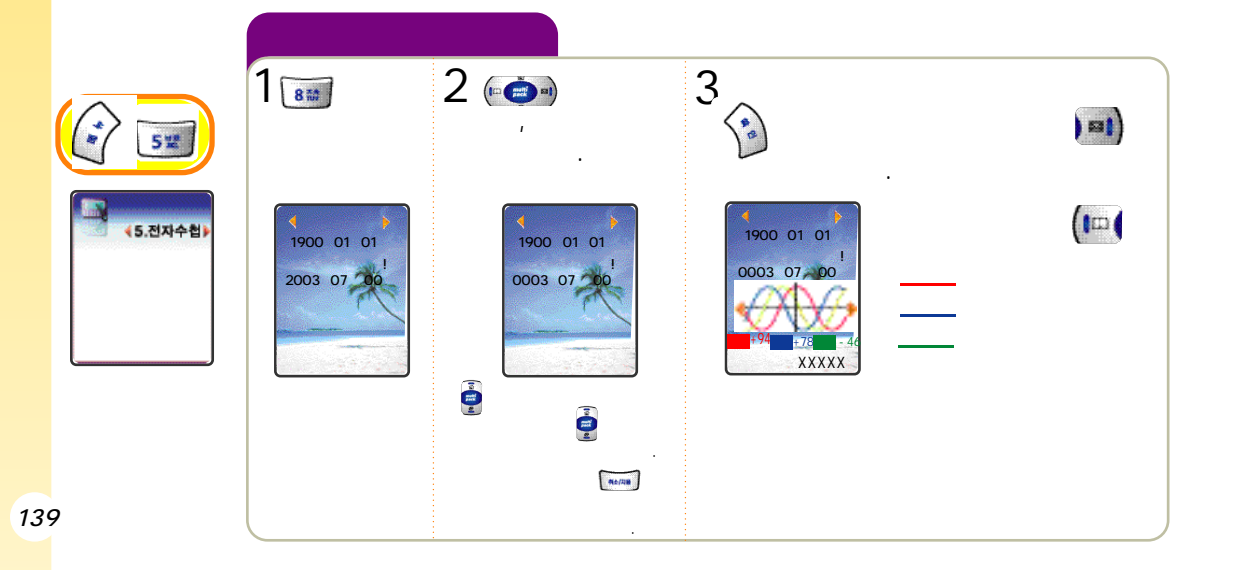

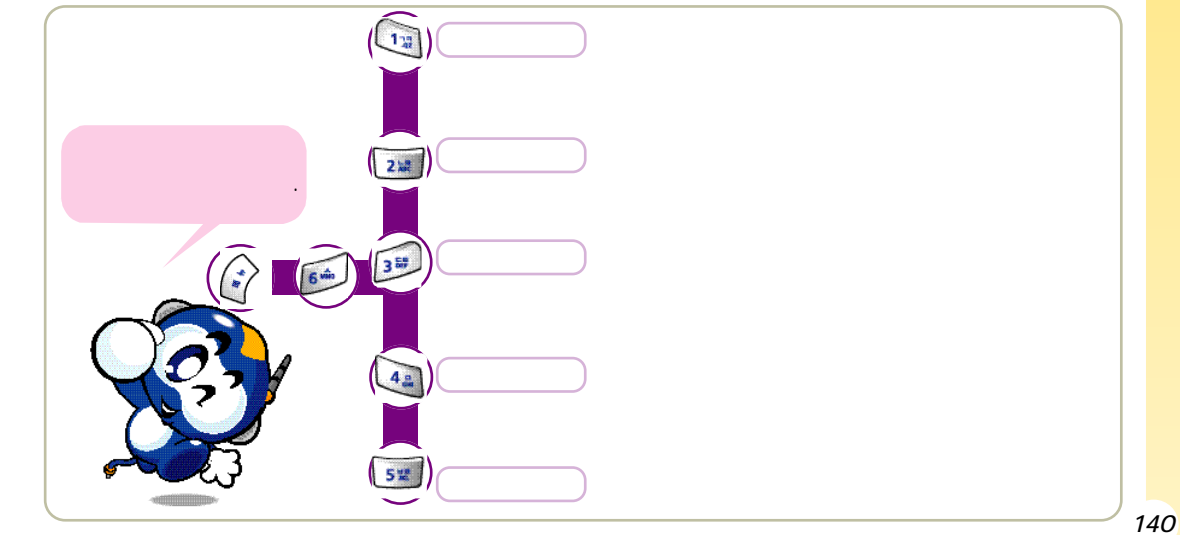

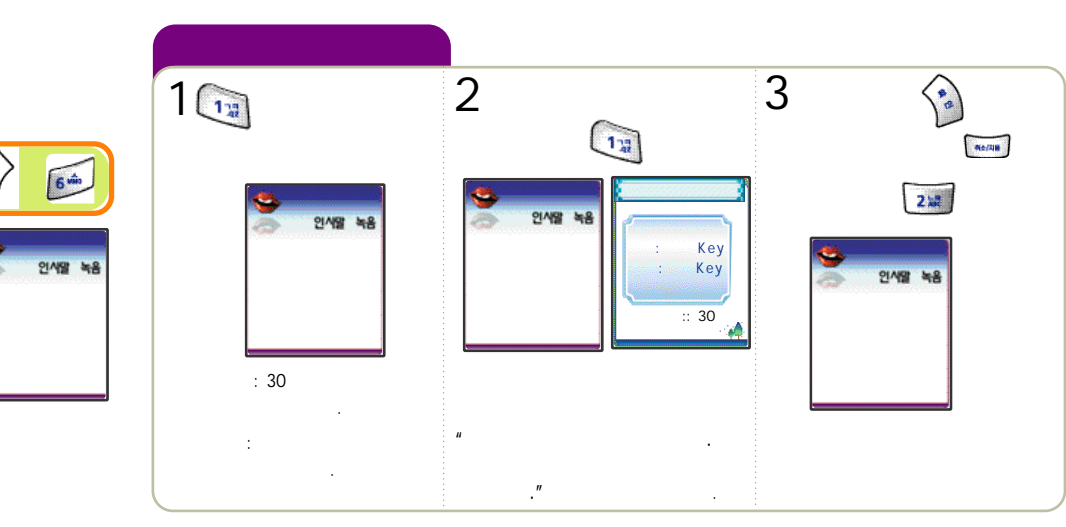

가

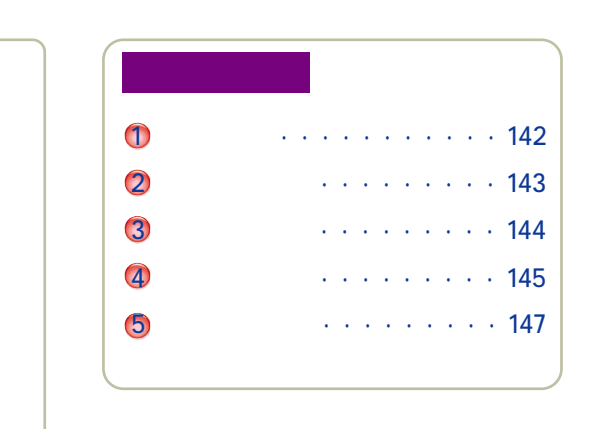

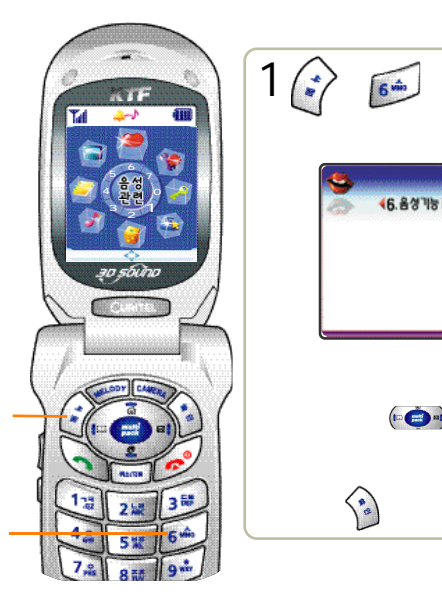

141

가 5
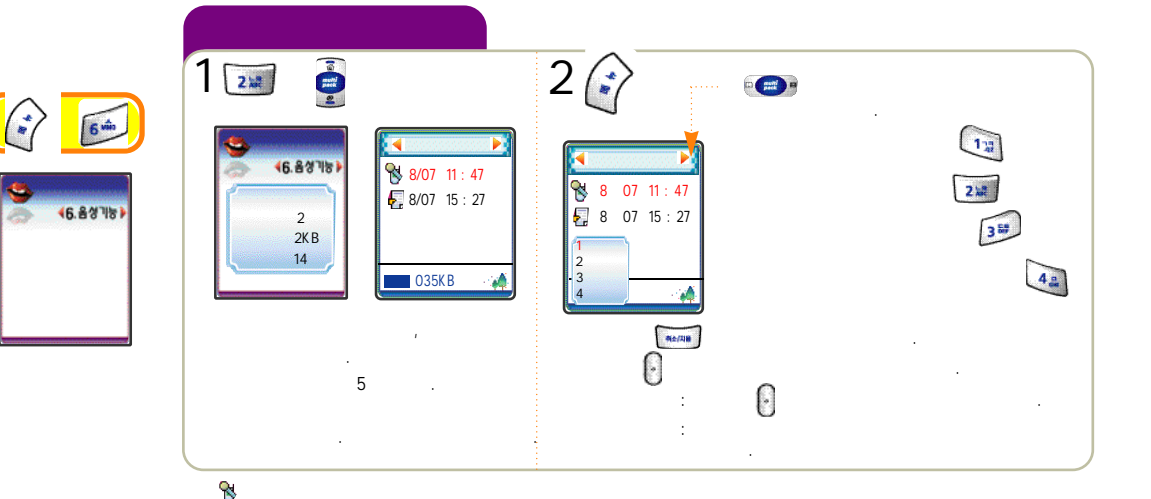

,

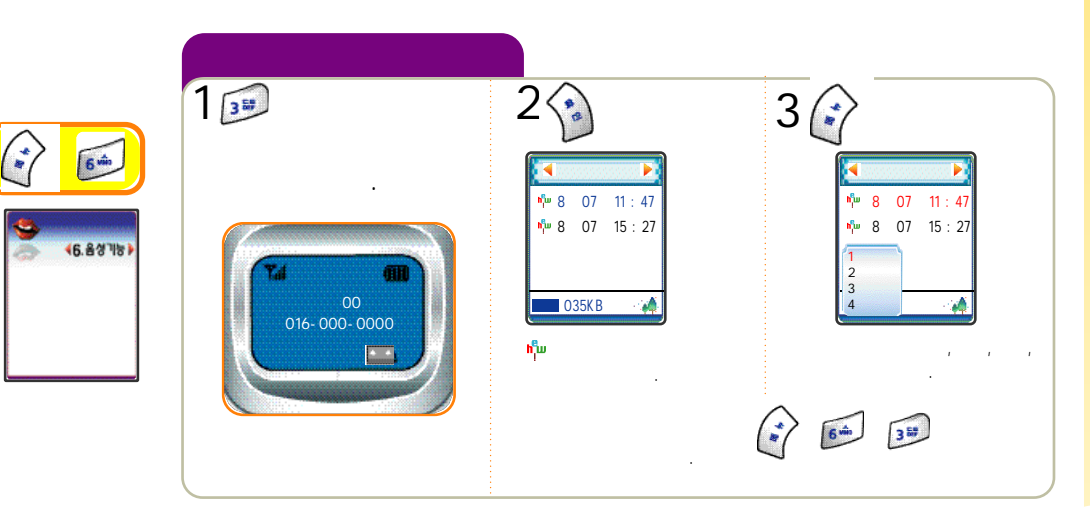

₽,

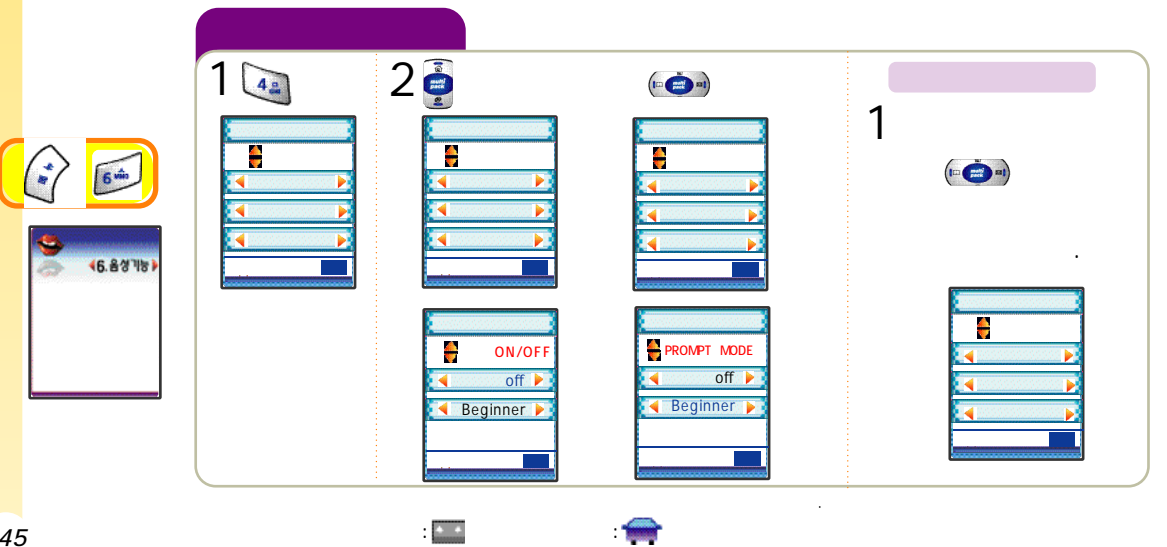

.

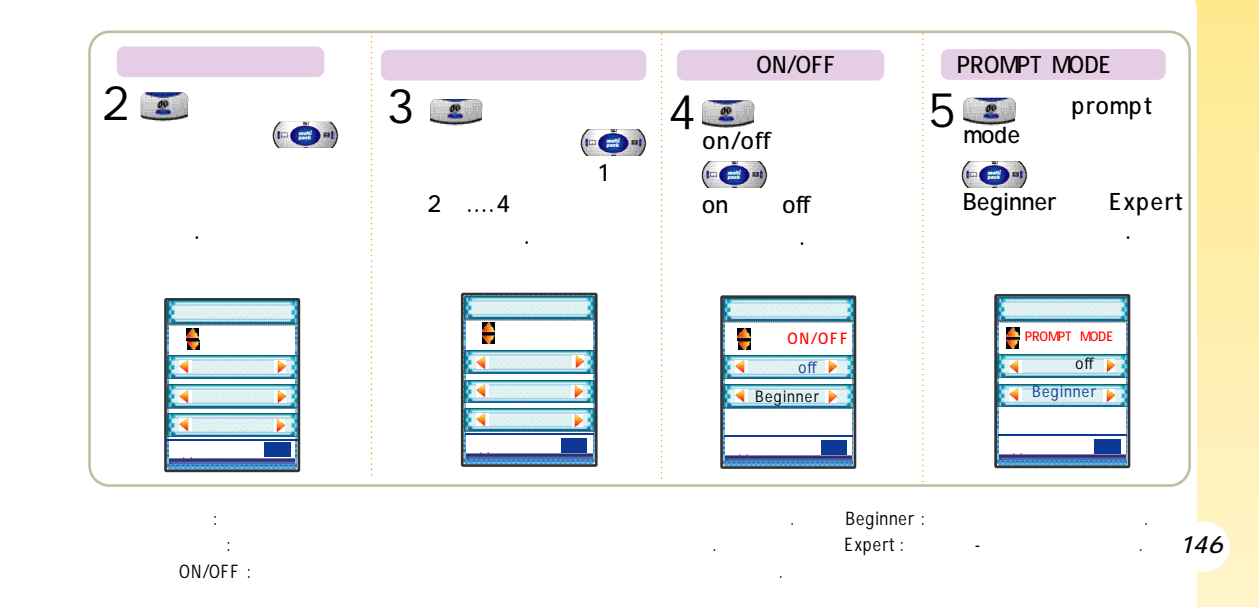

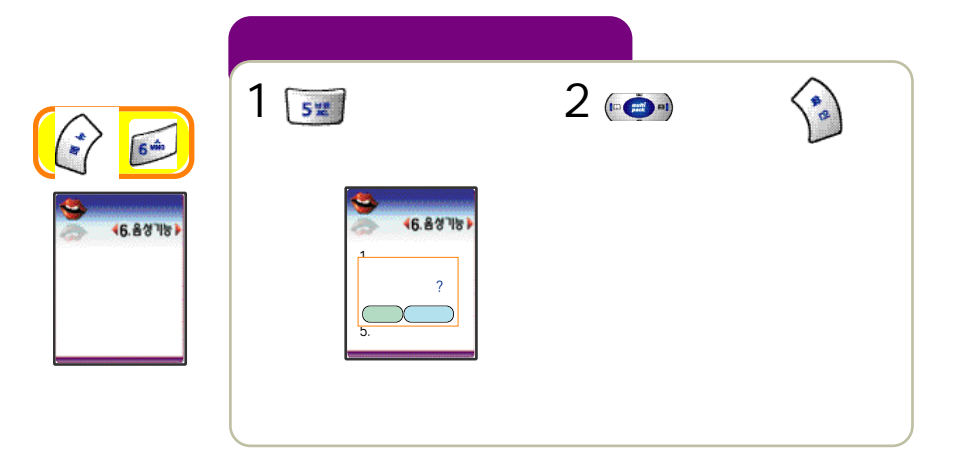

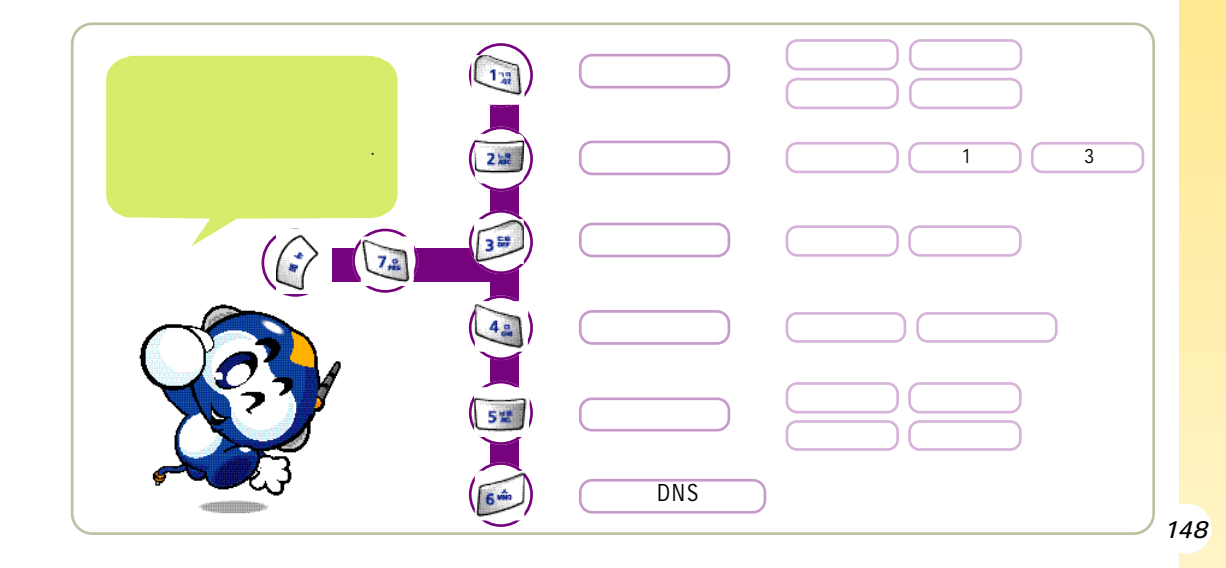

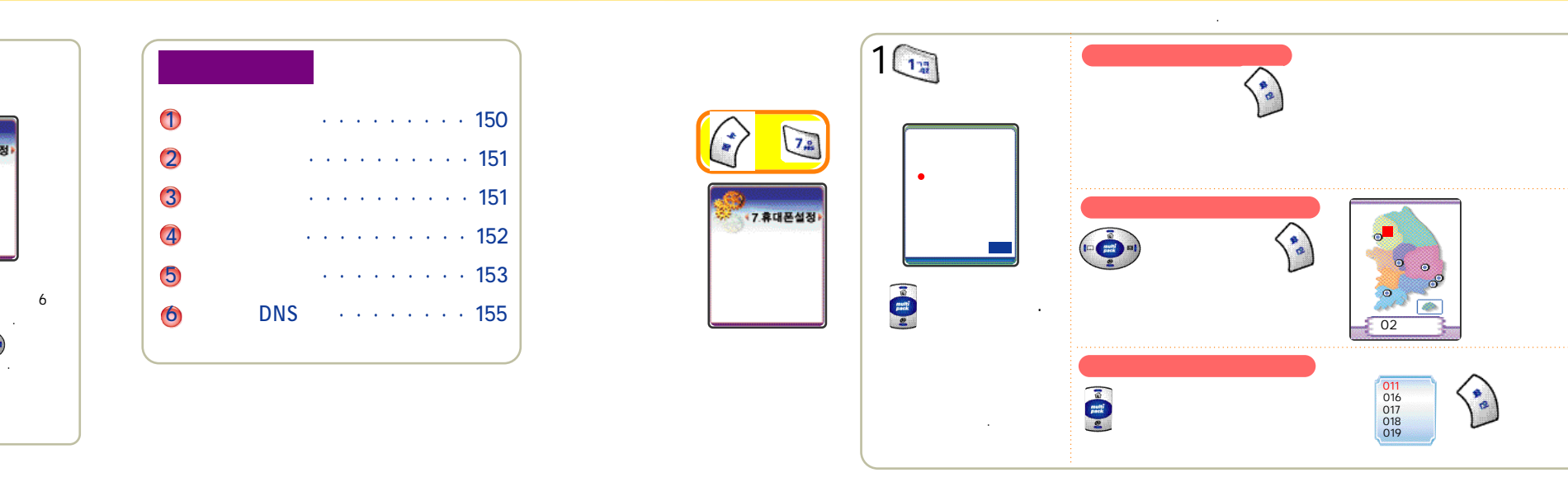

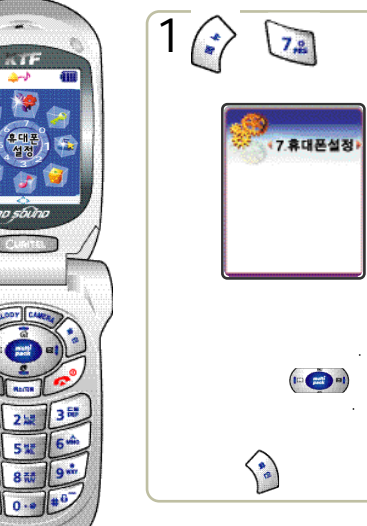

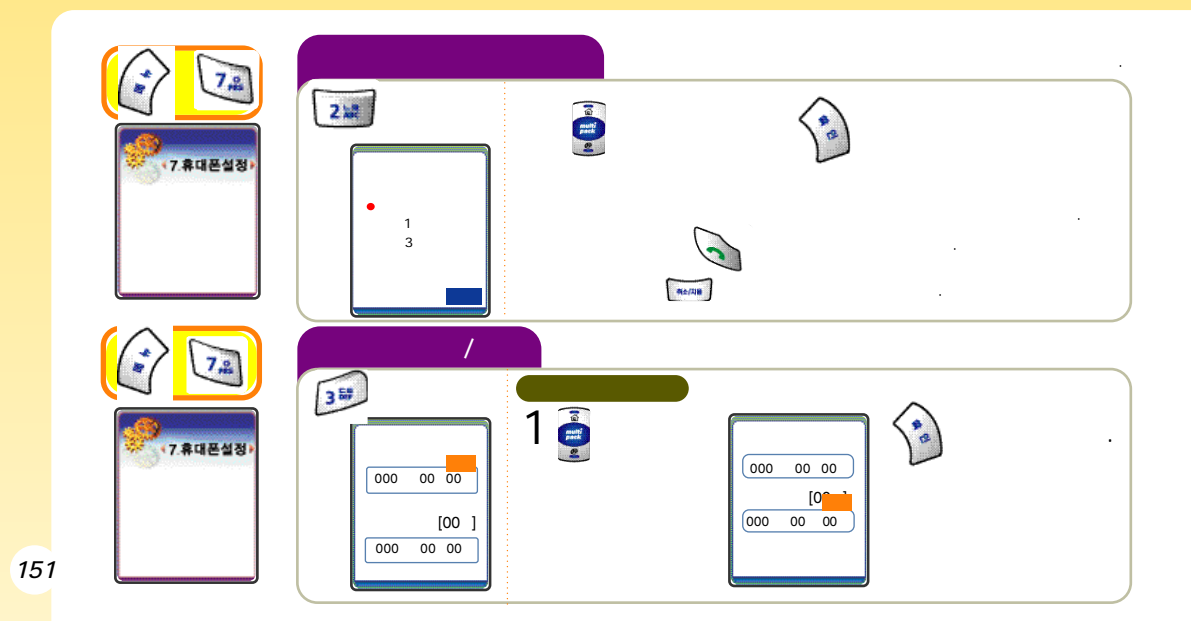

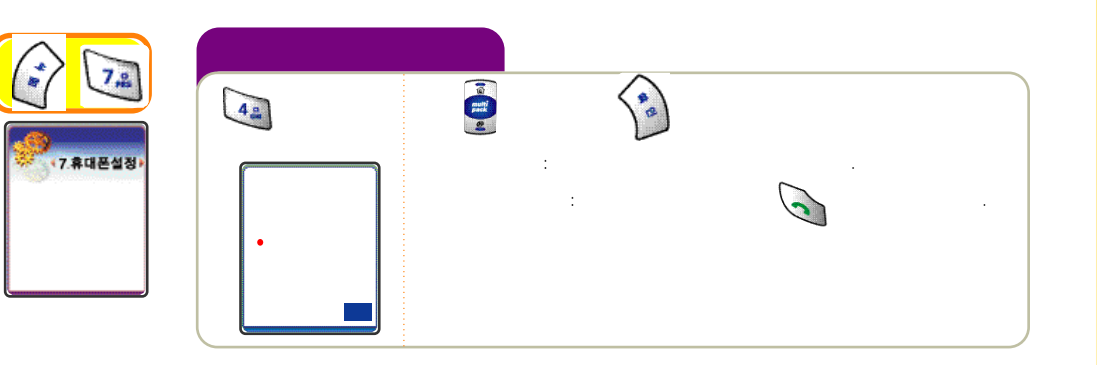

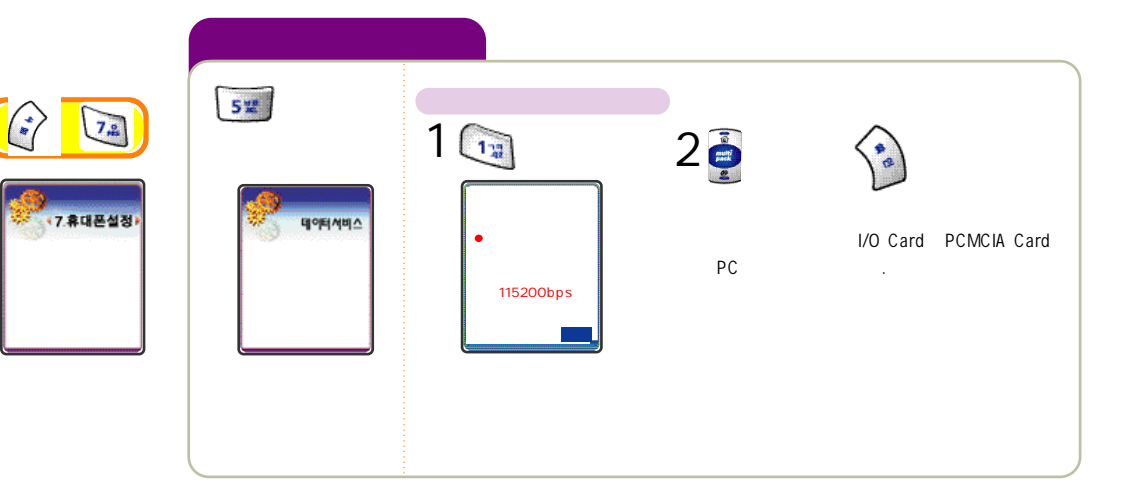

•

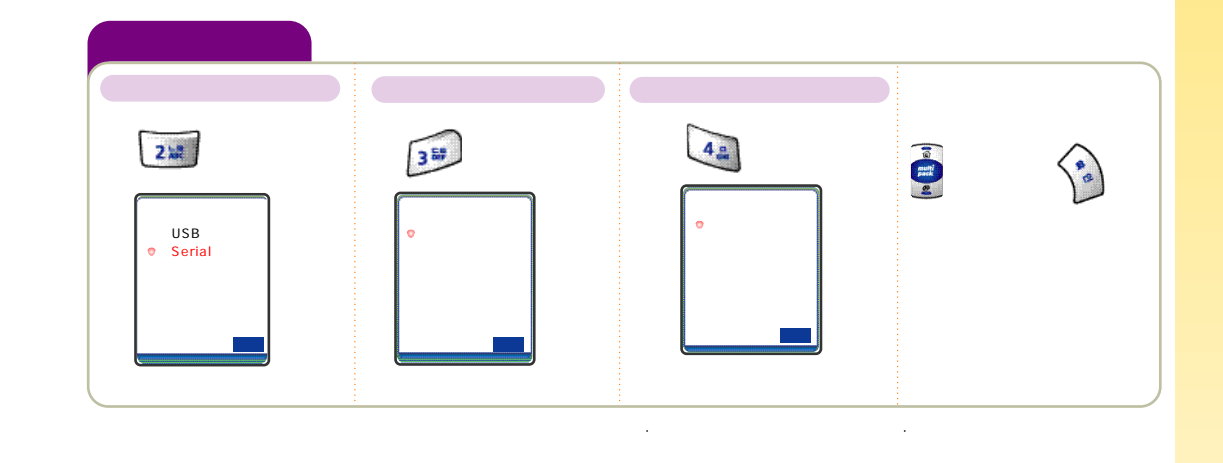

PC

DNS

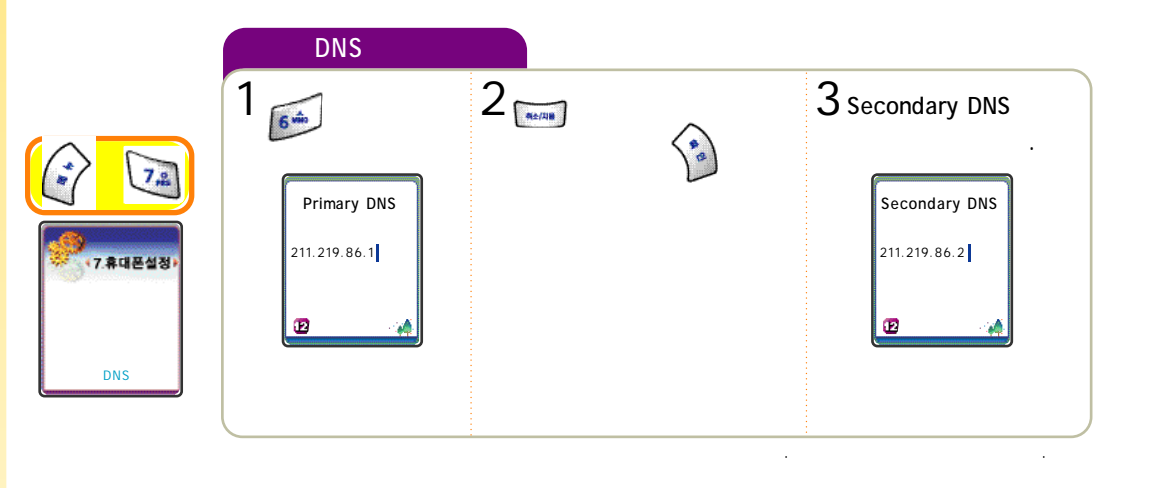

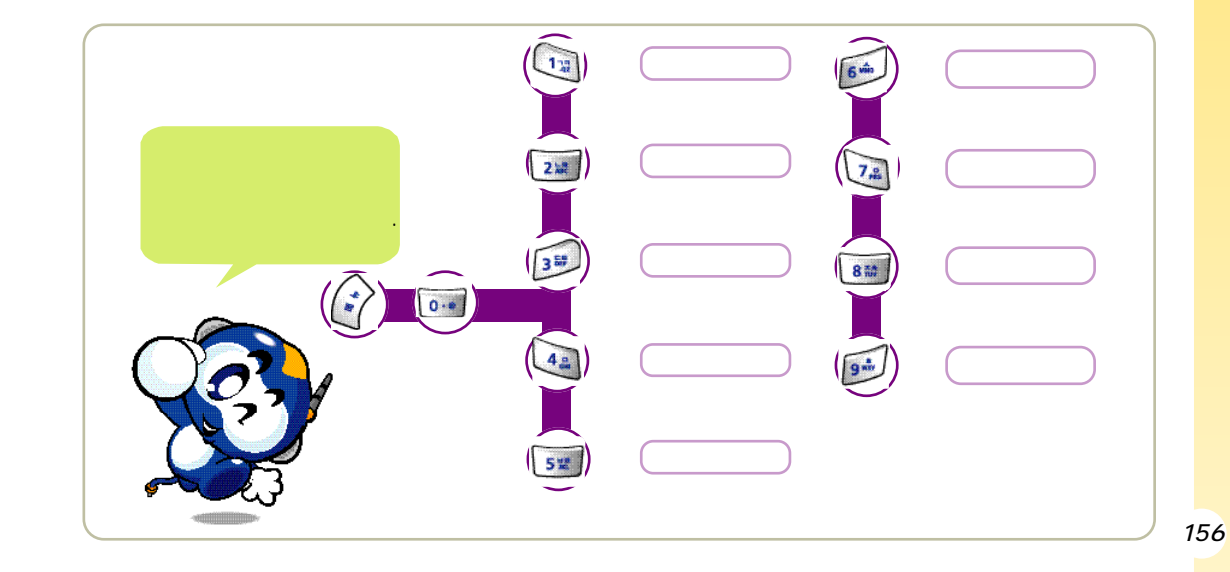

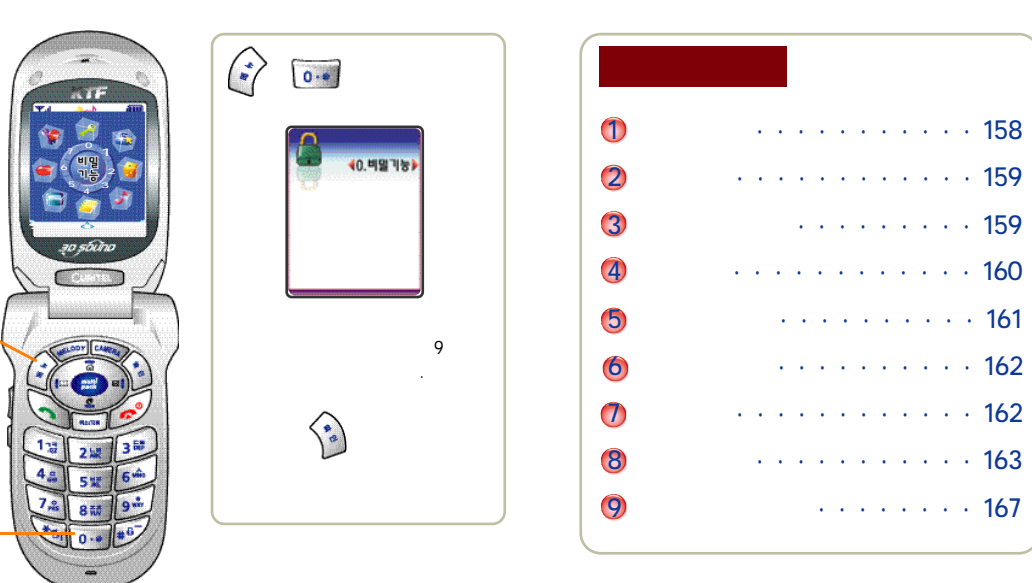

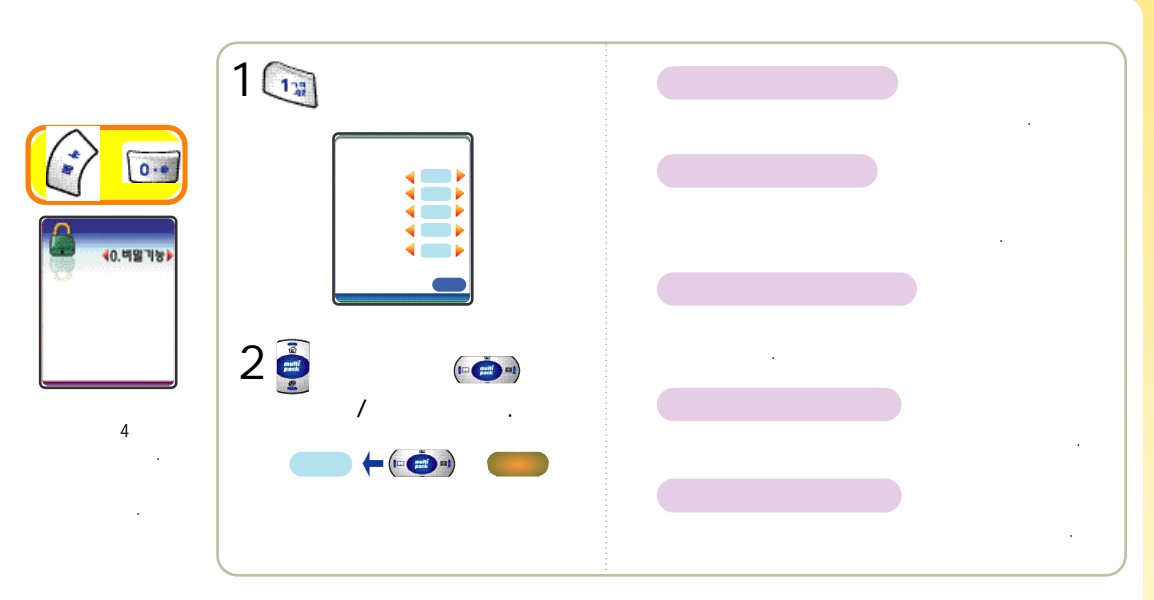

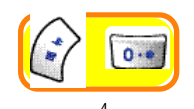

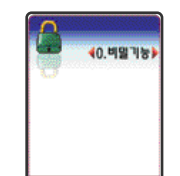

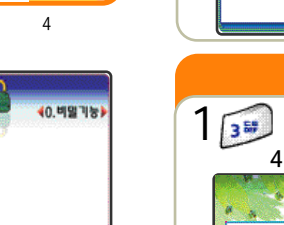

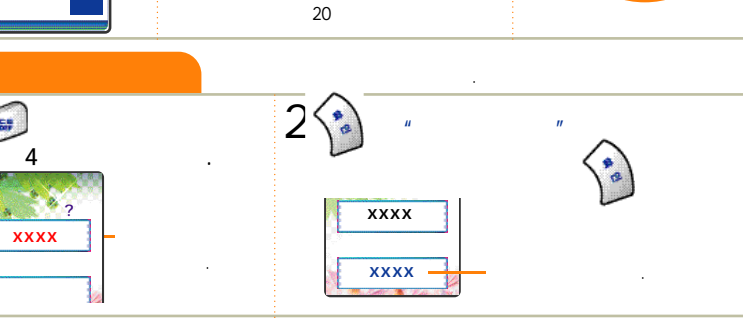

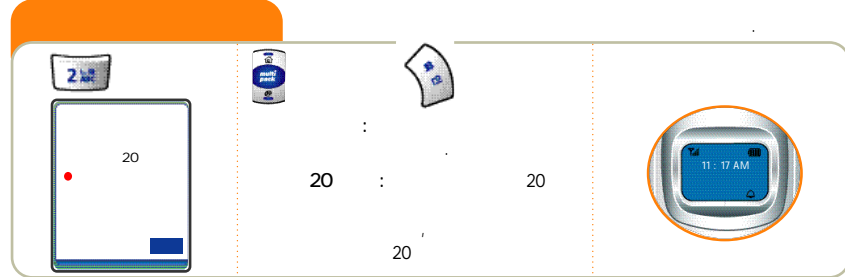

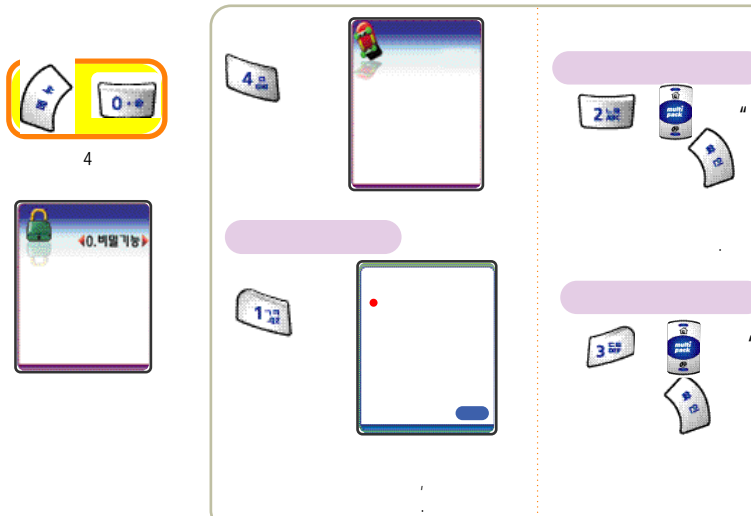

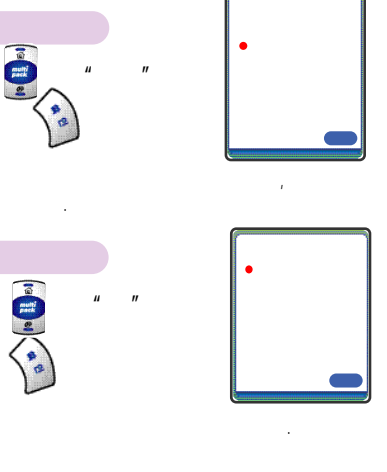

.

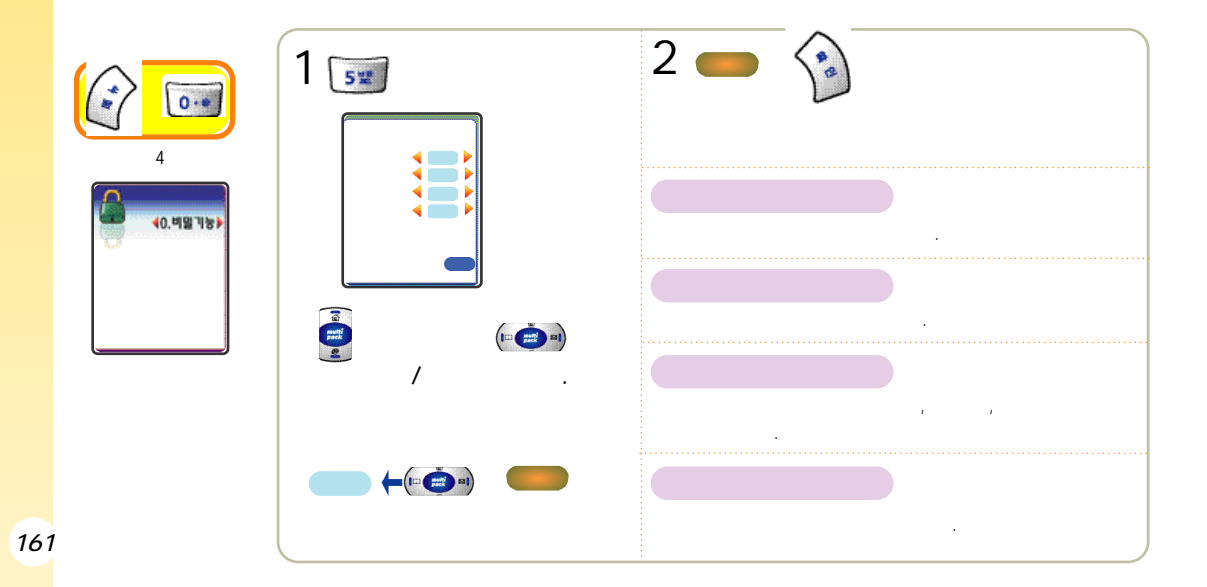

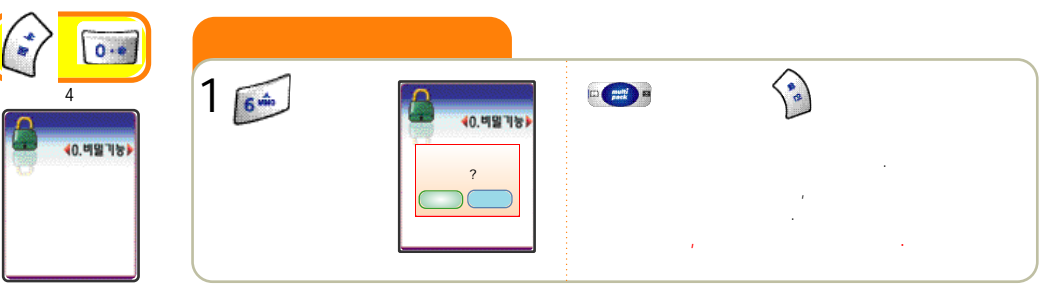

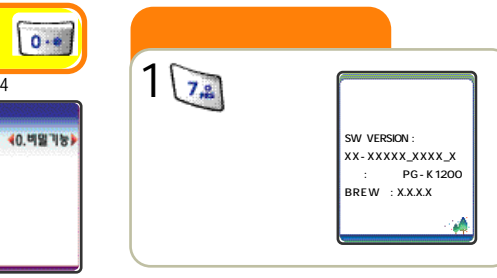

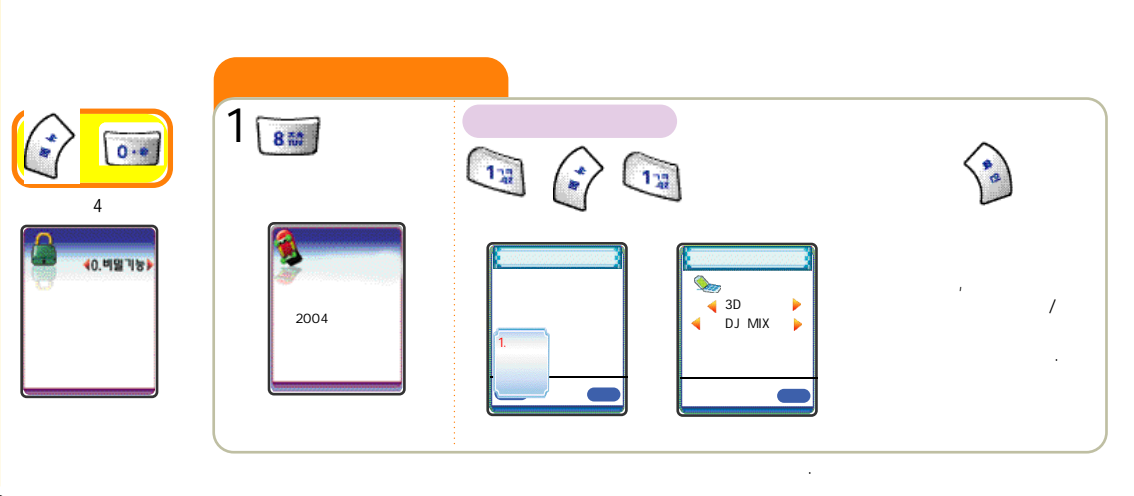

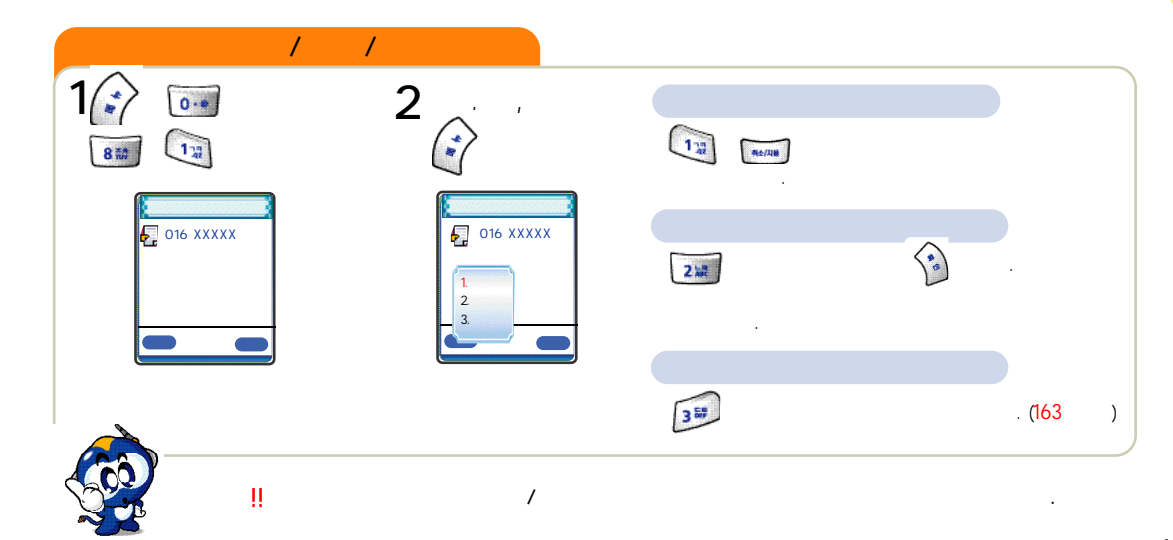

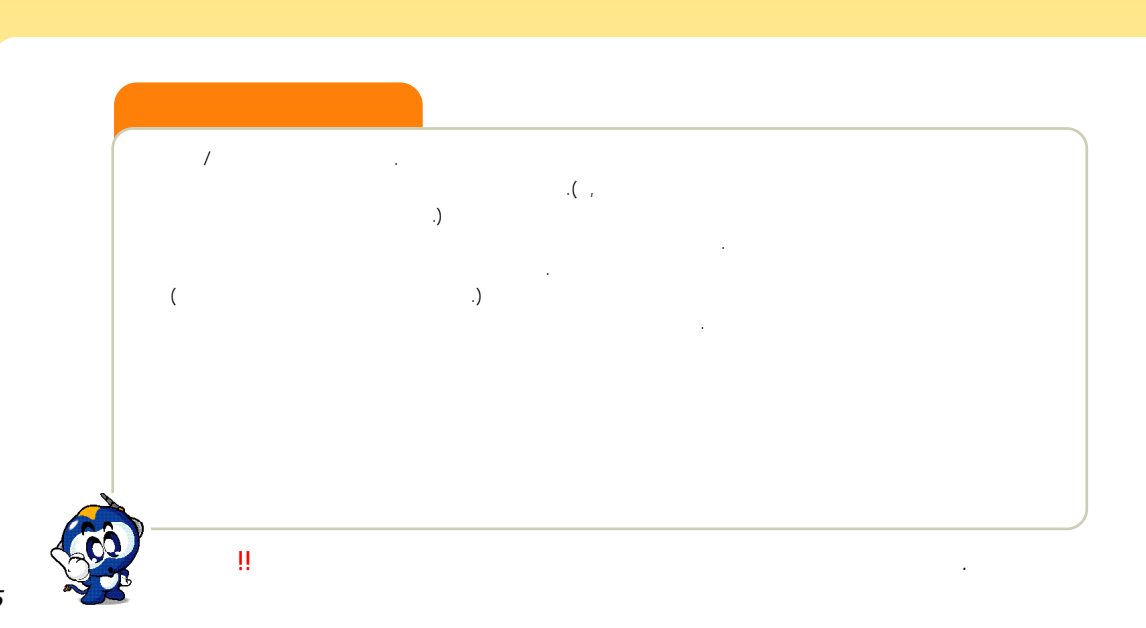

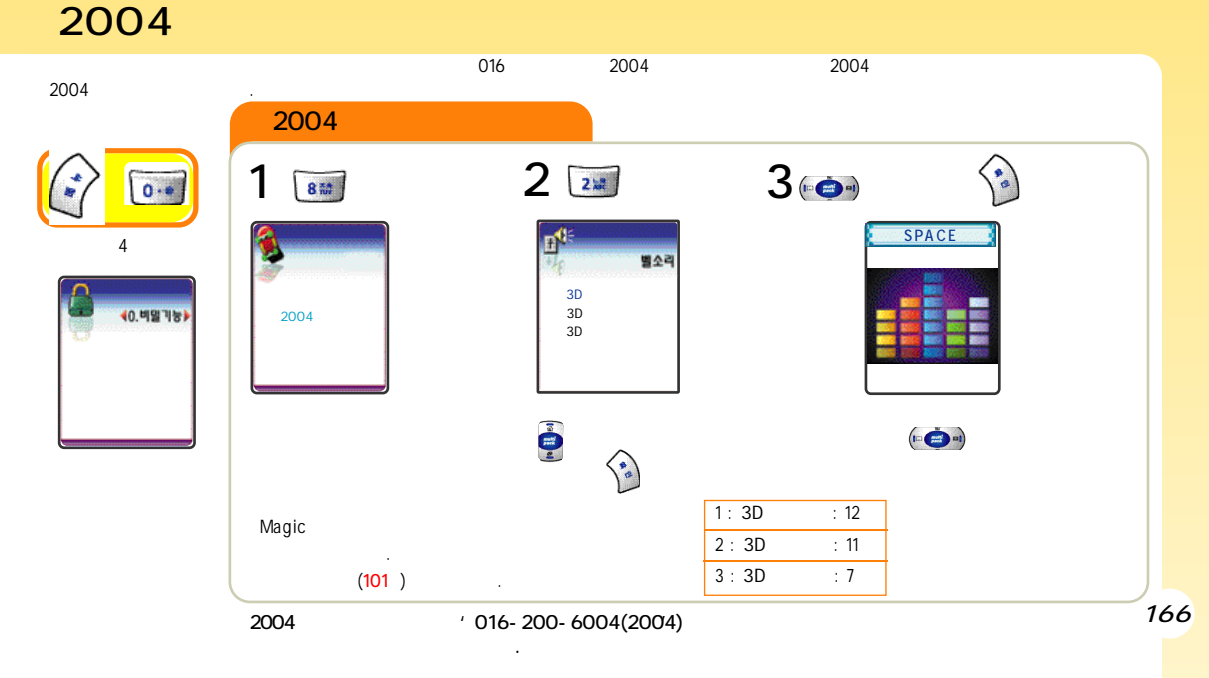

가

가

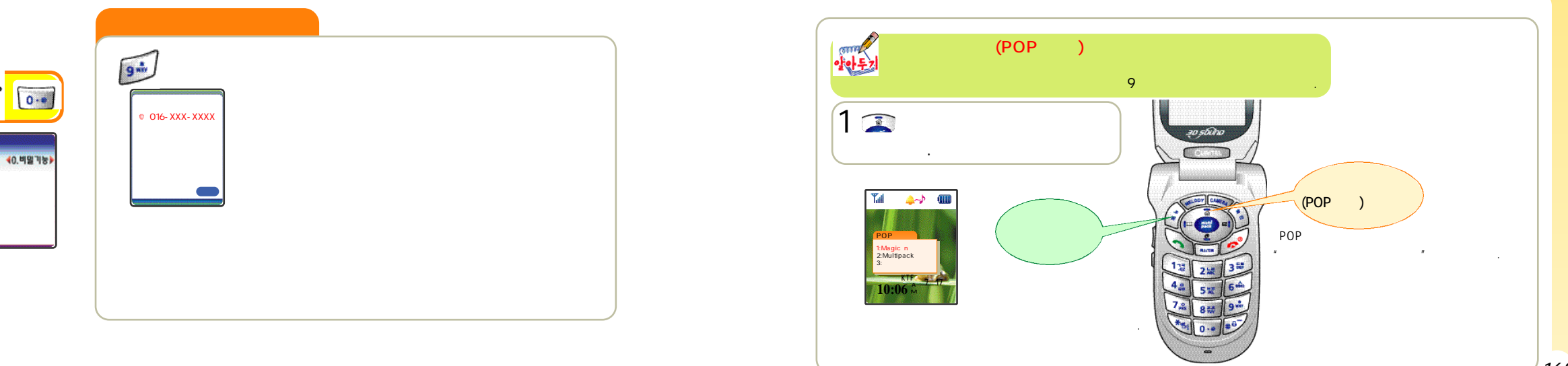

POP

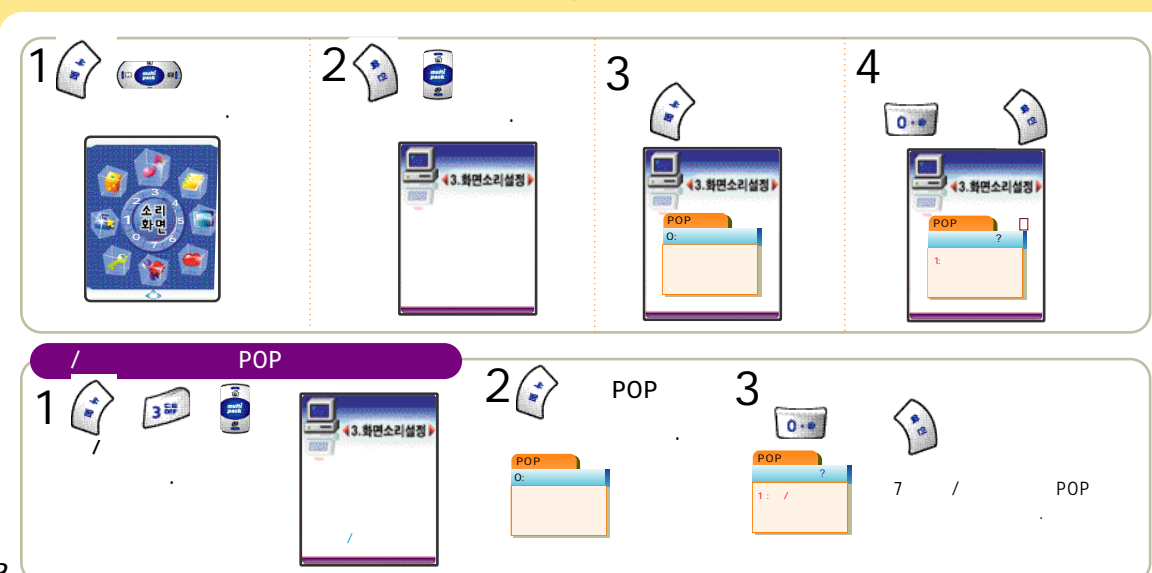

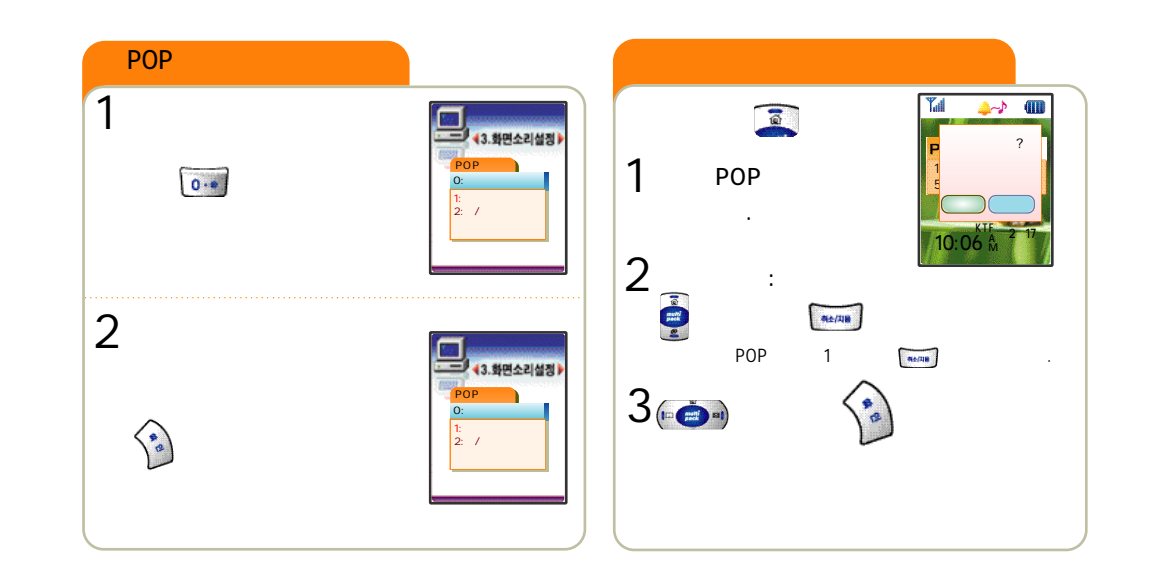

가/

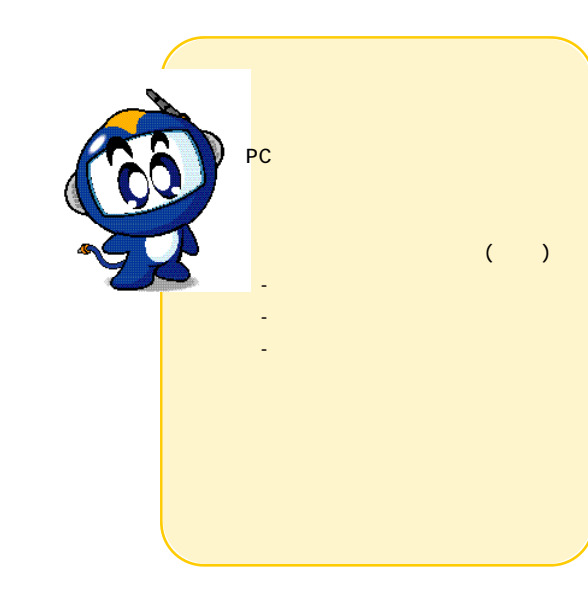

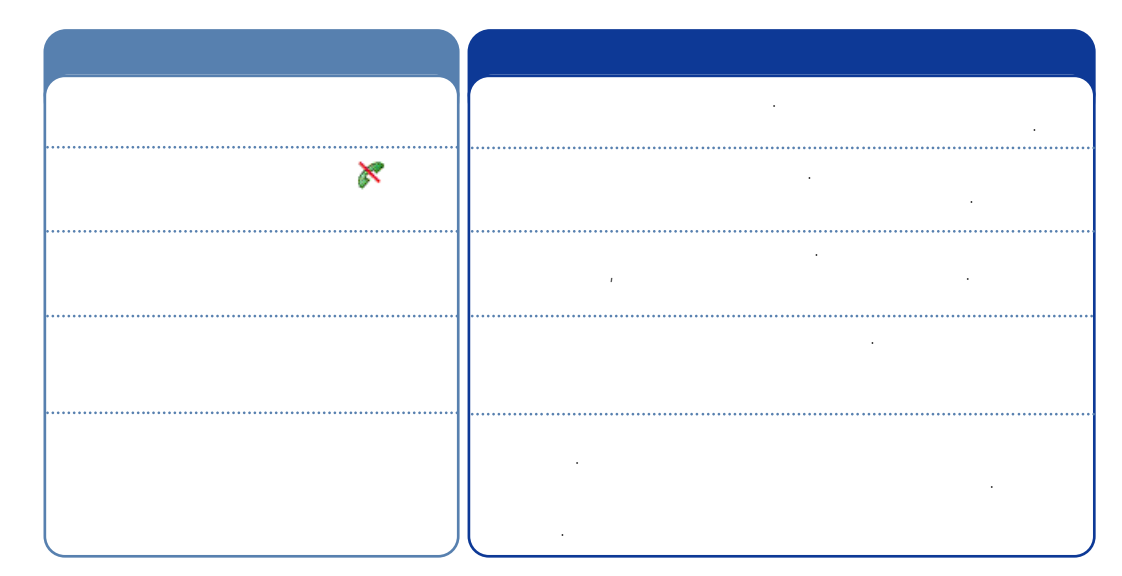

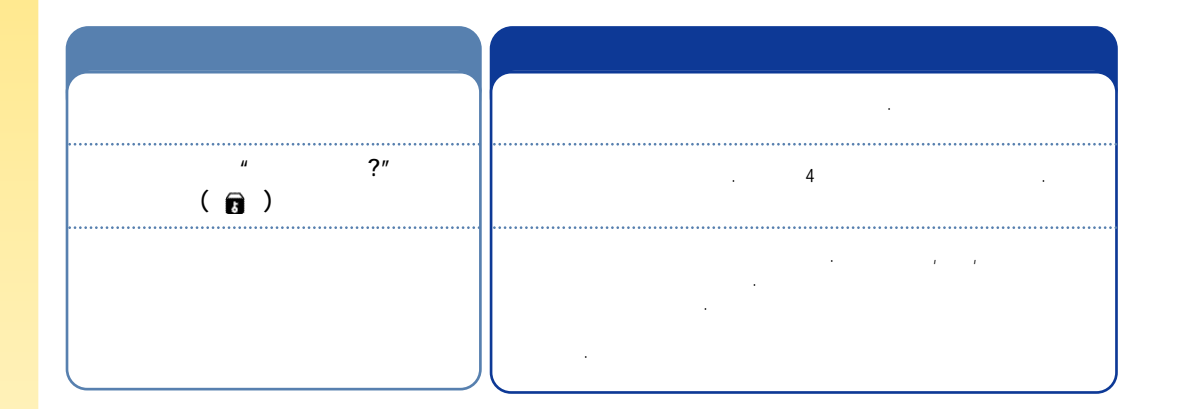

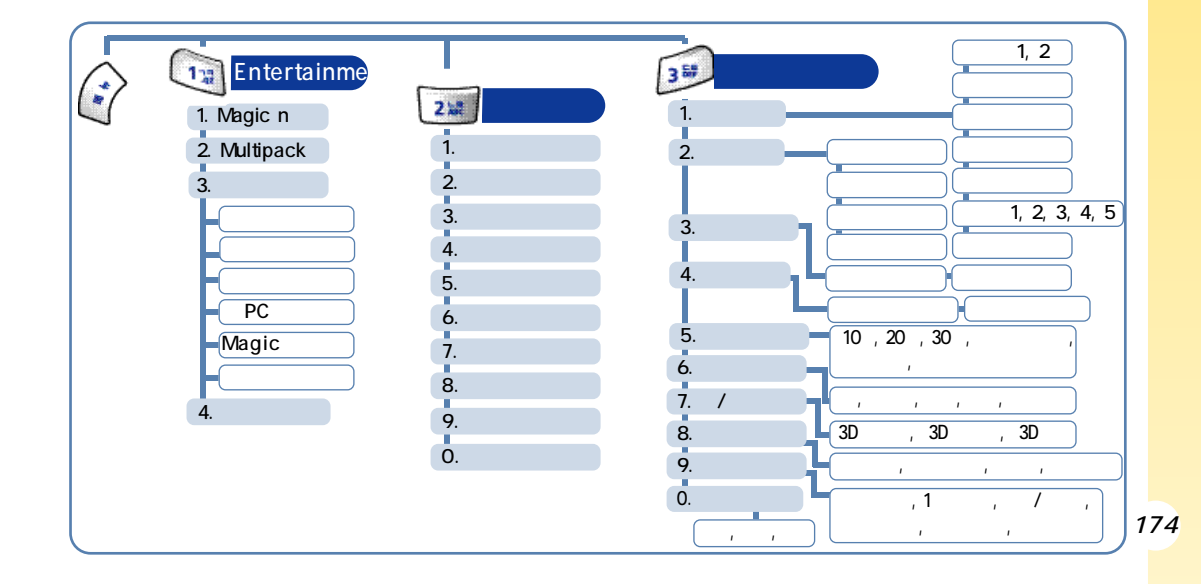

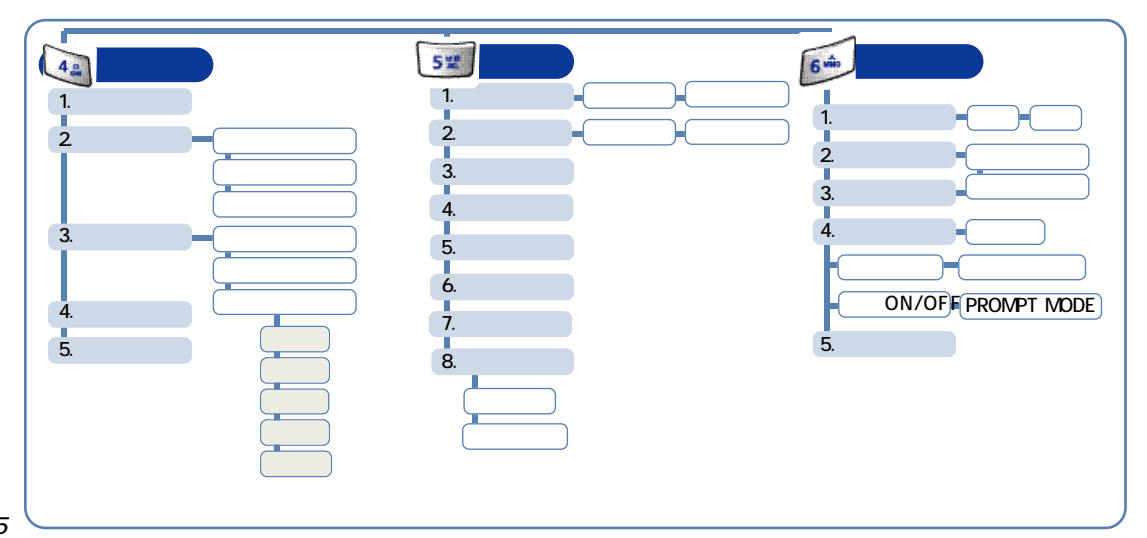

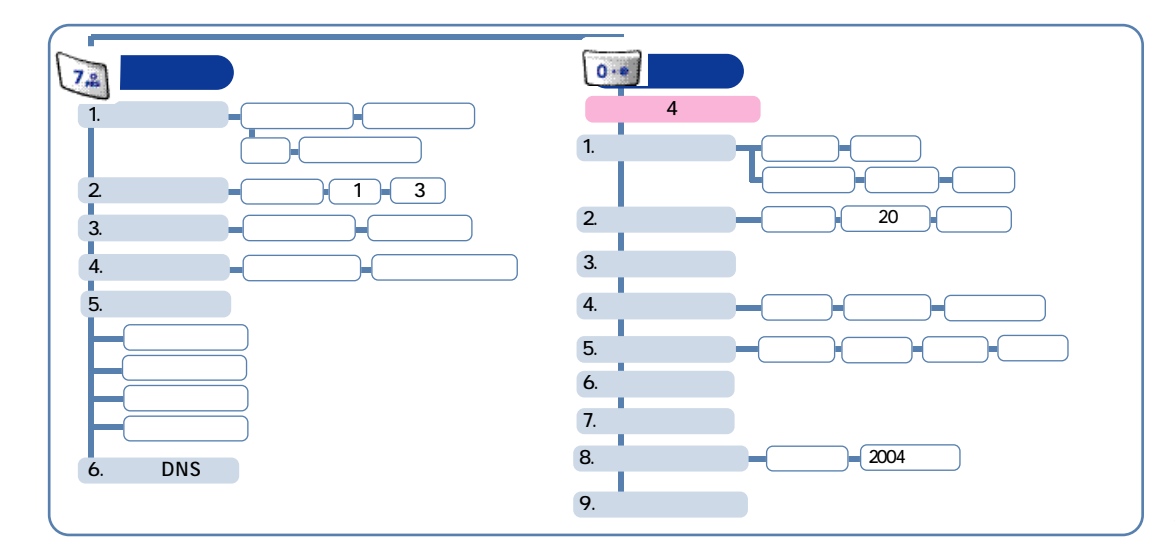

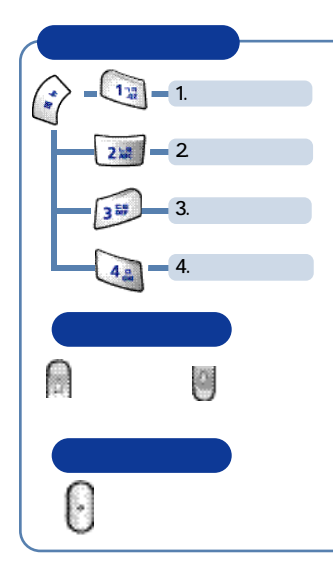

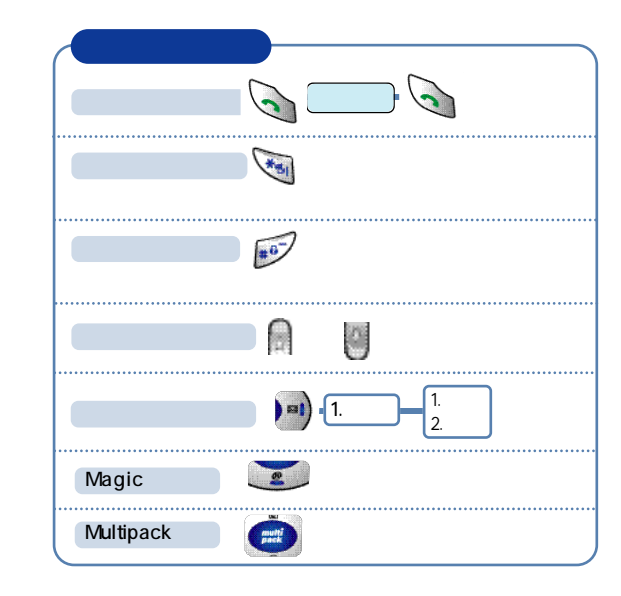

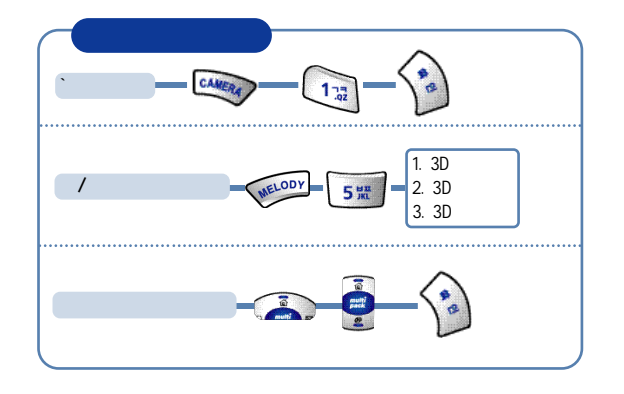

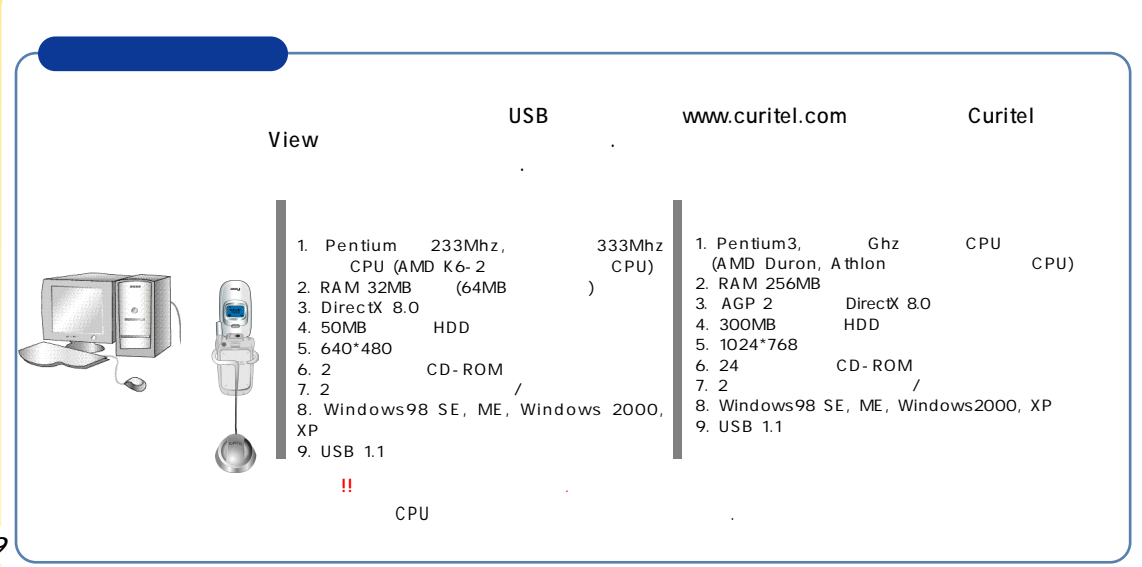

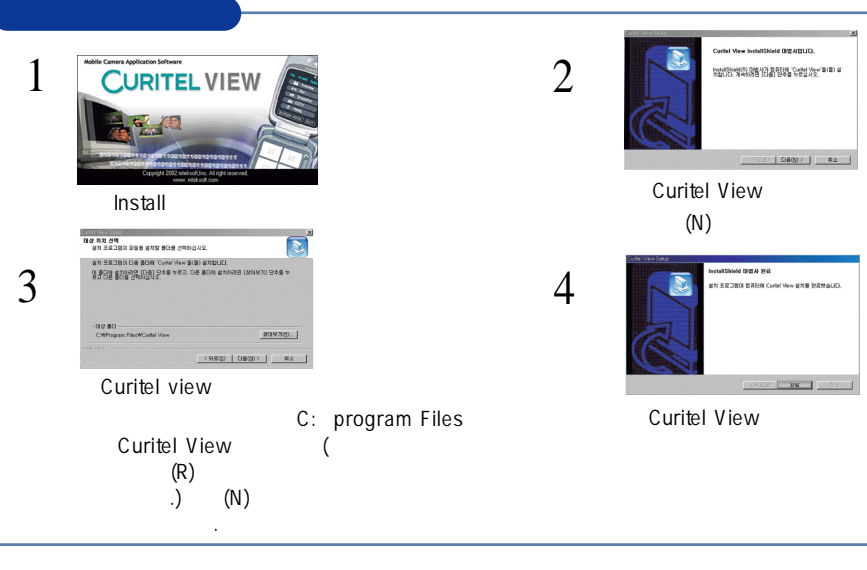

PC

.

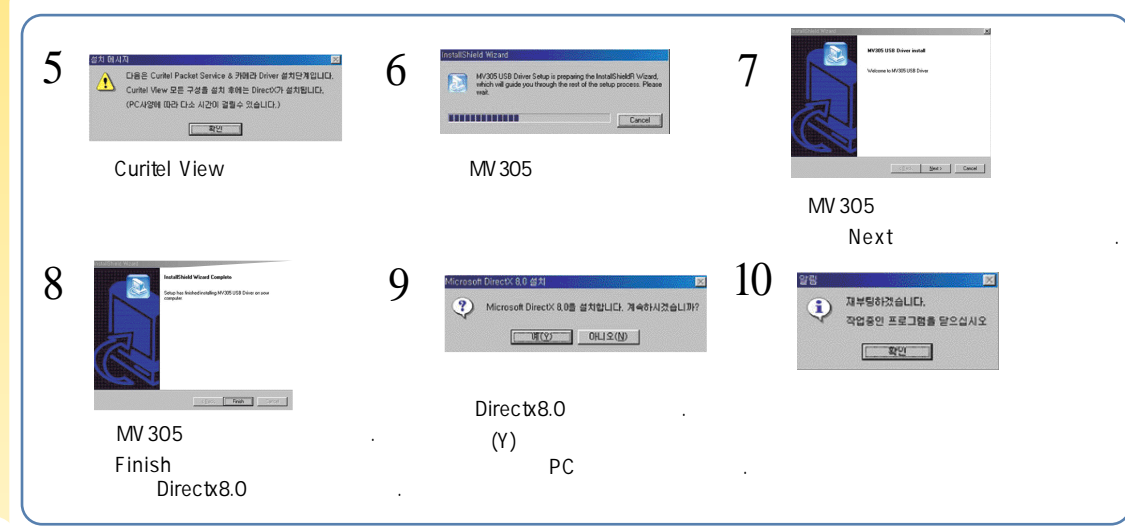

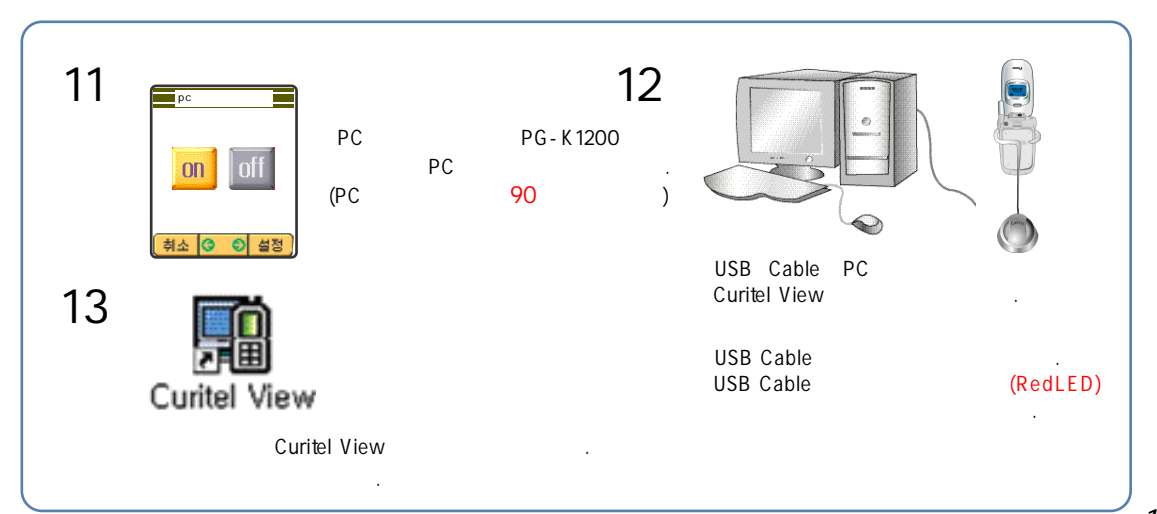

182

Ρ

С

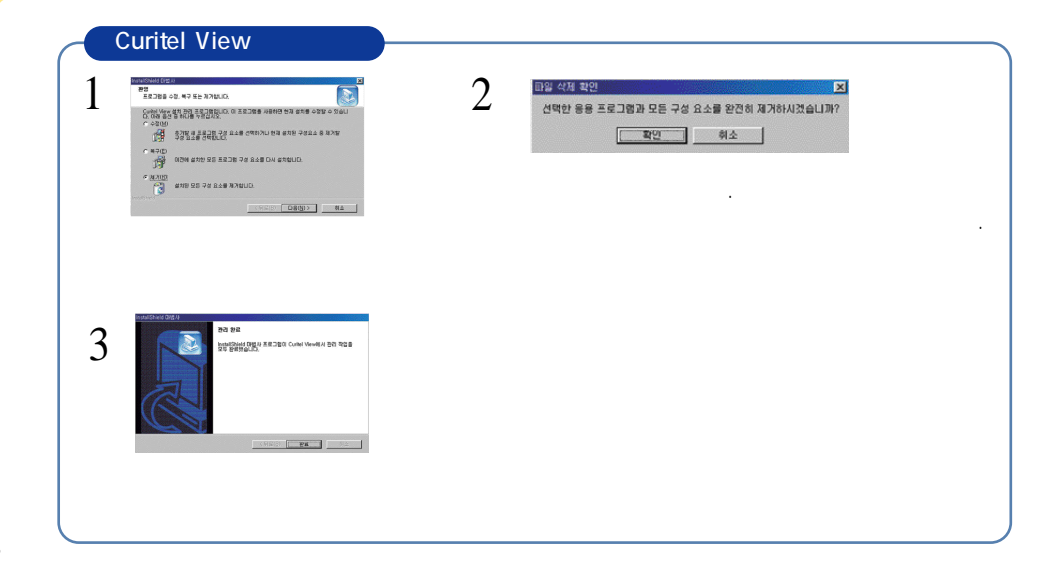

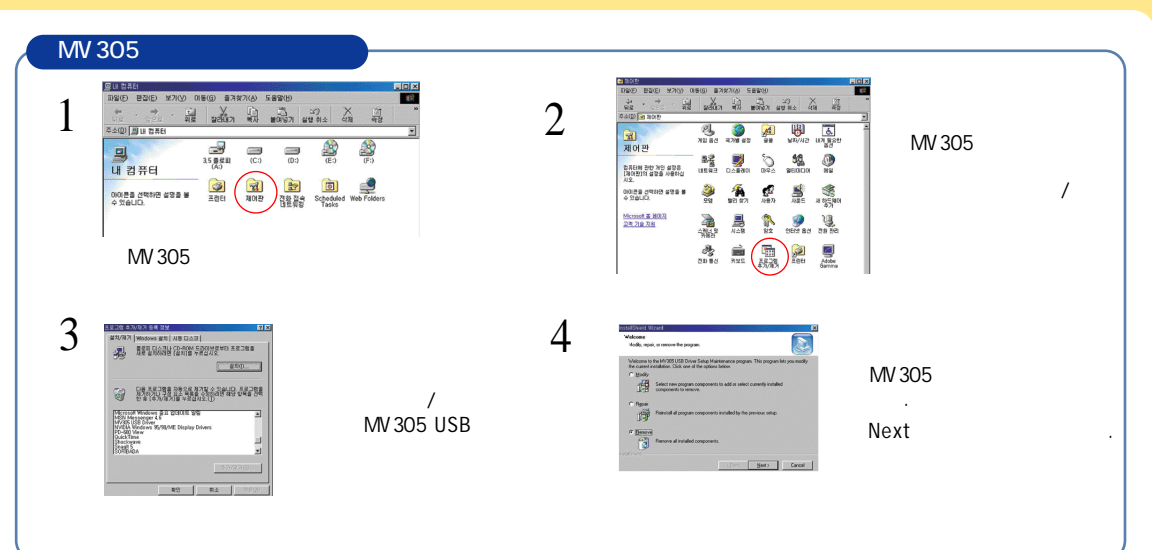

184

Ρ

С

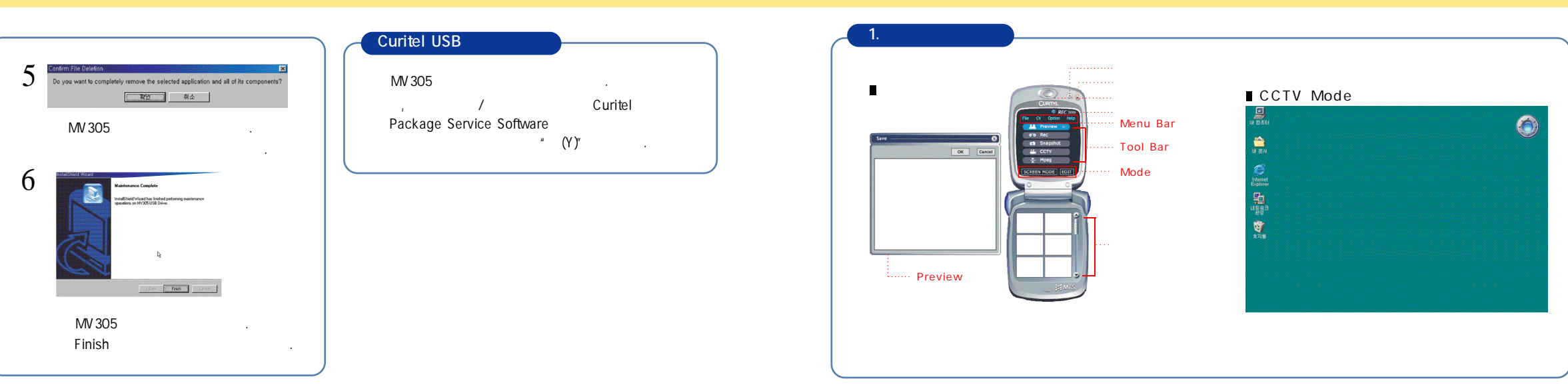

185

Ρ

С

### Curitel View

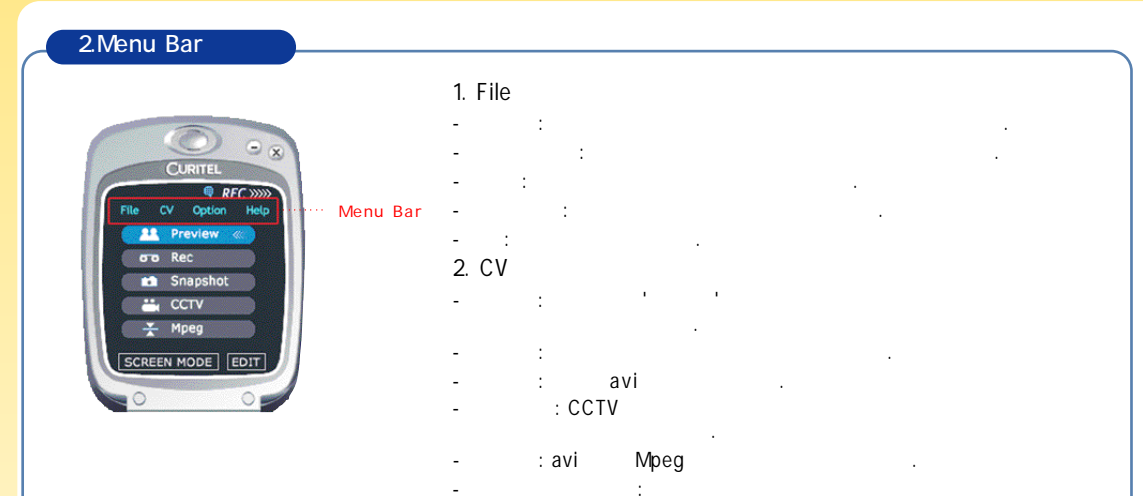

.

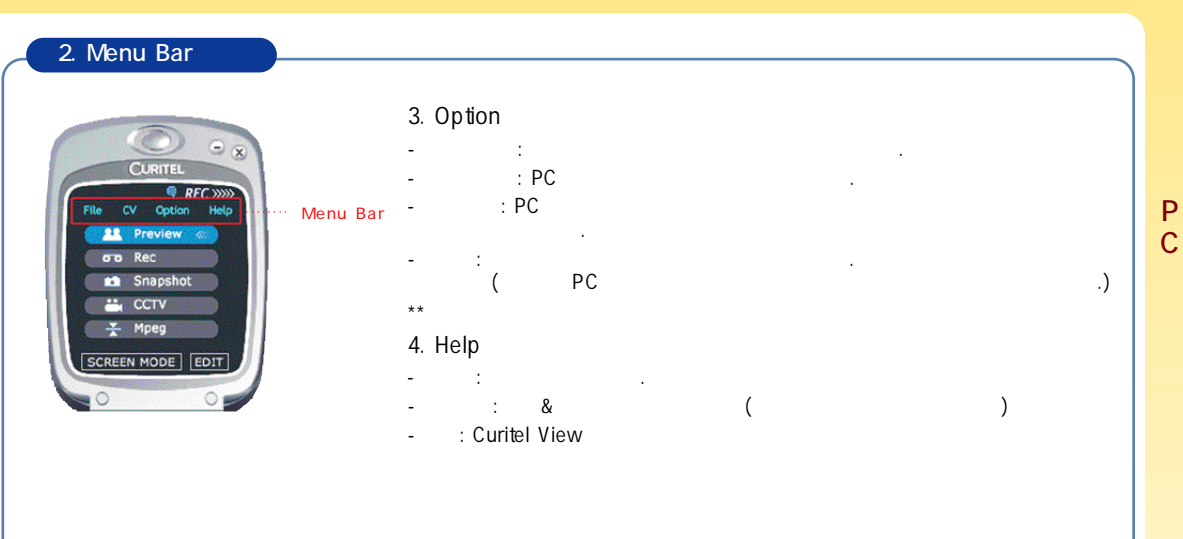

### Curitel View

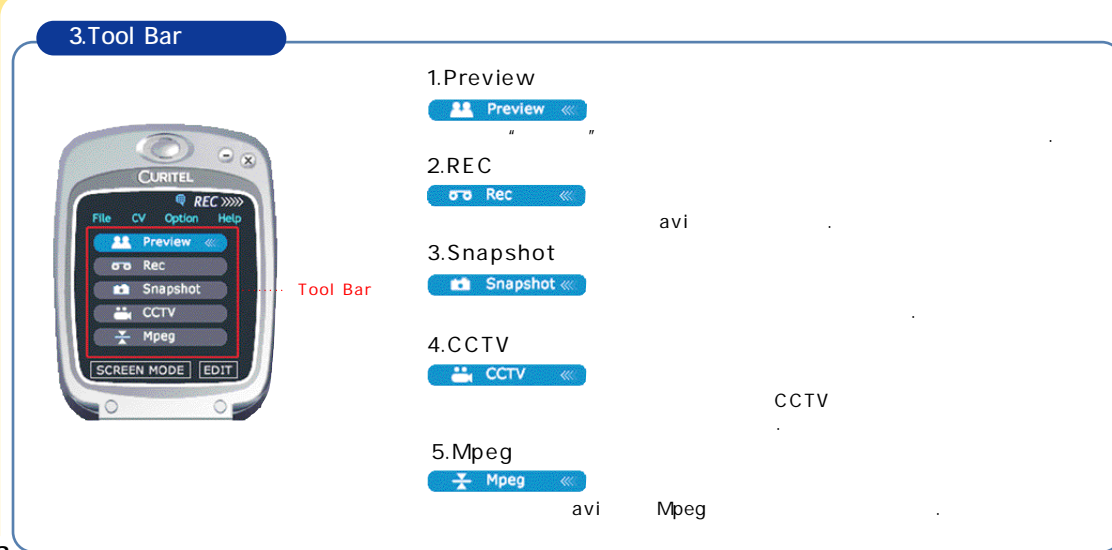

| Screen Mode | Screen Mode<br>Preview<br>( , )                                                                                           | ■ Edit<br>Curitel Edit        |
|-------------|----------------------------------------------------------------------------------------------------|-------------------------------|
|             | Brightness :<br>Saturation :<br>Contrast : (<br>Default :<br>Screen Size : Preview<br>320*240, 160*120<br>. (Default Size | )<br>640*480,<br>e : 320*240) |

### Curitel View

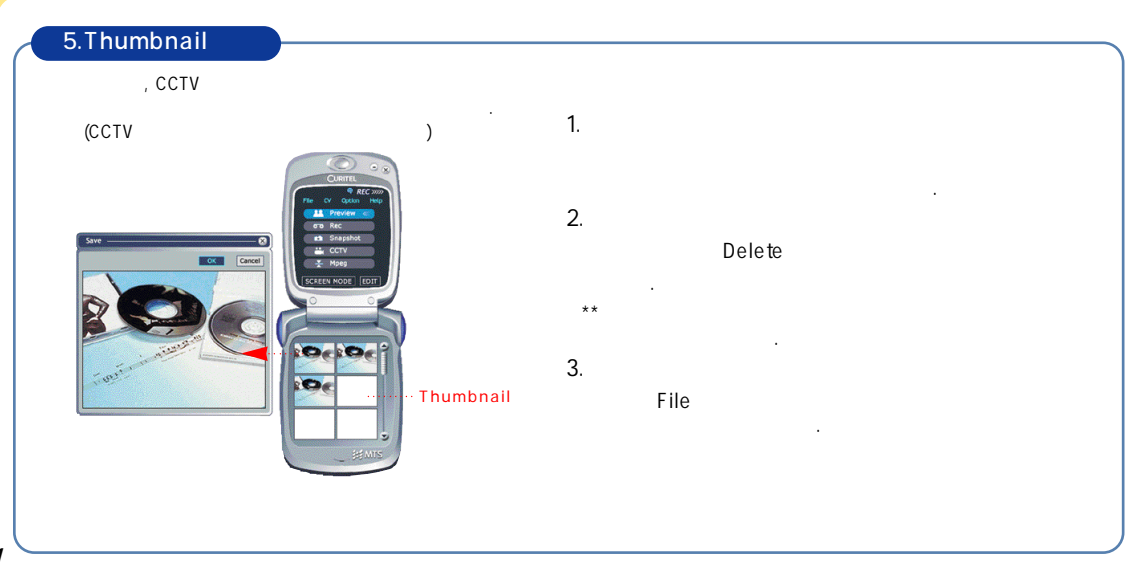

| 6.                                               | (                        |                                |                              |                                         |                 |        |        |
|--------------------------------------------------|--------------------------|--------------------------------|------------------------------|-----------------------------------------|-----------------|--------|--------|
| 1.<br>-Menu                                      | (Snapshot)<br>CV ' " To  | ool 📫 Snapshot «               | 3.<br>-Menu                  | (CCTV)<br>CV                            | Tool 🧲          | 📇 ССТV | *      |
|                                                  |                          |                                | -                            | CCTV                                    |                 |        |        |
| -<br>2.<br>- Menu<br>-<br>Defau<br>Save AVI File | (Rec)<br>CV " " To<br>It | ০০০ <b>০০০ Rec </b> ≪ে)<br>নলা |                              | Curitel View<br>CCTV<br>CCTV Mi<br>Icon | @<br>           |        |        |
| 파일 이름(N):                                        |                          |                                | - CCTV<br>-<br>- CCTV<br>500 | CCT<br>C(<br>가                          | V<br>CTV<br>500 | 가      |        |
| 파일 형식(T):                                        | AVIFiles ▲ জা소<br>Rec    | <i>la</i>                      | CCTV<br>-                    | ( 가                                     |                 | 가      | ) Menu |

# Curitel View (Edit)

| ⊶.<br>Menu                                          | (Mpeg)<br>CV                             | Tool 🥌         | - Mpeg 🔍 | 5.                                                                                                    |
|-----------------------------------------------------|------------------------------------------|----------------|----------|----------------------------------------------------------------------------------------------------|
| Mpeg<br>OK                                          |                                          | Select<br>Mpeg | avi      | Sine O                                                                                                    |
| AVI<br>Mpeg Comp<br>File n                          | 2 7:<br>ression<br>ame WMovieWCapture.av | Mpeg<br>Select |          |                                                                                                    |
| Prog                                                | ress                                     |                |          | and the second second s |
| Prog                                                | OK Cancel                                |                |          | Save .                                                                                                    |
| Prog<br>C<br>Get Avi File<br>위치(): [<br>愛capture001 | OK Cancel                                |                |          | Save .<br>Save .<br>Rttp:                                                                                                    |

| CURIT    | < Select Picture File Senes                | ∎ Photo View ( |   | )         |   |
|----------|--------------------------------------------|----------------|---|-----------|---|
| Photo Vi |                                            | 1. Preview     | : |           |   |
| Photo Ed |                                            | 2. Select(     | / | ) : Still |   |
| Wavie F  | CwPingsan Filer/CuteNewPCtuePpictue001.jpg | 3.             |   | :         | 가 |
|          |                                            | 4.             | : |           |   |

193

194

Ρ

# Curitel View (Edit)

# Curitel View (Edit)

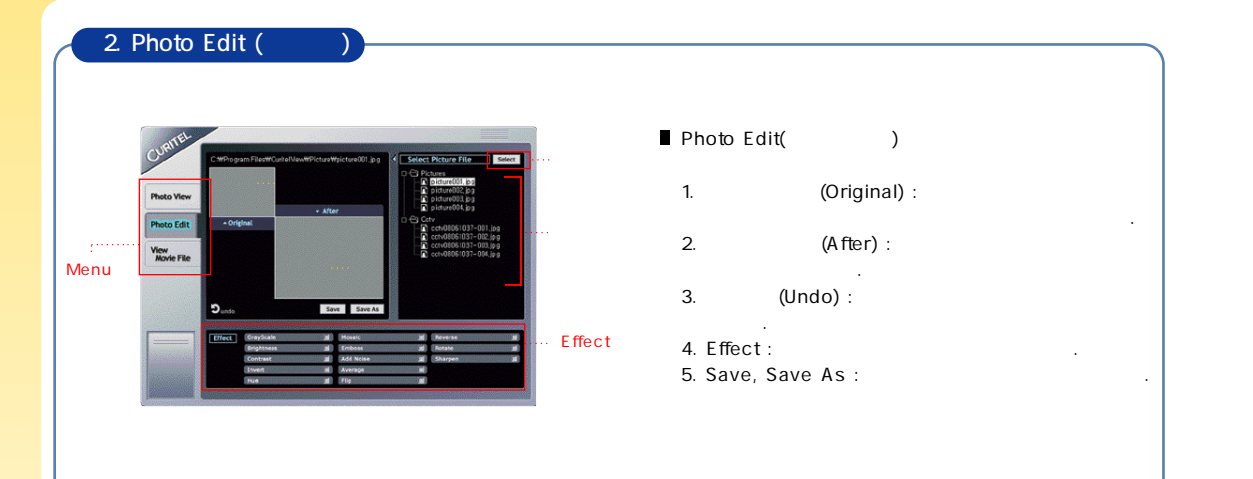

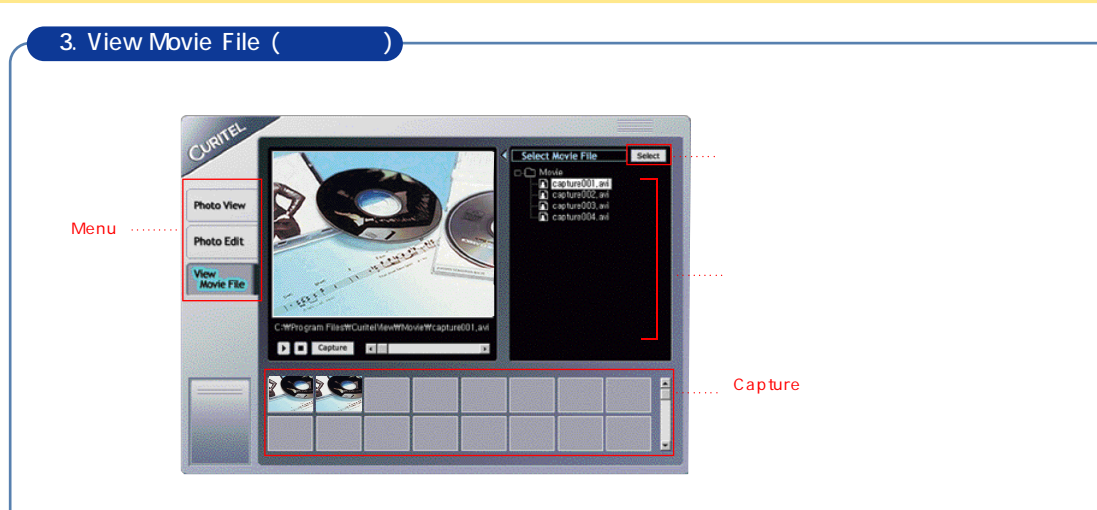

# Curitel View (Edit)

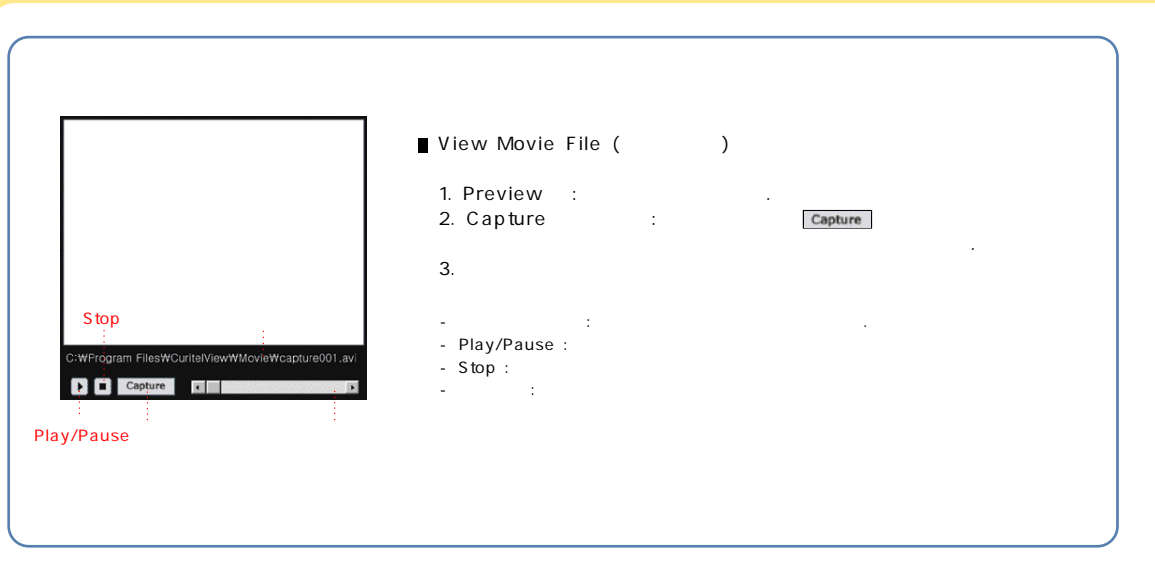

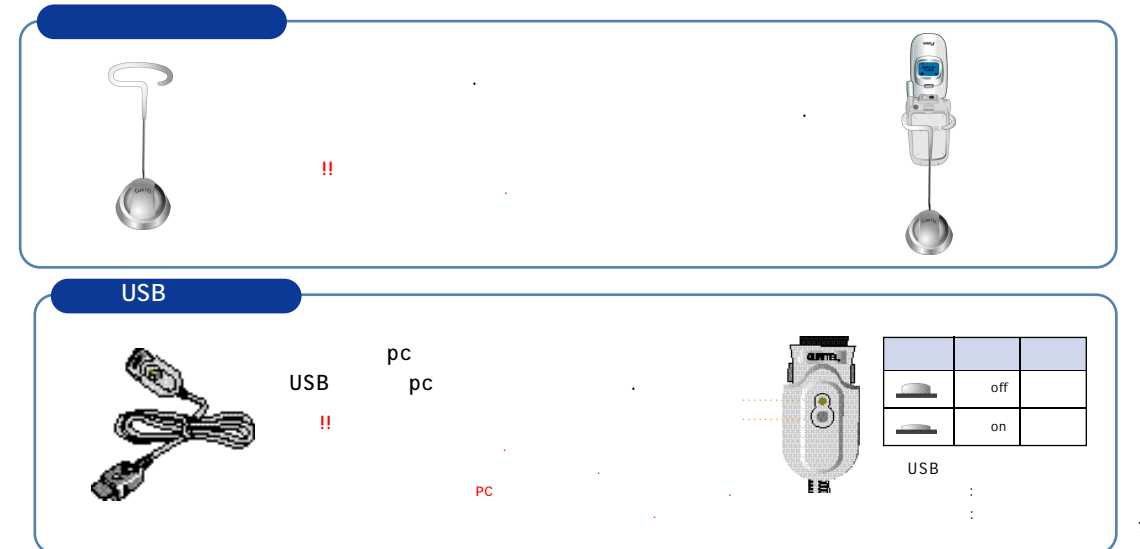

P C

|   |         |     | I     |     |     | П     |     |            |          |
|---|---------|-----|-------|-----|-----|-------|-----|------------|----------|
|   |         |     | /     |     |     | /     |     | Sctr A Pwr | Data Ra  |
|   |         | 150 | 140 ~ | 155 | 206 | 190 ~ | 210 | -92dBm     | Half Rat |
|   | SCI = 1 | 100 | 93 ~  | 103 | 126 | 116 ~ | 130 | 100 d D m  |          |
|   | SCI = 2 | 172 | 162 ~ | 180 | 216 | 203~  | 226 | -100aBm    |          |
|   |         |     | 가     |     | -   |       |     | -          |          |
|   |         | ,   | ,     |     | ,   |       |     |            |          |
|   |         |     |       |     |     |       |     |            |          |
|   |         |     |       |     |     | 가     |     | •          |          |
| 가 |         |     |       |     |     |       |     |            |          |
|   | 가       | 1~2 | 2     |     |     |       |     |            |          |
|   |         |     |       | (   | )가  | 100%  |     |            |          |

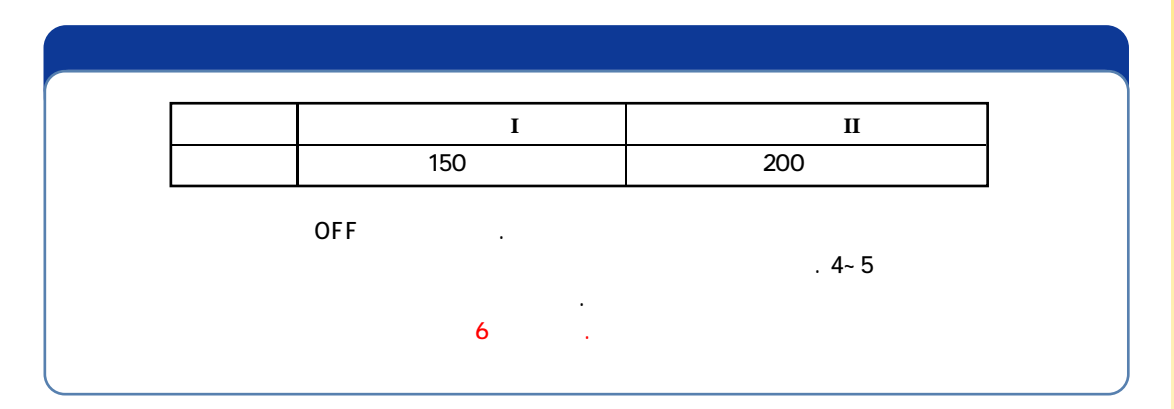

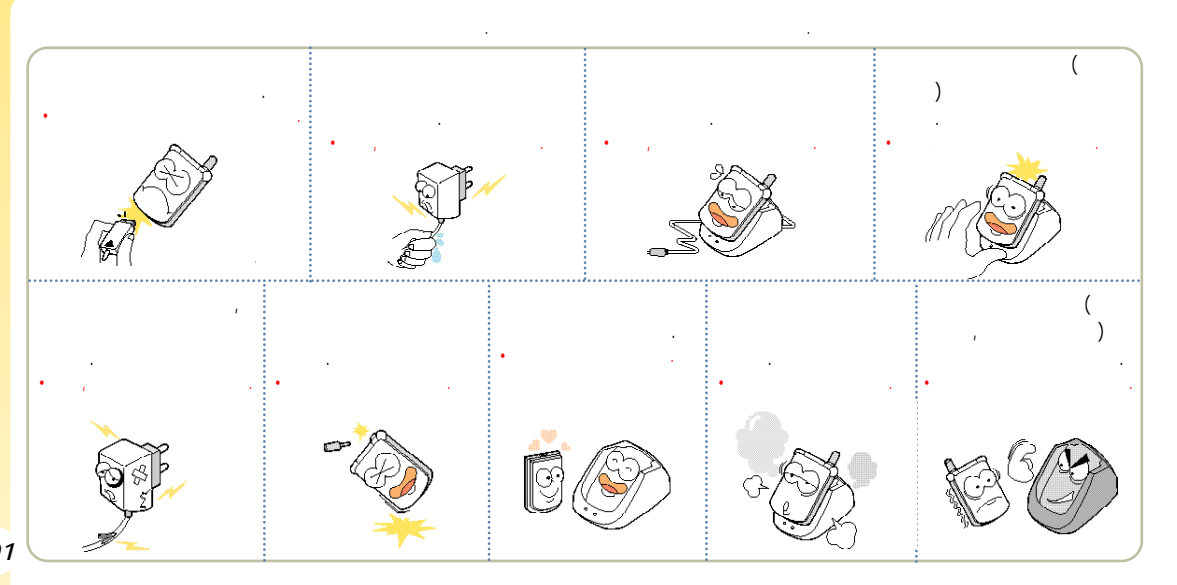

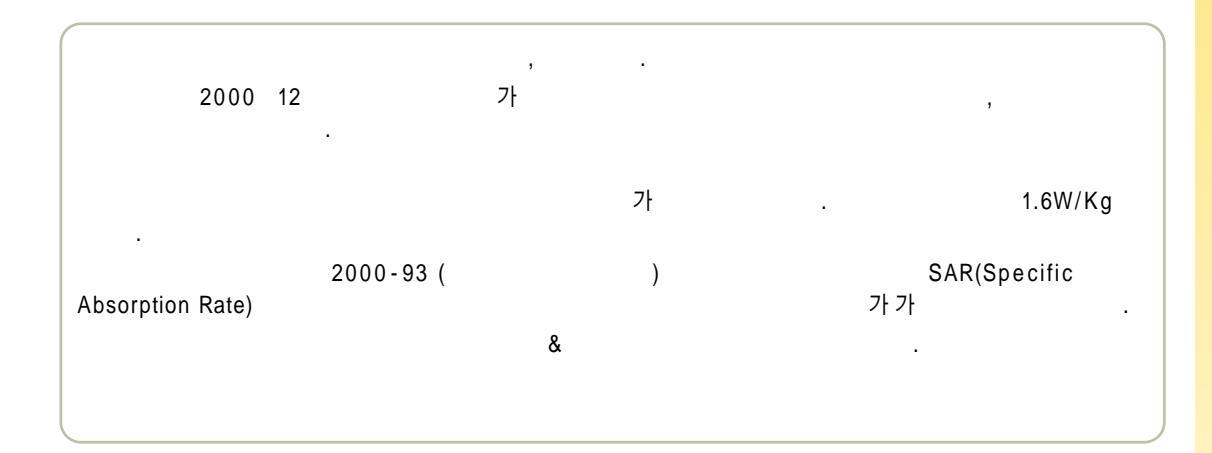

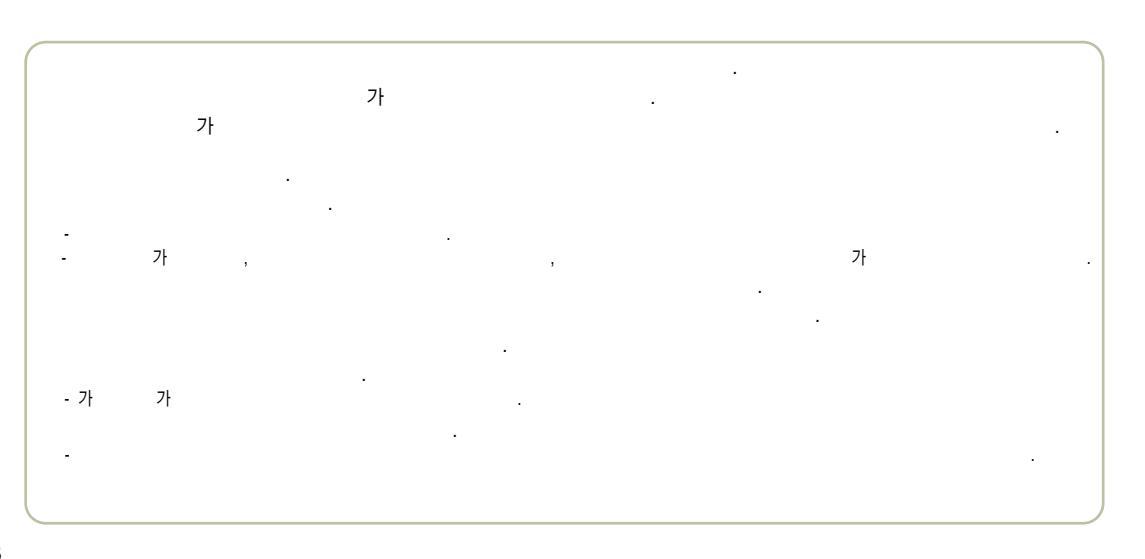

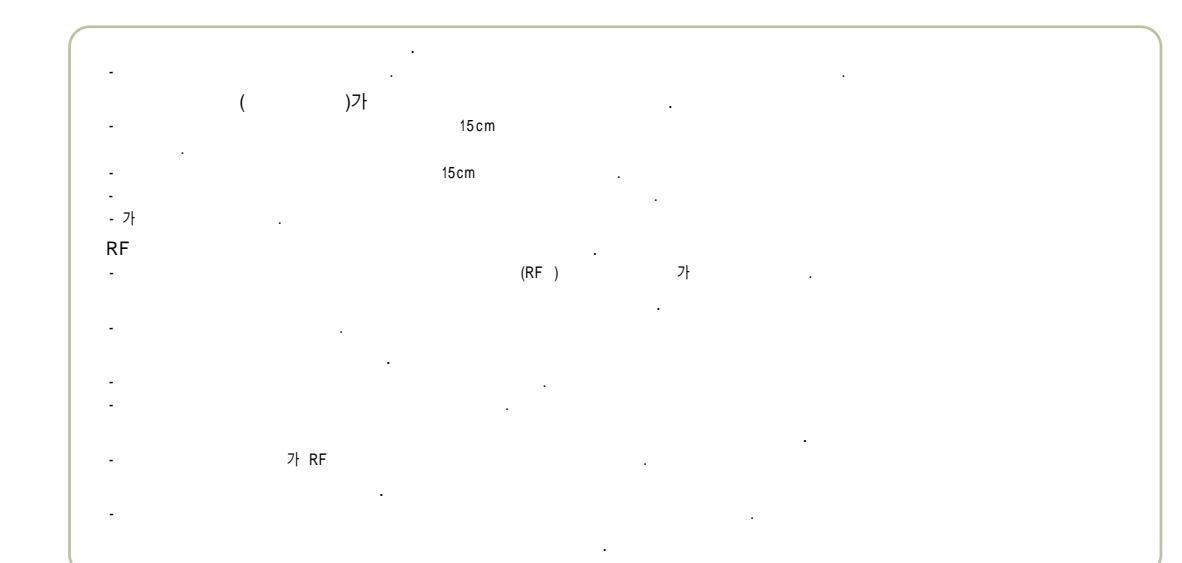

#### -20 50

-

- , , & . , .

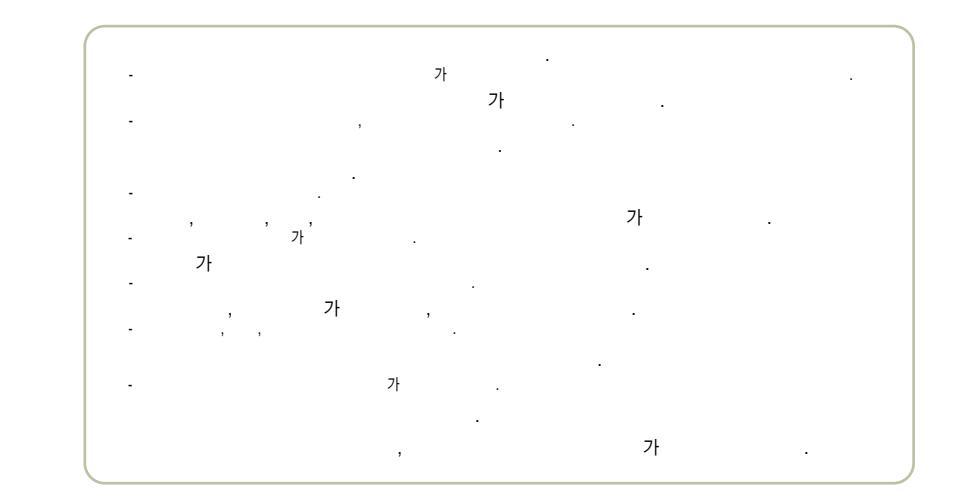

|      | : 1751.25~1778.75 MHz<br>: 1841.25~1868.75 MHz |
|------|------------------------------------------------|
|      | <u>+</u> 150Hz                                 |
| (mm) | 90 X 48 X 20                                   |
|      | 90g                                            |
|      | 240mW                                          |
|      | -20 + 50                                       |
|      | 5% ~ 95%                                       |
|      |                                                |

| 1<br>2 | 565-4425<br>334-4482<br>3477-4425<br>501-1472<br>563-4405<br>584-405<br>588-4949<br>3424-8858<br>988-7577<br>909-1011<br>486-0016             | (02)  | 794-0088<br>2264-4114<br>494-8272<br>2246-0061<br>353-1472<br>929-1472<br>979-1472<br>930-0781<br>778-5326<br>558-1472<br>985-4424                       | (031) | 766-70<br>482-14<br>404-32<br>265-08<br>336-55<br>637-14<br>826-14<br>533-31<br>916-14<br>918-85<br>974-86<br>986-70             | 19<br>72<br>77<br>78<br>50<br>72<br>72<br>72<br>72<br>72<br>72<br>72<br>72<br>92<br>19 | 552 4425<br>506 1472<br>438 1472<br>772 2580<br>424 4046<br>554 8784<br>865 3131<br>684 7777<br>652 8272<br>934 9127                                                 |  |
|--------|----------------------------------------------------------------------------------------------------|-------|----------------------------------------------------------------------------------------------------|-------|----------------------------------------------------------------------------------------------------|----------------------------------------------------------------------------------------|----------------------------------------------------------------------------------------------------|--|
| (02)   | 2690 - 0010<br>853 - 1472<br>848 - 1472<br>2686 - 3015<br>2634 - 1472<br>2672 - 9142<br>2694 - 9900<br>322 - 1472<br>332 - 9944<br>525 - 1567 | (031) | 739-1818<br>719-1472<br>234-4425<br>231-1472<br>243-6684<br>239-7282<br>388-1472<br>442-9974<br>396-3636<br>751-1472<br>732-1472<br>708-9808<br>728-6262 | (033) | 766 - 44<br>251 - 14<br>651 - 14<br>766 - 44<br>251 - 14<br>651 - 14<br>641 - 66<br>765 - 14<br>533 - 99<br>637 - 32<br>433 - 21 | 72<br>92<br>24<br>24<br>97<br>72<br>85<br>72<br>(051)<br>97<br>72<br>00                | 326 - 4424<br>316 - 1472<br>864 - 4423<br>743 - 1476<br>513 - 5580<br>804 - 1472<br>554 - 1472<br>441 - 1472<br>341 - 2260<br>201 - 3933<br>465 - 0812<br>633 - 9779 |  |

. .

| 통화중 녹음/정지 | Multipack 간편접속 | Magic® 간편접속 | 편지함 비우기 | 메시지 보내기                                                                                     | 수신메시지 확인 | 메모리 지움 | 휴대폰 사용제한 | 사생활 보호기능 | 휴대폰잠금/해제                 | 발신자 정보표시 설정 | 7<br>01 | 자동 지역번호설정 | 자동응답설정 | 사진찍기 | 전화번호 저장하기          | 전화번호 관련 기능보기                            | 최근 건 번호로 전화하기          | 음량(수화음량/키톤)조절 | 2탐,모낭콜 설정 | 에티켓 기능 설정/해제    | 벨/진동/무음램프선택하기 | 기이   |                 |
|-----------|----------------|-------------|---------|---------------------------------------------------------------------------------------------|----------|--------|----------|----------|--------------------------|-------------|---------|-----------|--------|------|--------------------|-----------------------------------------|------------------------|---------------|-----------|-----------------|---------------|------|-----------------|
|           | <u>II</u>      | 10          |         | ·<br>·<br>·<br>·<br>·<br>·<br>·<br>·<br>·<br>·<br>·<br>·<br>·<br>·<br>·<br>·<br>·<br>·<br>· |          |        |          |          | 😿 길게누름 / 해제시 비밀번호 4자리 입력 |             | 사용방법    |           |        |      | 🔤 🕈 🙀 번지 이름 순으로 저장 | ■ ● ● ● ● ● ● ● ● ● ● ● ● ● ● ● ● ● ● ● | 02 → Cet<br>20 > 눌러 선택 | 대기또는 통회중에 🕅 🚺 |           | 전에 길게 눌러 선택 /해제 |               | 사용방법 | 이다<br>유우카<br>카드 |

| (052) | 268 - 1472<br>251 - 1472<br>249 - 4411<br>238 - 1472<br>255 - 1472                             |       | 462-1472<br>852-1472<br>857-4950<br>275-1472<br>283-5200                                                     | (043) | 842 - 5015<br>648 - 4789<br>271 - 1472<br>262 - 1452     |       |      | 227 - 1472<br>286 - 4423<br>255 - 4423<br>272 - 0066<br>226 - 9016 |
|-------|------------------------------------------------------------------------------------------------|-------|----------------------------------------------------------------------------------------------------|-------|----------------------------------------------------------|-------|------|--------------------------------------------------------------------|
| (055) | 294 - 1268<br>248 - 7373<br>745 - 8666<br>327 - 5782<br>547 - 8896<br>356 - 0207<br>649 - 8880 | (054) | $\begin{array}{c} 973 - 3535\\ 430 - 4425\\ 536 - 6654\\ 633 - 8884\\ 775 - 0404\\ 783 - 0070\\ \end{array}$ |       | 383-4423<br>654-1471<br>368-1472<br>226-1477             | (063) |      | 537-0016<br>547-8573<br>463-1472<br>445-7774<br>834-5900           |
|       | 381-1472<br>962-6651<br>743-4424<br>764-1472<br>939-4424<br>254-444                            | (042) | 528 - 4423<br>255 - 1473<br>638 - 4224<br>526 - 1272<br>251 - 9999                                           | (062) | 515 - 8597<br>525 - 8008<br>261 - 0082<br>514 - 5115     |       |      | 858-0187<br>626-9011<br>633-1618                                   |
| (053) | 234-1447<br>573-8558<br>623-2016<br>526-1472<br>753-1472<br>763-1472                           | (042) | 825-4421<br>936-0100<br>547-0131<br>736-1472                                                                 |       | 352-3018<br>284-7072<br>245-1472<br>723-1472             | (064) |      | 758-1472                                                           |
| (054) | 454 - 6161<br>473 - 4423                                                                       | (041) | 555-1472<br>555-3690<br>663-1472<br>931-4771                                                                 | (061) | 681-4414<br>554-0985<br>653-6414<br>537-6688<br>793-4423 | 1     | /( / | 1544-4424                                                          |

209 (054)

| 능요약 카드 | 사용방법 | (1) + (20) + (60) 눌러 선택 (20) | ····································· |            | 대기또는 통화중에 📄 🔮 |               | [□ < → 🛃 눌러 선택 → < | 🔩 🔶 📷 번지 이름 순으로 저장 |      | <ul> <li>◆</li> <li>◆</li> <li>▲</li> <li>▲</li></ul> |           | <u>사용방법</u> | (○) → (○) 둘러 선택 | 길게누름 / 해제시 비밀번호 4자리 입력 | ▲        |          |        |          | ▲ · 내용 작성 🚺 → 🔝 | ▲ · · · · · · · · · · · · · · · · · · · |             |                | 0         |
|--------|------|------------------------------|---------------------------------------|------------|---------------|---------------|--------------------|--------------------|------|----------------------------------------------------------------------------------------------------|-----------|-------------|-----------------|------------------------|----------|----------|--------|----------|-----------------|-----------------------------------------|-------------|----------------|-----------|
| 7      | 기 등  | 벨/진동/무음램프선택하기                | 에티켓 기능 설정/해제                          | 일타, 모닝롤 설정 | 음량(수화음량/키톤)조절 | 최근 건 번호로 전화하기 | 전화번호 관련 기능보기       | 전화번호 저장하기          | 사진찍기 | 자동응답설정                                                                                                    | 자동 지역번호설정 | 기하          | 발신자 정보표시 설정     | 휴대폰잠금/해제               | 사생활 보호기능 | 휴대폰 사용제한 | 메모리 지움 | 수신메시지 확인 | 메시지 보내기         | 편지함 비우기                                 | Magic① 간편접속 | Multipack 간편접속 | 통화중 녹음/정지 |

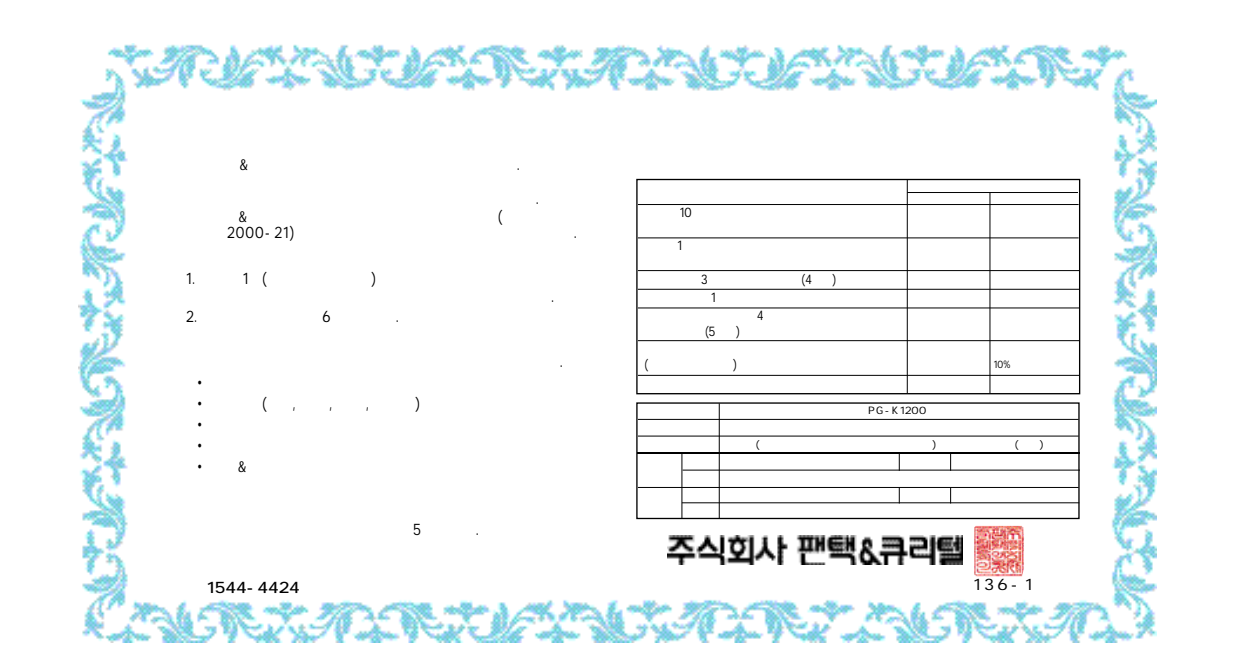